# Smart Plus<sup>™</sup> Installation manual

Model : PHT-35LHS Version : 1.29

• English

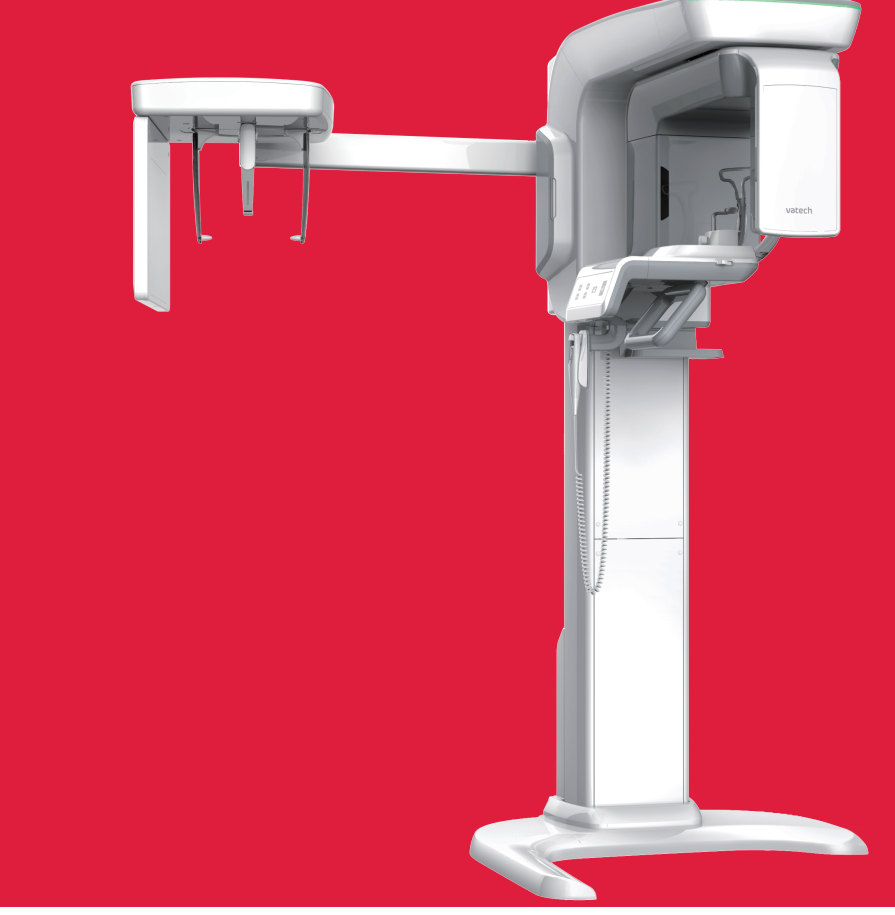

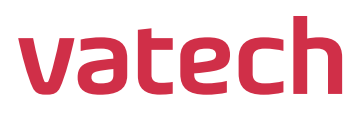

# Notice

This manual covers the installation procedures for the **Smart Plus (PHT-35LHS) digital X-ray imaging system**. The Installation Manual and the User Manual are shipped with each hardware unit.

#### Brand name: Smart Plus (PHT-35LHS)

#### Manufactured by: VATECH Co., Ltd.

In this manual, "equipment" refers to Smart Plus.

In abbreviated forms, CBCT, CEPH, and PANO denote Cone Beam Computed Tomography, Cephalo, and Panorama, respectively. They are interchangeably used.

The "Optional" in this manual means that the function or features are left to the customer's or user's choice.

A thorough review of this manual is recommended before installation to ensure the proper installation of this equipment. The **Smart Plus** is in steady improvement. The information contained in this manual may be subject to change without notice, justification, or notification of the persons concerned.

**VATECH Co., Ltd.** (manufacturer) reserves intellectual property rights (IPR) for this manual and the equipment described herein. This IPR is protected by related laws and reproduction of this manual, in part or in full, is prohibited without the prior written consent of the Manufacturer.

Windows 10, NVIDIA, etc. are 3<sup>rd</sup> parties' prominent or registered trademarks protected by related laws and these trademarks are used in this manual just only for explanation.

For further information not covered in this manual or the accompanying documentation, please contact us:

Telephone: (+82) 1588-9510

E-mail: gcs@vatech.co.kr

Website: http://www.vatech.com

Address: 13, Samsung 1-ro 2-gil, Hwaseong-si, Gyeonggi-do, Korea

#### Manual Name: Smart Plus (PHT-35LHS) Installation Manual

Version: 1.29

Publication Date: 2021-06

# **Important Notes**

|  | Moisture could be built upon the equipment from a sudden temperature change inside and outside the installation room. Allow at least an hour before turning ON the equipment to avoid condensation.                                                                                                 |
|--|----------------------------------------------------------------------------------------------------|
|  | To avoid improperly balanced equipment, install the device on a flat surface to maintain stability.                                                                                                    |
|  | If the equipment is not stable, property damage and personal injury may occur.                                                                                                    |
|  | DO NOT push or pull the equipment.                                                                                                    |
|  | Equipment should only be installed by an authorized technician, complying with proper installation procedures                                                                                                    |
|  | Failure to read and understand the information provided in this manual<br>may result in physical injury, damage to the equipment, or equipment<br>failure. Please read each CHAPTER in its entirety and understand the<br>information therein before attempting any of the installation procedures. |

# **Table of Contents**

| Notice   |          |                                                       | i    |
|----------|----------|-------------------------------------------------------|------|
| Importan | t Notes  |                                                       | ii   |
| Table of | Conten   | ts                                                    | iii  |
| 1.       | Introdu  | uction                                                | 1    |
|          | 1.1      | Manufacturer's Liability                              | 1    |
|          | 1.2      | Customer's Responsibility                             | 1    |
|          | 1.3      | Conventions in this Manual                            | 2    |
|          | 1.4      | Marks and Symbols                                     | 8    |
|          | 1.5      | Standards and Regulations                             | . 10 |
| 2.       | Choos    | ing an Installation Site                              | . 11 |
|          | 2.1      | Room Requirements                                     | . 11 |
|          | 2.2      | Specifications for Electrical Installation            | . 15 |
|          | 2.3      | Electrical Requirement                                | . 15 |
|          | 2.4      | Environmental Specifications                          | . 17 |
|          | 2.5      | Exposure Switch Installation Options                  | . 18 |
|          | 2.6      | Installation Versions                                 | . 20 |
|          | 2.7      | Installing the Warning Lamp and Door Interlock Switch | .21  |
|          | 2.8      | Installing the Emergency Stop Switch                  | .21  |
| 3.       | Before   | Installing the System                                 | . 22 |
|          | 3.1      | Required Tools                                        | . 22 |
|          | 3.2      | Checking the ShockWatch and TiltWatch Indicators      | . 24 |
|          | 3.3      | Unpacking Boxes                                       | . 25 |
|          | 3.4      | Checking the Parts                                    | . 33 |
| 4.       | Installi | ing the Equipment: Base Stand (Optional)              | . 40 |
|          | 4.1      | Assembling the Base and Main Units                    | .40  |
|          | 4.2      | Installing the CEPH Unit (Optional)                   | .44  |
|          | 4.3      | Installing the Wall and Column Brackets               | .48  |
|          | 4.4      | Fixing the Base (Optional)                            | . 54 |
|          | 4.5      | Connecting the Cables to the Equipment.               | . 57 |
|          | 4.6      | Removing the Transportation Safety Bolts              | . 59 |
|          | 4.7      | Leveling the Equipment                                | .61  |
|          | 4.8      | Tightening the Bolts                                  | .63  |
| 5.       | Installi | ing the Equipment: Wall Mount                         | . 64 |
|          | 5.1      | Installing the Equipmet                               | . 64 |
|          | 5.2      | Installing the CEPH Unit (Optional)                   | . 69 |
|          | 5.3      | Installing the Wall and Column Brackets               | . 69 |
|          | 5.4      | Removing the Transportation Safety Bolts              | .75  |

|       | 5.5    | Connecting the Cables to the Equipment                          | 75   |
|-------|--------|-----------------------------------------------------------------|------|
|       | 5.6    | Leveling the Equipment                                          | 76   |
|       | 5.7    | Tightening the Bolts                                            | 78   |
| 6.    | Comp   | oleting Miscellaneous Works                                     | 79   |
|       | 6.1    | Assembling Various Covers                                       | 79   |
|       | 6.2    | Assembling the Temple Supports and the Chinrest                 | 81   |
|       | 6.3    | Installing the Switch Holders                                   | 82   |
| 7.    | Settin | ng up PC                                                        | 83   |
|       | 7.1    | Direct Connection Diagram                                       | 83   |
|       | 7.2    | The Recommended PC Requirements                                 | 84   |
|       | 7.3    | Installing the Internal Peripherals                             | 87   |
|       | 7.4    | Connecting the Cables to PC                                     |      |
| 8.    | Settin | ng up PC's Environment Variables                                | 91   |
|       | 8.1    | Before Beginning                                                | 91   |
|       | 8.2    | Turning the Firewall Off                                        |      |
|       | 8.3    | Setting up the Power Mangement Options                          |      |
|       | 8.4    | Turning off the User Account Control                            | 95   |
|       | 8.5    | Setting Folder Exclusions with Anti-virus Software              | 96   |
| 9.    | Instal | ling Software                                                   | 97   |
|       | 9.1    | Before Beginning                                                | 97   |
|       | 9.2    | Software Installation Flow                                      |      |
|       | 9.3    | Installing Image Viewer Program                                 |      |
|       | 9.4    | Installing the InstallShield                                    |      |
|       | 9.5    | Setting up the User-specific Information                        | 114  |
| 10.   | Techr  | nical Specifications                                            | 137  |
|       | 10.1   | Mechanical Specifications.                                      |      |
|       | 10.2   | Electrical Specifications                                       |      |
|       | 10.3   | Environmental Specifications                                    | 140  |
| Appen | dix A  |                                                                 | A-1  |
|       | A.     | Installing the Warning Lamp and Door Interlock Switch           | A-1  |
|       | В.     | Installing the Emergency Stop Switch                            | A-4  |
|       | C.     | Limiting the Column Height                                      | A-5  |
|       | D.     | Connecting the 3 <sup>rd</sup> party Exposure Switch (Optional) | A-8  |
|       | E.     | Checking PC BIOS Settings                                       | A-9  |
|       | F.     | Installation Checklist                                          | A-10 |

# 1. Introduction

### 1.1 Manufacturer's Liability

As the manufacturer, **VATECH** assumes liability for the safe and reliable installation and operation of this equipment <u>only when</u>:

- Equipment installation, including software installation, was conducted by an authorized agent by this installation manual.
- The electrical installation was conducted by the appropriate requirements specified in IEC-60363.
- Genuine original or approved replacement parts are used.
- Maintenance/repair service has been performed by a qualified technician(s) from one of our authorized agents.
- The equipment has been used under a normal condition by the user's manual.
- PC Software has been properly used by the manufacturer's installation instructions and user manuals.

#### 1.2 Customer's Responsibility

Site planning and preparation are the responsibility of the customer. The following points should be considered fundamentally important to all customers of this product:

- Install all required materials before the delivery of the system.
- Complete the floor, ceiling, and walls of the room before installing the equipment.
- Install proper sized junction boxes, with covers, at the necessary locations.
- Install a mains power with the proper voltage output and an adequate kVA rating.
- Install the circuit breaker specified by this manual.
- Provide the installer(s) with the current dimensions of the room including the hallway and entry door sizes.
- The customer must have an electrician install more than two power outlets in the room.

## 1.3 Conventions in this Manual

The following symbols are used throughout this manual to emphasize information or indicate potential risks to the equipment or user. Make sure that you fully understand each symbol and follow the accompanying instructions.

To prevent physical injury and damage to the equipment, please observe all warnings and safety information included in this document.

|           | WARNING               | <ul> <li>Indicates that a specific hazard is known to exist which through inappropriate conditions or actions may cause:</li> <li>Severe personal injury (to the operator and patient)</li> <li>Substantial property damage.</li> </ul> |
|-----------|-----------------------|----------------------------------------------------------------------------------------------------|
|           | CAUTION               | <ul> <li>Indicates that a potential hazard may exist which through inappropriate conditions or actions will or can cause:</li> <li>Minor injury</li> <li>Property damage.</li> </ul>                                                    |
| IMPORTANT | IMPORTANT             | <ul><li>Indicates that a potential problem may exist which through inappropriate conditions or actions can cause:</li><li>Property damage.</li></ul>                                                                                    |
| NOTICE    | NOTE                  | <ul> <li>Indicates precautions or recommendations that should be used in the operation of the system, specifically:</li> <li>Using this Manual</li> <li>Notes to emphasize or clarify a point.</li> </ul>                               |
|           | RADIATION             | Indicates a possible danger from radiation exposure.                                                                                                    |
|           | ESD<br>susceptibility | Indicates that an item is susceptible to damage from electrostatic discharges.                                                                                                    |

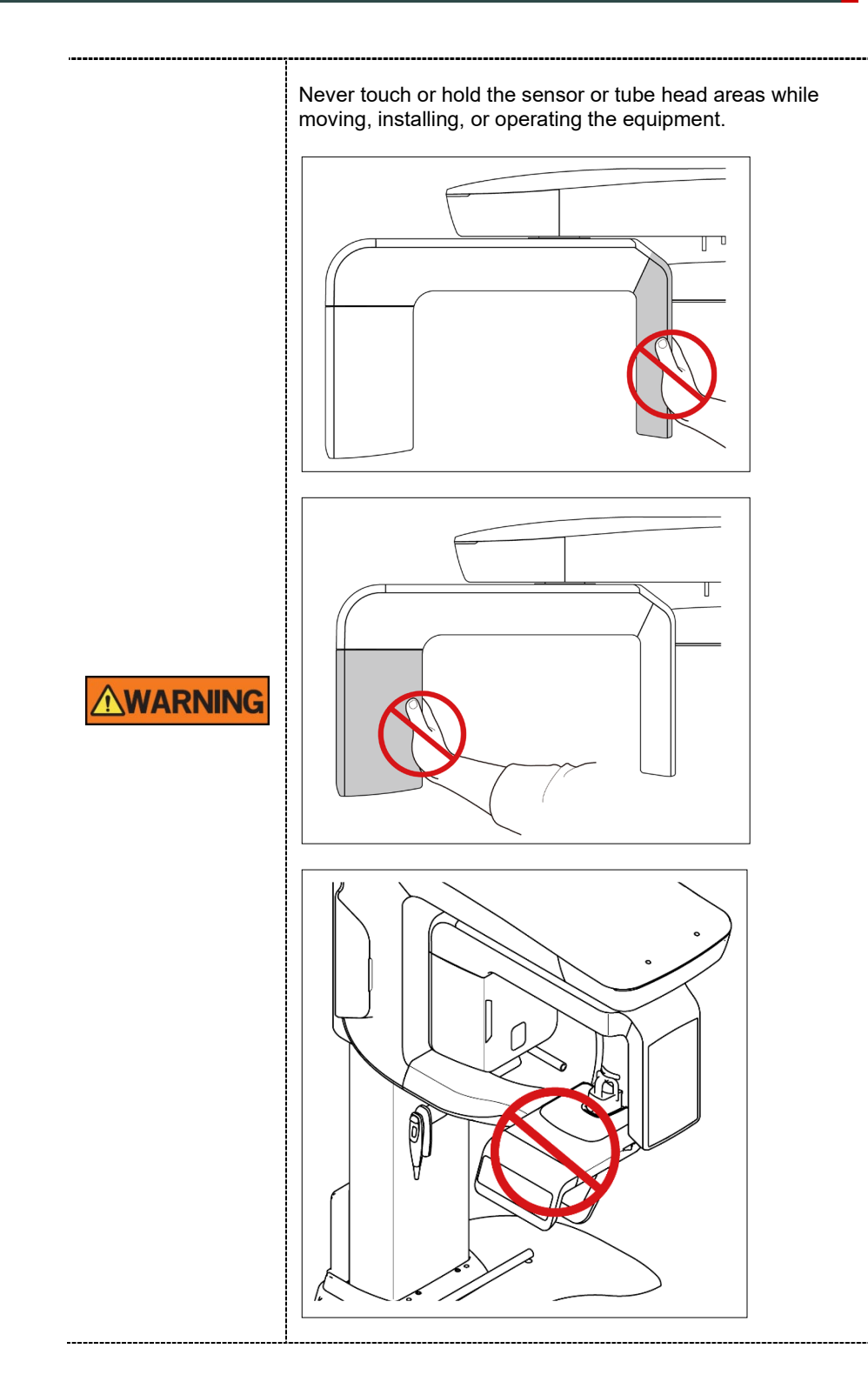

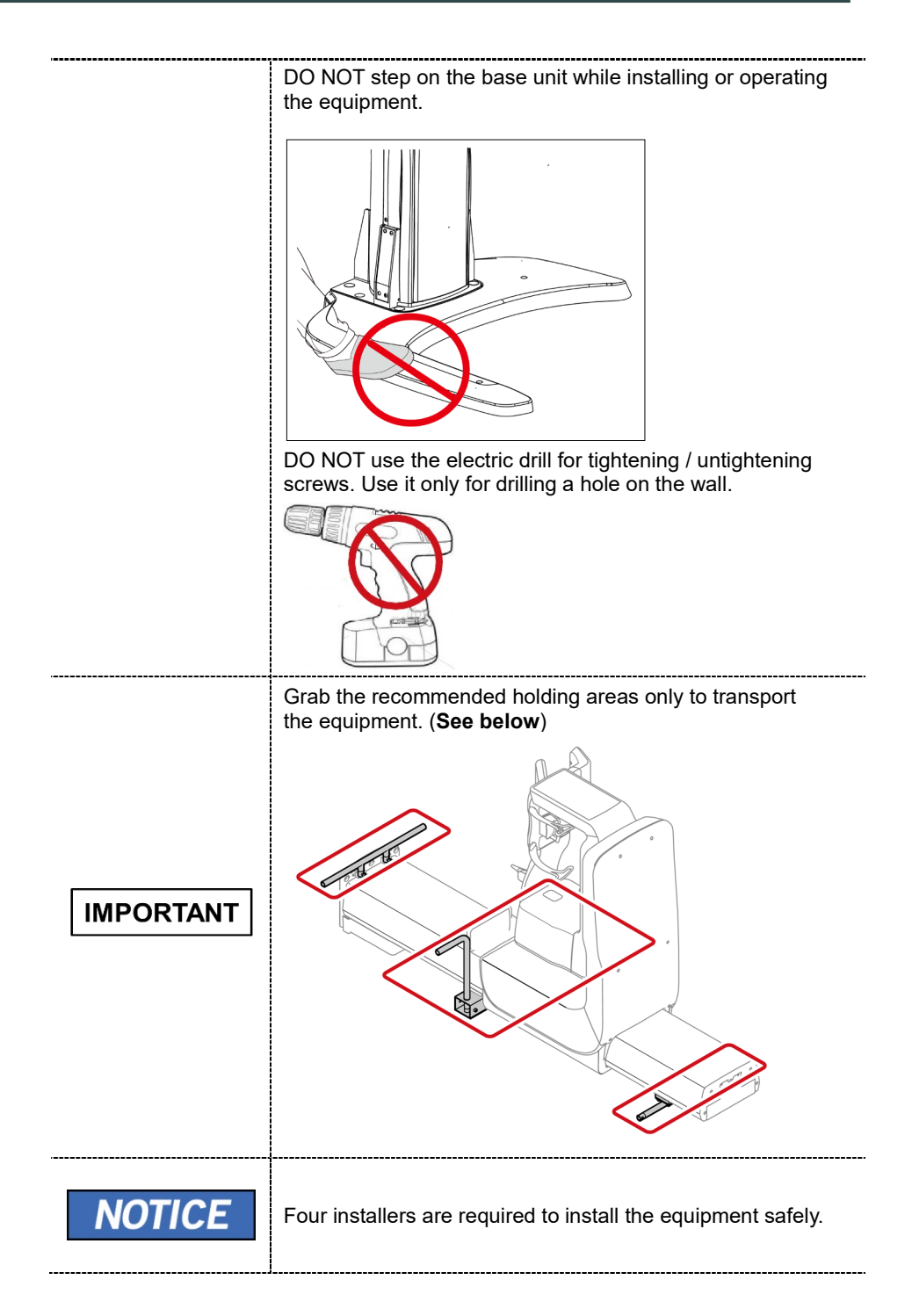

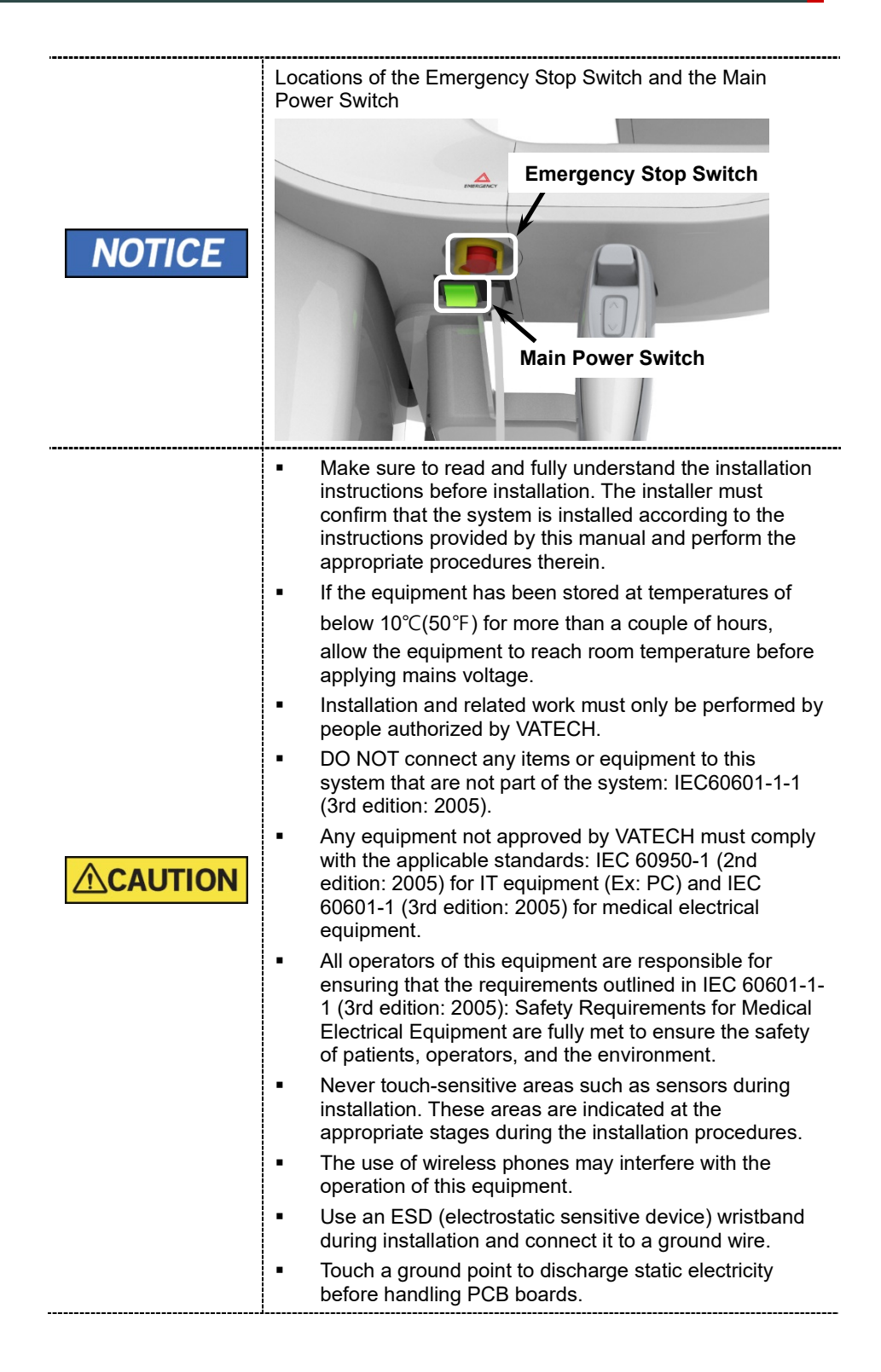

|                   | Installation Site                                                                                                    |
|-------------------|----------------------------------------------------------------------------------------------------|
|                   | <ul> <li>The PC Monitor, Emergency Cut Off Switch, and X-ray<br/>Exposure Switch should be installed near the operator<br/>so that he or she can manage them simultaneously in<br/>an emergency.</li> </ul>                                                                                                    |
| []                | <ul> <li>Proper shielding of the room is essential. The installers<br/>are responsible for verifying that all applicable radiation<br/>safety requirements are met since the requirement<br/>varies depending on the country. Since the requirement<br/>varies depending on the country. It is the installer's<br/>responsibility to verify that all applicable radiation safety<br/>requirements are met.</li> </ul> |
| IMPORTANT         | <ul> <li>DO NOT install the equipment near other devices.</li> </ul>                                                                                                    |
|                   | <ul> <li>DO NOT install the equipment in an area that is<br/>exposed to strong electromagnetic fields.</li> </ul>                                                                                                    |
|                   | • DO NOT install the equipment in an area where there is the risk of an explosion.                                                                                                    |
|                   | <ul> <li>The electrical installation of this system shall comply<br/>with all local code requirements for electro-medical<br/>systems: IEC 60364-7-710:2002.</li> </ul>                                                                                                    |
|                   | <ul> <li>It is strongly recommended that a UPS be installed at<br/>the same time as the equipment.</li> </ul>                                                                                                    |
|                   | <ul> <li>The equipment, PC, and all peripheral devices must be<br/>well-grounded.</li> </ul>                                                                                                    |
|                   | Warnings Regarding X-ray Radiation                                                                                                    |
|                   | <ul> <li>Failure to install this equipment in an approved location<br/>may be dangerous to the patient and operator.</li> </ul>                                                                                                    |
|                   | <ul> <li>Stationary radiation shielding must be installed to<br/>protect the operator from radiation.</li> </ul>                                                                                                    |
|                   | <ul> <li>The X-ray system may cause injury to the patient if<br/>improperly used. Obey all federal and municipal<br/>standards regarding radiation safety.</li> </ul>                                                                                                    |
| <u>Z!</u> WARNING | <ul> <li>When exposing the patient to the X-ray, the operator<br/>must be behind a protective wall or take other<br/>protective actions. The operator should remain at least<br/>2 m (7 feet) away from the X-ray when pressing the<br/>Exposure Switch and observe the patient and capture-<br/>progression.</li> </ul>                                                                                              |
|                   | <ul> <li>Operators must provide protective clothing to the<br/>patient before X-ray capturing. Pregnant women must<br/>consult with a doctor before being exposed to an X-ray.</li> </ul>                                                                                                    |

|           | This equipment complies with the following<br>standards:                                                                                                    |  |  |
|-----------|----------------------------------------------------------------------------------------------------|--|--|
|           | IEC60601-1-1:2005 Standard Safety Requirements for<br>Medical Electrical Equipment                                                                                                    |  |  |
|           | IEC 60601-1-2:2005 Electromagnetic Interference                                                                                                    |  |  |
|           | IEC 60601-1-3:2005 Radiation Protection                                                                                                    |  |  |
|           | IEC 60601-1:2005 Standards for Medical Electrical<br>Equipment                                                                                                    |  |  |
|           | IEC 60950-1: 2nd edition:2005 Standards for Information Technology Equipment                                                                                                    |  |  |
|           | IEC60601-2-7 and IEC60601-2-28: X-ray Tube Heads                                                                                                    |  |  |
| IMPORTANT | <b>IEC60364-7-710: 2002</b> Local Code Requirements for Electro-Medical System Installation                                                                                                    |  |  |
|           | <ul> <li>IEC 60601-1-1:2005 regulation shall be met to their full<br/>extent for the safety of the patients, operators, and the<br/>environment—when any person assembles or modify a<br/>medical electrical system by combing it with other<br/>equipment.</li> </ul> |  |  |
|           | <ul> <li>Any equipment not provided by VATECH can be<br/>connected when the following standards have complied<br/>with IEC 60950-1 and IEC 60601-1</li> </ul>                                                                                                    |  |  |
|           | <ul> <li>The electrical installation shall comply with local code<br/>requirements for electro-medical systems: IEC 60364-7-<br/>710: 2002.</li> </ul>                                                                                                    |  |  |

# 1.4 Marks and Symbols

| Symbols            | Description                                                                                                    | Location                                       |
|--------------------|----------------------------------------------------------------------------------------------------|------------------------------------------------|
| 4                  | Dangerous voltage                                                                                                    | Powerboard/<br>Inverter<br>board/Mono<br>block |
|                    | Protective earth (Ground)                                                                                                    | Column                                         |
| 0                  | Off (power: disconnected to the <b>Main Power Switch</b> )                                                                                                   | Main Power<br>Switch                           |
|                    | On (power: connected to the Main Power Switch)                                                                                                    | Main Power<br>Switch                           |
| $\sim$             | Alternate current                                                                                                    | Label                                          |
| *                  | Type B Applied Equipment<br>(IEC 60601-1: Degree of protection<br>against leakage current and electric<br>shock: Class 1 equipment)                          | Label                                          |
|                    | Radiation hazard                                                                                                    | Label                                          |
| EC REP             | Indicates the authorized representative in the European Community.                                                                                           | Label                                          |
| <b>C E</b><br>2460 | The CE symbol indicates that this product complies with the European Directive for Medical Devices 93/42/EEC as amended by 2007/47/EC as a class IIb device. | Label                                          |
| CUL US<br>E476672  | UL mark No. E476672                                                                                                    | Label                                          |
| Rx Only            | Caution: Federal law restricts this device to sale by or about a licensed healthcare practitioner.                                                           | Label                                          |
|                    | Addresses where the equipment was manufactured.                                                                                                    | Label                                          |

| Symbols               | Description                                                                                                    | Location                      |
|-----------------------|----------------------------------------------------------------------------------------------------|-------------------------------|
|                       | Indicates that electrical and<br>electronic equipment must not be<br>disposed of as unsorted municipal<br>waste and must be collected<br>separately. | Label                         |
|                       | Warns ESD hazard.                                                                                                    | MCU<br>board/Board<br>package |
| CLASS 1 LASER PRODUCT | Indicates that this equipment is<br>classified as a CLASS 1 LASER<br>PRODUCT by IEC 60825-1 ED.2<br>regulations.                                     | Label                         |
|                       | Indicates that the user needs to refer to the Instruction Manual.                                                                                    | Label                         |
| $\sim$                | Indicates the date when the equipment was manufactured.                                                                                              | Label                         |
| SN                    | Indicates the manufacturer's serial<br>number so that specific equipment<br>can be identified.                                                       | Label                         |

### 1.5 Standards and Regulations

#### **Standards**

**Smart Plus** is designed and developed to comply with the following international standards and regulations:

MEDICAL - APPLIED ELECTROMAGNETIC RADIATION EQUIPMENT

AS TO ELECTRICAL SHOCK, FIRE AND MECHANICAL HAZARDS ONLY IN ACCORDANCE WITH

ANSI/AAMI ES60601-1 (2005) + AMD 1 (2012),

CAN/CSA-C22.2 No. 60601-1 (2014), IEC 60601-1-3 (2008), IEC 60601-2-63 (2012)

- 21 CFR 1020.30, 31, 33
- NEMA Standard publication PS 3.1-3.18

| <b>C E</b><br>2460 | This is Class IIb equipment and obtained CE marking in<br>April 2007 for regulations compliance in accordance with<br>the revised European Union's MDD (Medical Devices<br>Directive) 93/42 EEC. |
|--------------------|----------------------------------------------------------------------------------------------------|
| C E476672          | This equipment received the UL certification mark in accordance with ANSI/AAMI, CAN/CSA-C22.2 No. 60601-1 regulations.                                                                           |

#### Classifications (IEC 60601-1 6.1)

- The degree of protection against water ingress: Ordinary Equipment: IPX0
- The degree of protection against electric shock: Class 1 equipment, Type B Applied Parts: Temple Supports, Chinrests, and Bites.

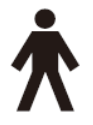

# 2. Choosing an Installation Site

# 2.1 Room Requirements

|           | • | The location of this equipment should allow for the high visibility of the patient by the operator, and the operator should be as about the patient as possible.                             |
|-----------|---|----------------------------------------------------------------------------------------------------|
|           | • | This equipment should not be installed on thick carpets for stability reasons.                                                                                                    |
| IMPORTANT | • | Anti-static floor materials should be used around the equipment.                                                                                                    |
|           | - | The PC monitor, emergency cut-off switch, and X-ray<br>Exposure Switch should be installed near the operator<br>so that he or she can manage them simultaneously in<br>case of an emergency. |

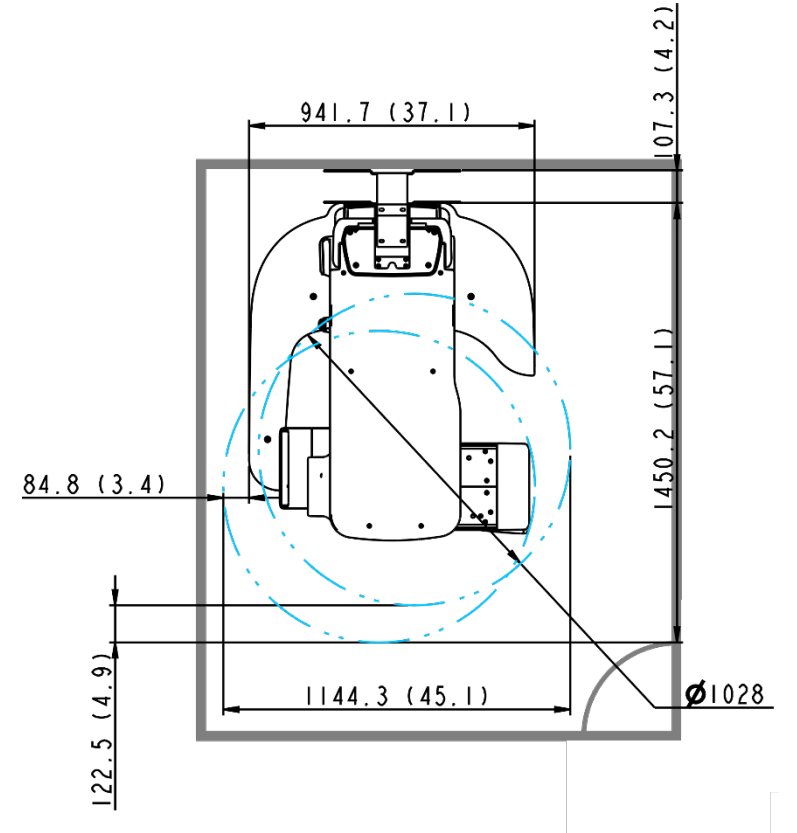

<Without CEPH Unit (optional): 2,044.3 mm (L) x 2,457.5 mm (W) or wider >

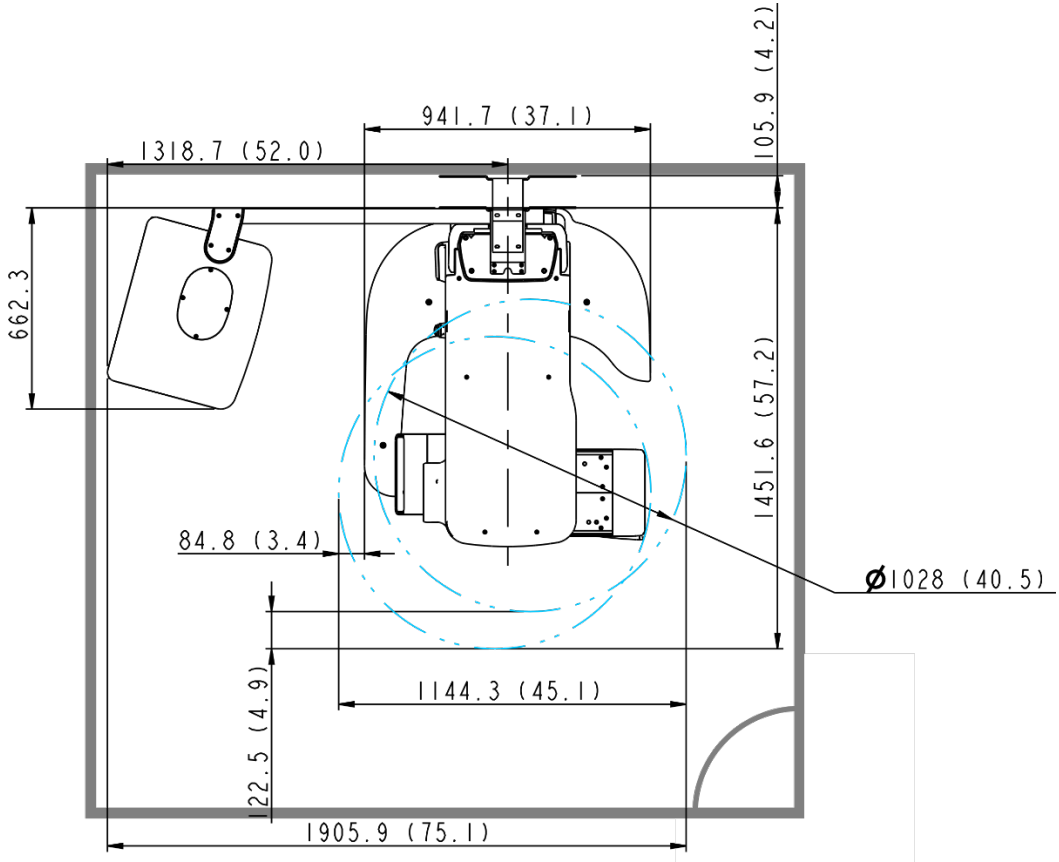

<With CEPH Unit (optional): 2805.9 mm (L) x 2,457.5 mm (W) or wider >

# 2. Choosing an Installation Site

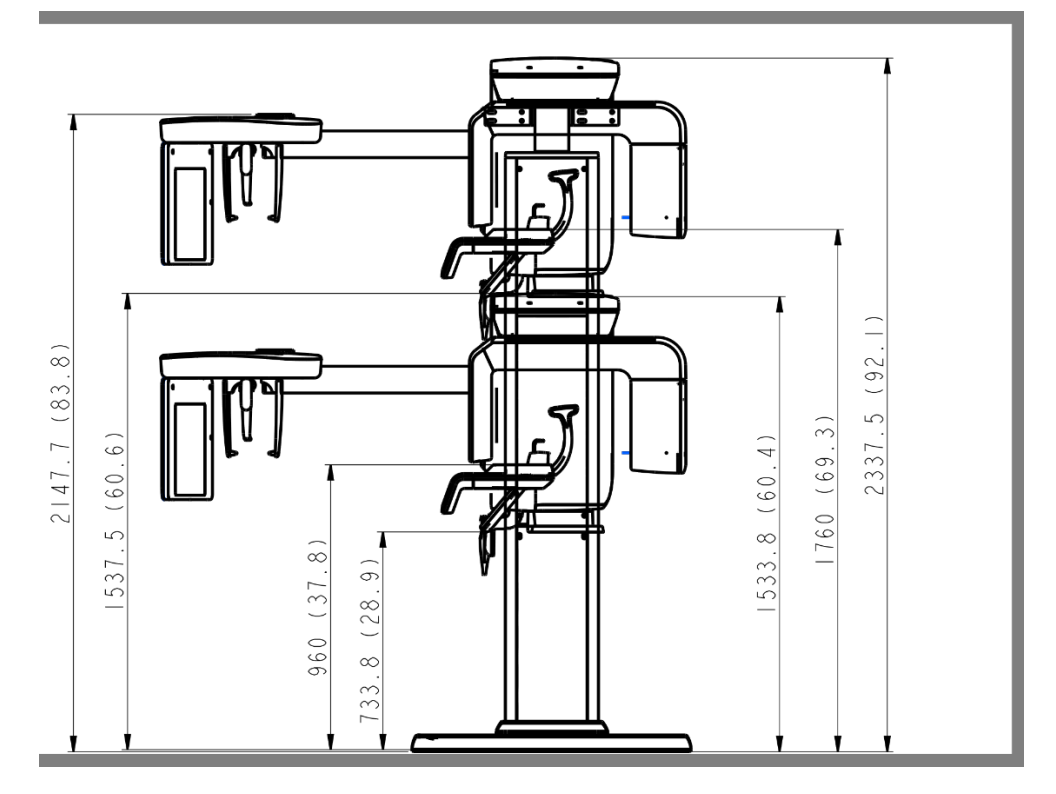

<Ceiling Height: 2,437.5 mm (H) or higher >

#### **Minimum Space Required**

| Without CEPH unit | 2,044.3 mm (L) x 2,457.5 mm (W) $\times$ 2,437.5 mm (H)                                                                                                    |
|-------------------|----------------------------------------------------------------------------------------------------|
| With CEPH unit    | 2,805.9 mm (L) x 2,457.5 mm (W) × 2,437.5 mm (H)                                                                                                    |
|                   |                                                                                                    |
| IMPORTANT         | If the ceiling height is less than 2402 mm (without Base) /<br>2437.5 mm (with Base) (= max. height of the column + 100<br>mm), refer to <b>Appendix C. Limiting the Column Height</b> to<br>lower the max. The height of the column. |

#### Lead Thickness

≥ 1 mm

#### The width of the Entrance

The door of the X-ray room should have a clearance of more than 800 mm (31.5") wide.

#### Floor Area

The floor of the X-ray room must be stable and level for system balance.

The floor must be able to support a minimum weight of 500 kg/m<sup>2</sup> (110 lbs. / feet<sup>2</sup>)

#### **Protection against Radiation**

- To protect against radiation hazards, follow all federal and municipal requirements.
- During exposure, the operator should follow applicable radiation shielding requirements and remain at least 2m (7') from the source of the radiation.
- Maintain visible contact with the patient and a clear view of indicators such as the warning lamp and imaging status on the PC.

## 2.2 Specifications for Electrical Installation

These specifications are based on the **MEIGaN** (Medical electrical installation guidance notes).

Consult the companion manual for further information: **Volume 3: Specification for Electrical Installation**.

#### 2.3 Electrical Requirement

|        | This equipment must be connected to a grounded outlet to fulfill the safety provisions specified in <b>IEC 60364: the 2<sup>nd</sup> edition (2006).</b>                                                                                                    |
|--------|----------------------------------------------------------------------------------------------------|
|        | Both PC and equipment must use the same power line if<br>connected to an MPSO.<br>Whenever possible, use different power outlets for each<br>device. If a multiple portable socket outlet (MPSO) must be<br>used, ensure that the PC and equipment are connected to<br>the same MPSO. |
|        | Use a dedicated power outlet for the power cord. Failure to do so may result in unstable system operations caused by power fluctuations.                                                                                                    |
| NOTICE | It is strongly recommended that you install an AVR. An AVR<br>(automatic voltage regulator) maintains a constant voltage<br>and allows for continuous operation in the event of power<br>fluctuation.                                                                                 |

| ltem                 | Description                                                                               |
|----------------------|-------------------------------------------------------------------------------------------|
| Power Supply Voltage | 100 - 240 V ~                                                                             |
| Frequency            | 50 / 60 Hz                                                                                |
| Phase                | Single                                                                                    |
| Power rating         | 2.0 kVA                                                                                   |
| Accuracy             | Tube Voltage (kVp) ± 10 %, Tube Current (mA)<br>± 20 %, Exposure Time (s) ± (5 % + 50 ms) |

- The input line voltage depends on the local electrical distribution system.
- Allowable input voltage fluctuation requirement: ±10 %.
- Mode of operation: Continuous operation with intermittent loading Needs waiting time (at least 60 times the exposure time) before the next
- Column operation time: Max. 2 min. On / 18 min. Off (Ratio 1:9)

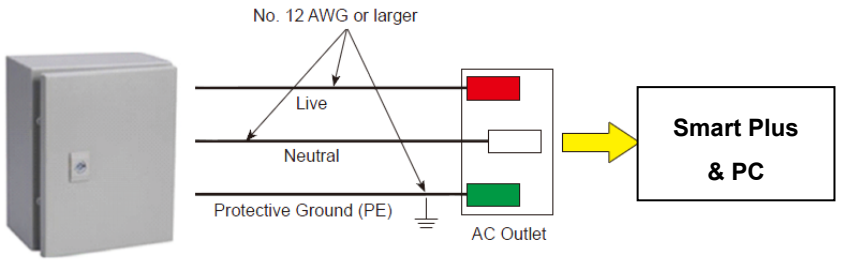

Central distribution panel w/a circuit breaker

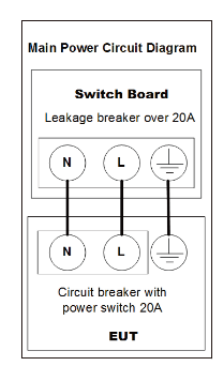

|        | <ul> <li>To assure line voltage quality, a separate 3-core grounded power cable connected directly to the central distribution panel with an over-current circuit breaker rated for 20A must be used.</li> <li>Maximally allowed deviation of the tube voltage/tube</li> </ul> |
|--------|----------------------------------------------------------------------------------------------------|
| NOTICE | current/exposure time:<br>Tube Voltage (kVp) ± 10 % / Tube Current (mA) ± 20 % /<br>Exposure Time (s) ± (5 % + 50 ms) according to IEC<br>60601-2-63.                                                                                                    |
|        | <ul> <li>The mains resistance should not exceed 0.045 ohm at 100 V and 0.19 ohm at 240 V.</li> <li>This equipment should be connected to the earthed outlet</li> </ul>                                                                                                    |
|        | odilet.                                                                                                    |

# 2.4 Environmental Specifications

| Item                            |                      | Description                |  |
|---------------------------------|----------------------|----------------------------|--|
| During Operation                | Temperature          | 10~35 ℃                    |  |
|                                 | Relative humidity    | 30 ~ 75 %                  |  |
|                                 | Atmospheric pressure | 860 ~ 1060 hPa             |  |
| During Transport<br>and Storage | Temperature          | -10 ~ 60  ℃                |  |
|                                 | Relative humidity    | 10 ~ 75 % (non-condensing) |  |
|                                 | Atmospheric pressure | 860 ~ 1060 hPa             |  |

## 2.5 Exposure Switch Installation Options

There are three options for installation, depending on the configuration of the site. Nevertheless, the  $2^{nd}$  option is preferred.

#### Option No. 1:

The user operates the **Exposure Switch** from inside the X-ray room.

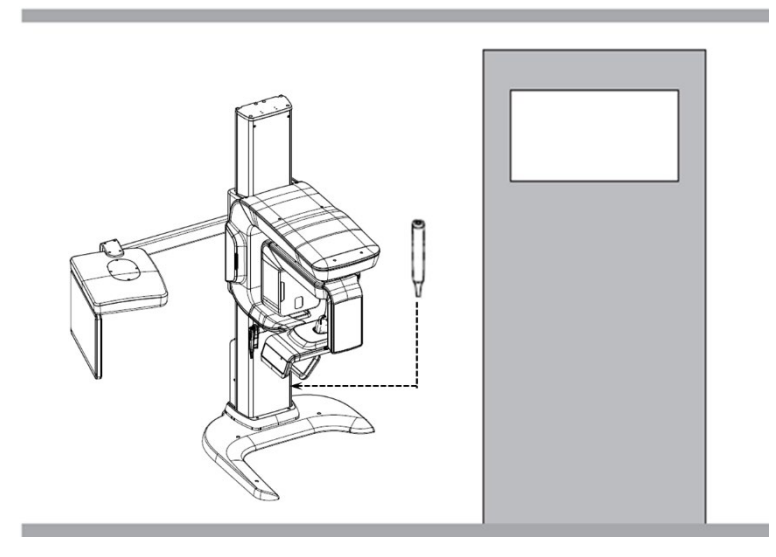

#### Option No. 2:

The user operates the **Exposure Switch** from outside the X-**r**ay room. The **Exposure Switch** holder is mounted on the wall.

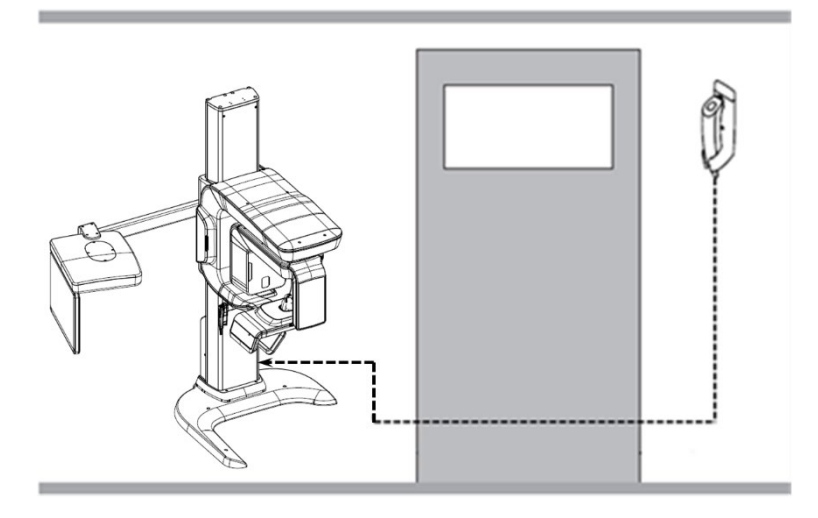

## Option No. 3:

The 3<sup>rd</sup> party **Exposure Switch** (not VATECH's) is used on the demand of the customers. For this scenario, see Appendix D "Connecting the 3<sup>rd</sup> party The **Exposure Switch**" for details.

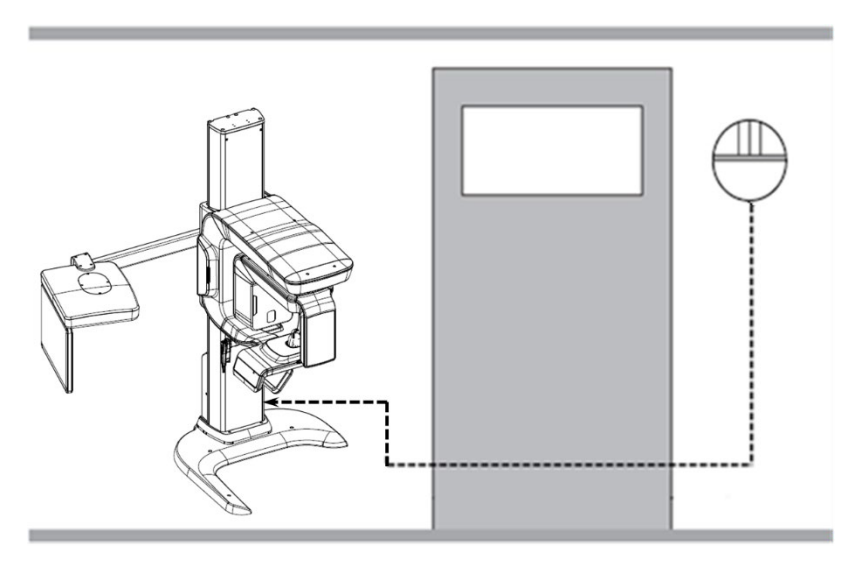

# 2.6 Installation Versions

#### Base-stand Type

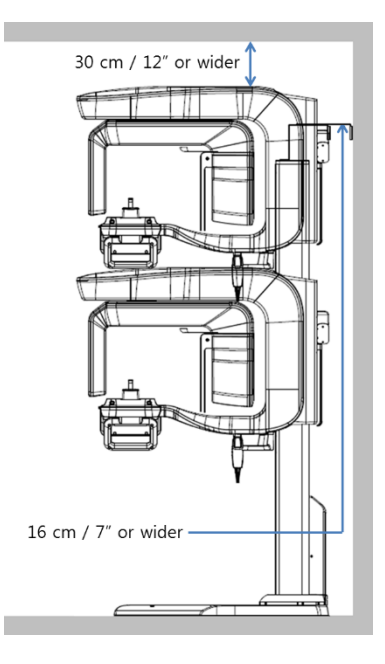

#### Wall-mount Type

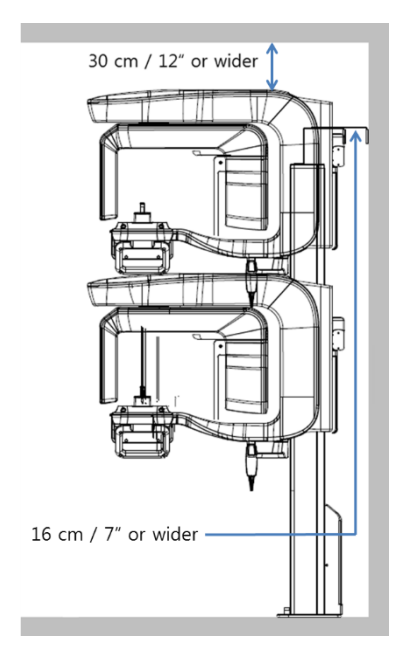

# 2.7 Installing the Warning Lamp and Door Interlock Switch

Refer to **Appendix A** for a complete installation guide.

- This system can be equipped with a warning lamp and the Door Interlock Switch which are activated when the X-ray is energized.
- The warning lamp and Door Interlock Switch are not included with the equipment.
- The warning lamp and the Door Interlock Switch must be installed by a qualified technician.

# 2.8 Installing the Emergency Stop Switch

Refer to **Appendix B** for a complete installation guide.

- Install the Emergency Stop Switch along with the main power cable in the central distribution panel.
- Install this switch so that it is within easy reach of the operator but cannot be accidentally pressed.
- The switch must be a fool-proof model.

# 3. Before Installing the System

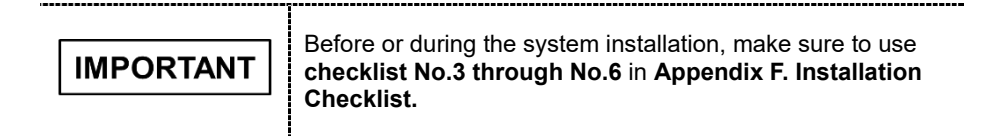

#### 3.1 Required Tools

The following tools are necessary to install the Smart Plus.

| Item                                         | Figure                                                                                                    | Size                                |
|----------------------------------------------|----------------------------------------------------------------------------------------------------|-------------------------------------|
| Wrench Set                                   | Contraction of the second second seco | 1.5 mm -10 mm<br>(0.06" - 0.4")     |
| T-shaped Hex<br>Wrench                       |                                                                                                    | 6 mm - 10 mm<br>(0.24" - 0.4")      |
| Hex Wrench w/<br>Handle                      |                                                                                                    | 6 mm - 10 mm<br>(0.24" - 0.4")      |
| Ratchet Wrench                               |                                                                                                    | Tips: 3 mm - 8 mm<br>(0.12" - 0.3") |
| Needle-nose Pliers                           |                                                                                                    | Regular                             |
| Monkey Wrench                                |                                                                                                    | N/A                                 |
| Cross Head<br>Screwdriver w/<br>Magnetic Tip |                                                                                                    | L = 200 mm (7.9")                   |
| Spirit Level                                 |                                                                                                    | N/A                                 |

| Item                      | Figure                  | Size              |
|---------------------------|-------------------------|-------------------|
| Anti-Static Glove         |                         | N/A               |
| Knife                     |                         | N/A               |
| Tape Ruler                | (for Wall Mount type)   | 5 m               |
| Marker Pen (thick<br>tip) | (for )//all Mount typo) | N/A               |
|                           |                         |                   |
| Hammer                    | (for Wall Mount type)   | N/A               |
| Multimeter                |                         | N/A               |
| Hammer Drill              | (for Wall Mount type)   | L = 200 mm (7.9") |
| Transport Dolly           |                         | N/A               |

## 3.2 Checking the ShockWatch and TiltWatch Indicators

This equipment is carefully inspected and packed before shipment. Nevertheless, the recipient of this equipment should perform a visual inspection of all packages before opening them to ensure that the equipment has not been damaged during shipping.

| IMPORTANT | The installers and supervisors should check the status indicators on each package before opening the package.                                                                                                    |
|-----------|----------------------------------------------------------------------------------------------------|
| NOTICE    | <ul> <li>The ShockWatch and TiltWatch indicators turn red if the package had mechanical shock or impact during transportation. However, the red indicator does not exactly mean that the equipment has been damaged.</li> <li>These indicators are affixed only to the main box, which contains the equipment since it is susceptible to external impacts.</li> </ul> |

#### Check the followings before opening each package:

- 1. The **ShockWatch** and **TiltWatch** indicators are affixed only to the main box, which contains the equipment since it is susceptible to external impacts.
- 2. Visually inspect the package for damage.
- 3. Locate the **ShockWatch** and **TiltWatch** indicators and check if they have been activated.

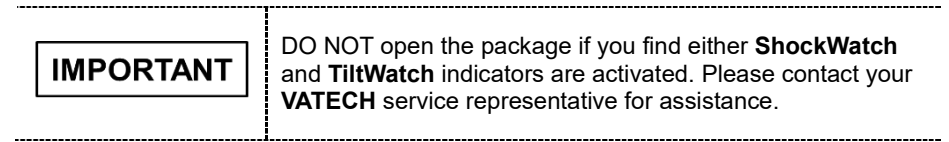

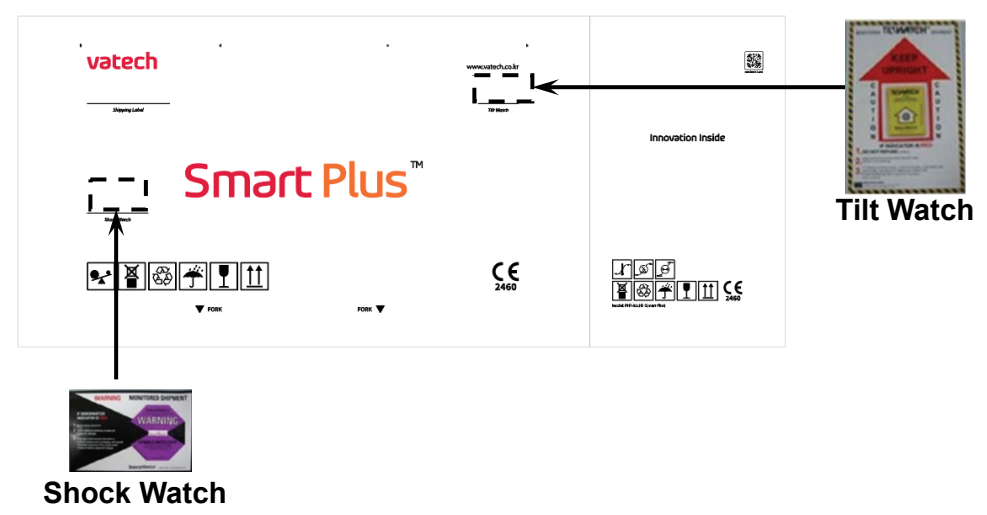

**Smart Plus (PHT-35LHS)** is an advanced 4 in 1 digital X-ray imaging system that incorporates PANO, CEPH (Optional), CBCT, 3D MODEL Scan imaging capabilities into a single system.

**Smart Plus (PHT-35LHS)**, a digital radiographic imaging system, acquires and processes multi FOV diagnostic images for dentists. Designed explicitly for dental radiography, **Smart Plus** is a complete digital X-ray system equipped with imaging viewers, an X-ray generator, and a dedicated SSXI detector.

The digital CBCT system is based on a CMOS digital X-ray detector. The CMOS CT detector is used to capture 3D radiographic images of the head, neck, oral surgery, implant, and orthodontic treatment. **Smart Plus** can also acquire 2D diagnostic image data in panoramic and cephalometric mode.

# 3.3 Unpacking Boxes

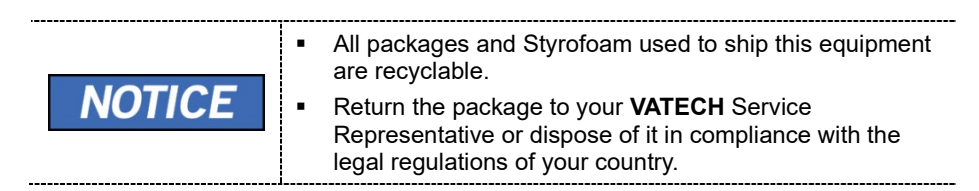

## 3.3.1 Box No. 1 - Main Box

|   | Component                            | Size (mm / inch)                                                     | Weight (kg / lbs.) |
|---|--------------------------------------|----------------------------------------------------------------------|--------------------|
| • | Column and Rotating<br>Unit Assembly | 2100 (L) x 750 (W) x 1340 (H) /<br>82.7" (L) x 29.5" (W) x 52.8" (H) | 274 / 604          |
| • | Accessories and Parts                |                                                                      |                    |
| • | PC System (Optional)                 |                                                                      |                    |
| • | Monitor (Optional)                   |                                                                      |                    |

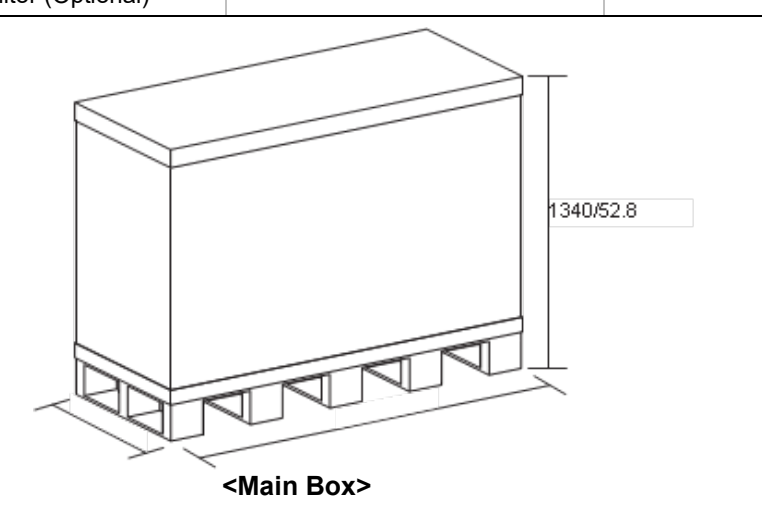

#### **Removing the Cover**

- 1. Move the main box to a convenient place as close as possible to the installation location.
- 2. Separate the top cover after removing the strapping bands.

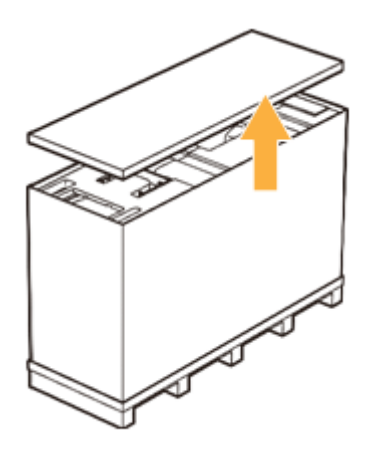

- 3. Lift a small distance, remove the side covers.
- 4. Remove the plastic wrap covering the box by using a cutter.

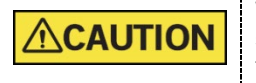

While one installer is removing a side cover, another installer should hold the other covers to prevent them from falling to the ground.

5. Remove the component boxes and packing materials in the sequence as shown in the figure.

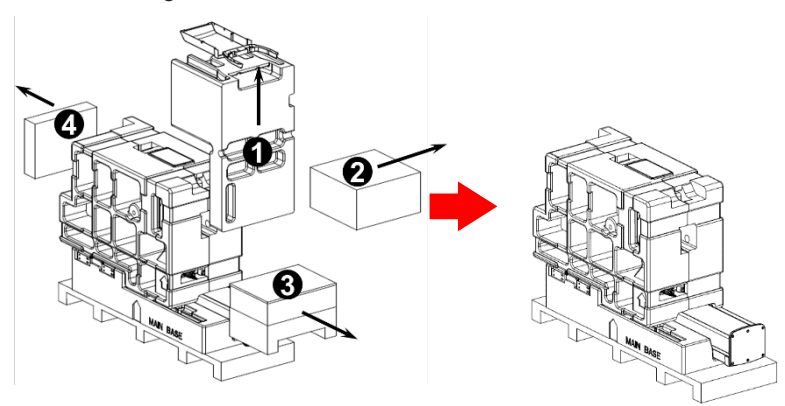

## • PANO Box Configuration

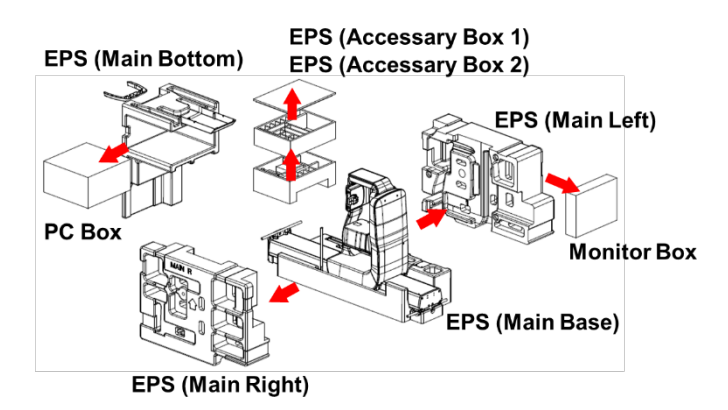

• CEPH Box Configuration

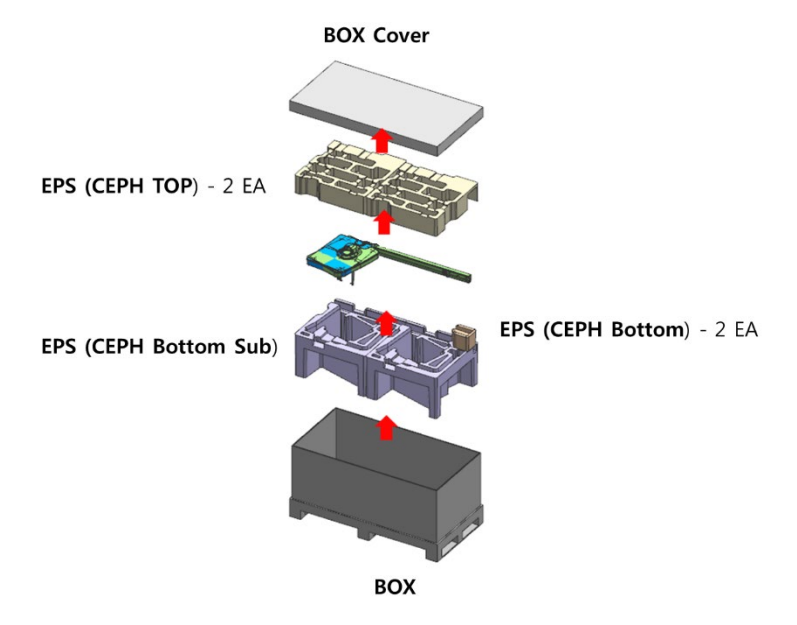

#### **Transportation**

1. Pull out the upper and lower carrying handles from EPS (Main Base).

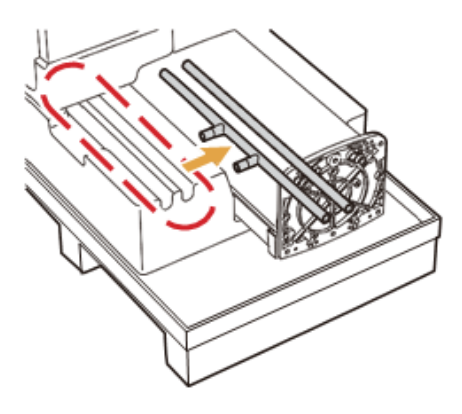

2. Assemble the upper carrying handle by using one wrench bolt.

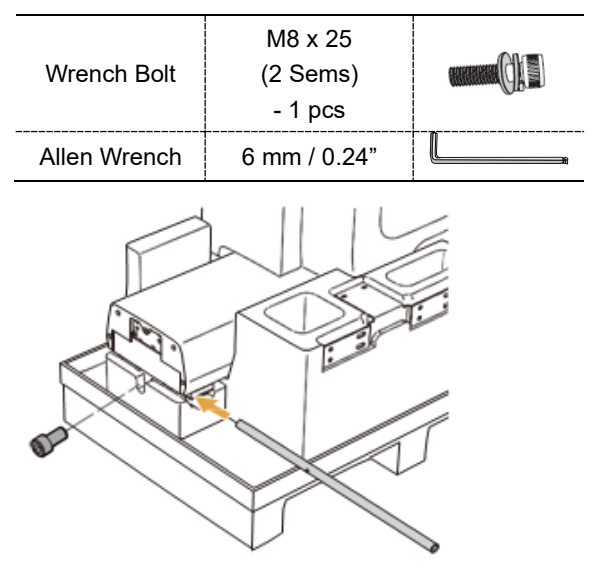

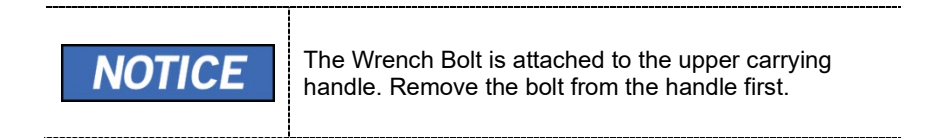

3. Assemble the lower carrying handle by using two Wrench Bolts.

- 2 pcs 6 mm / 0.24"

Wrench Bolt

Allen Wrench

**NOTICE** The Wrench Bolt is attached to the Column unit.

())))))

Remove the bolts from the Column first.

- 4. Remove the EPS (Main Right) and EPS (Main Left) as follows:
  - 1) Remove the fixing tapes on the EPS by using a cutter.
  - 2) Remove the Long Bolt and nuts by using two monkey wrenches.

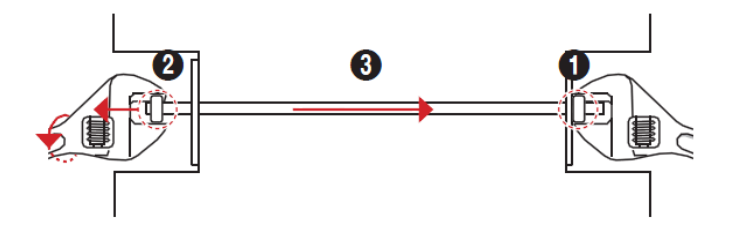

3) Remove the EPS (Main Right) and EPS (Main Left).

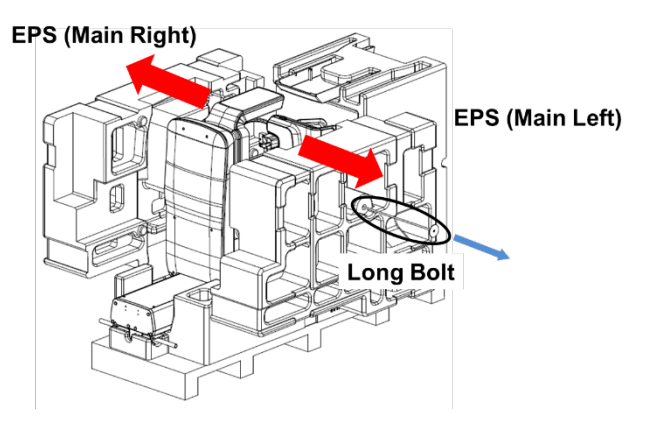

5. Pull out the Main Unit with the EPS (Main Base) from the pallet.

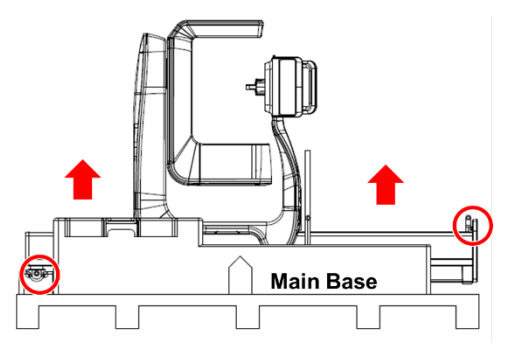

6. Put the **Main Unit** with the **EPS (Main Base)** on a Transport Dolly and move it to the installation site.

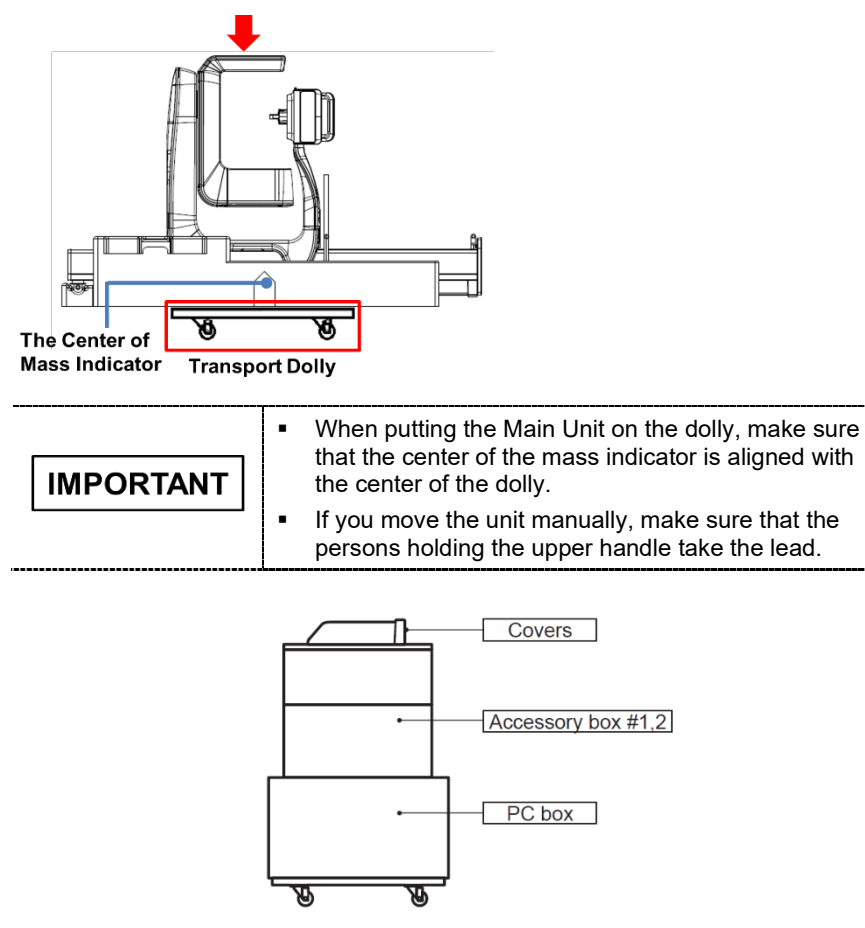

<Transportation Example>
## 3.3.2 Box No. 2 - Base Unit

| Component    | Size (mm / inch)                                              | Weight (kg / lbs.) |
|--------------|---------------------------------------------------------------|--------------------|
| Base         | 1035(L) x 1025(W) x 185(H) /<br>40.7"(L) x 40.3"(W) x 7.3"(H) | 65 / 143           |
| 1035mm/40.7* | 1025mm/40.3"                                                  | mm/7.3"            |

#### Removing the cover

1. Open the box cover and remove the packing material as shown in the figure.

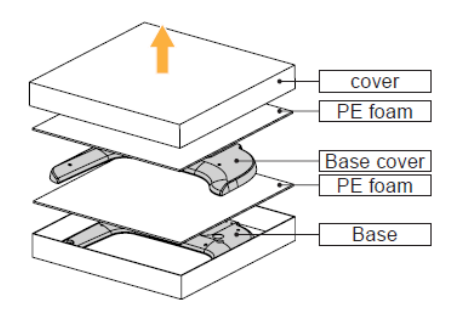

## 3.3.3 Box No. 3 – CEPH Unit (Optional)

| Component    | Size (mm / inch)                                              | Weight (kg / lbs.) |
|--------------|---------------------------------------------------------------|--------------------|
| CEPH unit    | 1590(L) x 820(W) x 870(H) /<br>62.6"(L) x 32.3"(W) x 34.3"(H) | 50 / 110           |
|              |                                                               | 70mm/34.3*         |
| 8205mm132.35 | 1590mm/62.6"                                                  |                    |

## Removing the cover

1. Open the box cover and remove the packing material as shown in the figure.

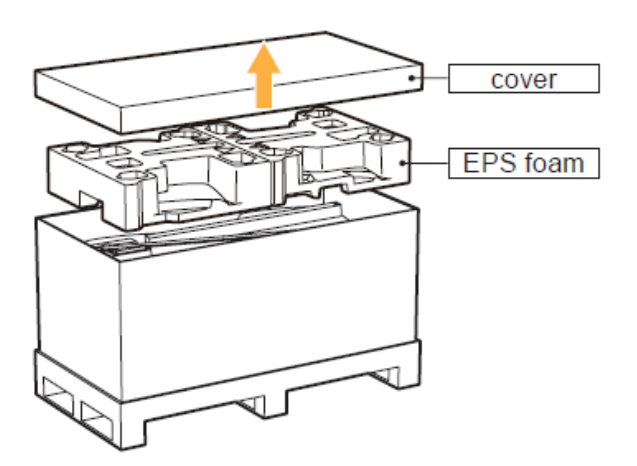

## 3.4 Checking the Parts

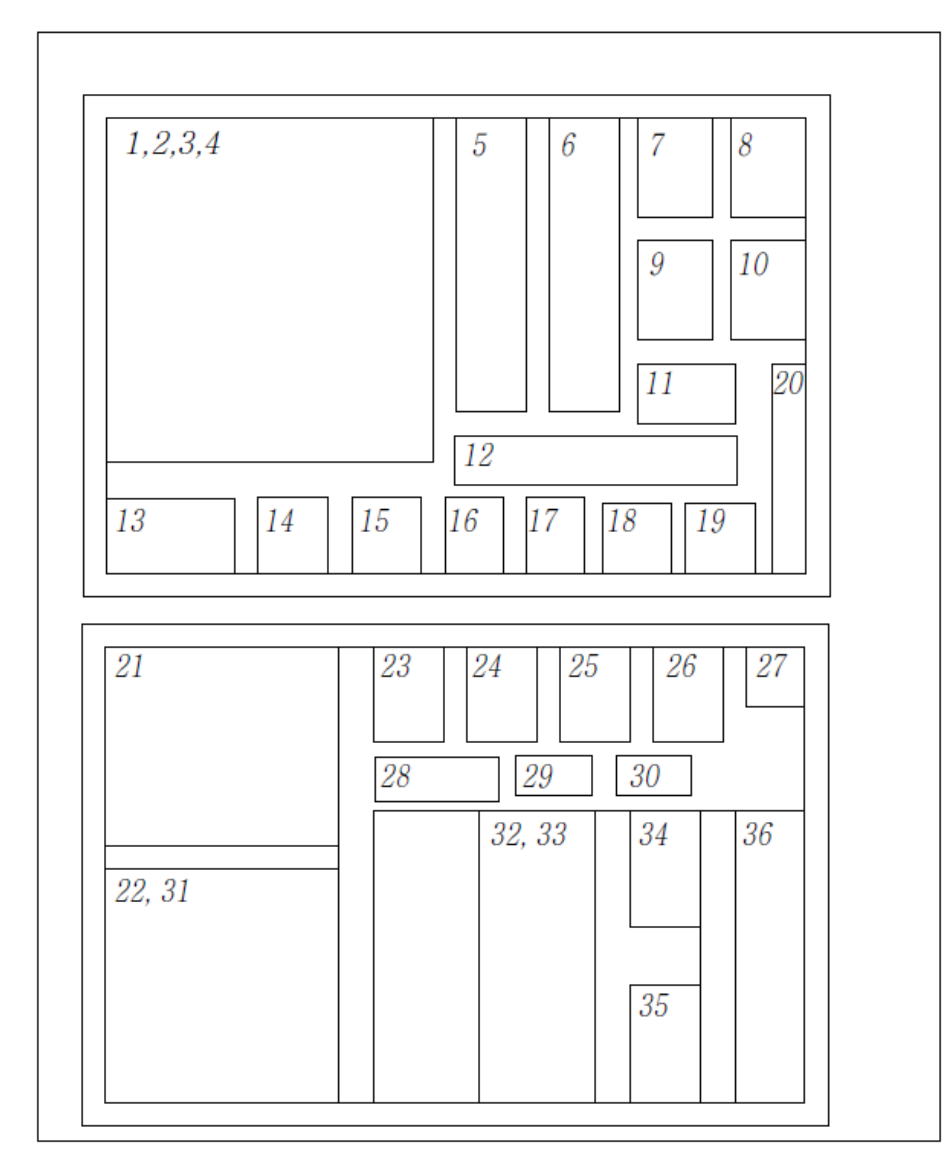

## 3.4.1 Location Layout of the Parts and Accessories

## 3.4.2 Parts List

#### In the Accessory Box 1 & 2

| Part<br>No. | Items                     | Specification          | Figure                                | QTY   | Comments                      | Confirmed<br>(OK?) |
|-------------|---------------------------|------------------------|---------------------------------------|-------|-------------------------------|--------------------|
|             |                           | User Manual            |                                       | 1     |                               | Yes □ No □         |
|             |                           | Installation<br>Manual |                                       | 1     |                               | Yes 🗆 No 🗆         |
|             | Manuals                   | 2D Viewer<br>Manual    |                                       | 1     | For EasyDent-i<br>or EzDent   | Yes 🗆 No 🗆         |
| 1           |                           | 3D Viewer<br>Manual    |                                       | 1     | For<br>Ez3D-i or<br>Ez3D Plus | Yes □ No □         |
|             | Installation<br>USB       |                        | E E E E E E E E E E E E E E E E E E E | 1     |                               | Yes □ No □         |
|             | License Key               |                        | ( Second                              | 1     | For Ez3D-i<br>and EzDent-i    | Yes □ No □         |
|             | Exposure<br>Switch        |                        |                                       | 1     |                               | Yes 🗆 No 🗆         |
| 2           | Exposure<br>Switch Holder |                        | · • ₽                                 | 1     |                               | Yes 🗆 No 🗆         |
| 2           | Double-Sided<br>Sticker   |                        |                                       | 1     |                               | Yes 🗆 No 🗆         |
|             | Screws                    | M3X16                  |                                       | 2     |                               | Yes 🗆 No 🗆         |
| 3           | Carpus Plate              |                        |                                       | 1     | CEPH Option                   | Yes 🗆 No 🗆         |
|             | Handrest<br>Sticker       |                        |                                       | 1     |                               | Yes □ No □         |
| 4           | Alignment<br>Plate        |                        | 6 • • • • •<br>• • • •                | 1     | Floor Mount<br>Option         | Yes □ No □         |
| 5           | Temple<br>Supports        | Right & Left           |                                       | 1 set |                               | Yes 🗆 No 🗆         |

| Part<br>No. | Items                      | Specification           | Figure                    | QTY        | Comments                                                                  | Confirmed<br>(OK?) |  |
|-------------|----------------------------|-------------------------|---------------------------|------------|---------------------------------------------------------------------------|--------------------|--|
| 6           | Anti-Static<br>Gloves      |                         |                           | 1 pair     |                                                                           | Yes 🗆 No 🗆         |  |
| 7           | Chinrest                   | Special                 | Ø                         | 1          |                                                                           | Yes 🗆 No 🗆         |  |
|             |                            | Normal                  | ſ                         | 1          |                                                                           | Yes 🗆 No 🗆         |  |
| 8           | Bite                       | Deep*                   |                           | 1          | *. Deep Bite<br>Block is only<br>available in<br>some Asian<br>countries. | Yes 🛛 No 🗆         |  |
|             |                            | Special A               | r                         | 1          |                                                                           | Yes 🗆 No 🗆         |  |
|             |                            | Special B               | P                         | 1          |                                                                           | Yes 🗆 No 🗆         |  |
| 9           | Chinrest                   | Normal                  | •                         | 1          |                                                                           | Yes □ No □         |  |
| 10          | ) Left Blank Intentionally |                         |                           |            |                                                                           |                    |  |
| 11          | Sanitary Vinyl<br>Cover    | For Normal<br>Bite      | Panorama Cover<br>300 pcs | 1          |                                                                           | Yes 🗆 No 🗆         |  |
| 12          |                            | L                       | eft Blank Inte            | entionally |                                                                           |                    |  |
| 13          |                            | L                       | eft Blank Inte            | entionally |                                                                           |                    |  |
| 11          | Сар                        | For Ear Rods            |                           | 2 + 2      | CEPH Option<br>(2: on the<br>equipment)                                   | Yes 🛛 No 🗆         |  |
| 14          | Silicon Cover              | For Nasal<br>Positioner | B                         | 1          | CEPH Option:<br>extra                                                     | Yes □ No □         |  |
| 15          |                            | L                       | eft Blank Inte            | entionally |                                                                           |                    |  |
| 16          | Silicon Cap                | White                   | $\bigcirc$                | 8          |                                                                           | Yes 🗆 No 🗆         |  |
| 17          | Base Cap                   | Small                   | $\bigcirc$                | 3          | Base Option                                                               | Yes □ No □         |  |

## 3. Before Installing the System

| Part<br>No. | Items Specification      |                                                  | Figure                                                                                                    | QTY | Comments                          | Confirmed<br>(OK?) |  |  |
|-------------|--------------------------|--------------------------------------------------|----------------------------------------------------------------------------------------------------|-----|-----------------------------------|--------------------|--|--|
| 18          | Left Blank Intentionally |                                                  |                                                                                                    |     |                                   |                    |  |  |
| 19          | Left Blank Intentionally |                                                  |                                                                                                    |     |                                   |                    |  |  |
| 20          | Cable Tie                |                                                  | - Contraction of the second second seco | 10  |                                   | Yes 🗆 No 🗆         |  |  |
|             |                          | Optic Cable                                      | $\bigcirc$                                                                                                    | 1   |                                   | Yes 🗆 No 🗆         |  |  |
|             | Frame                    | LAN Cable                                        |                                                                                                    | 1   |                                   | Yes □ No □         |  |  |
| 21          | Grabber<br>System        | IFG Card<br>(or)<br>FTG Card<br>(or)<br>LEG Card |                                                                                                    | 1   |                                   | Yes □ No □         |  |  |
|             | MODEL Scan<br>Jig        |                                                  |                                                                                                    | 1   | For the 3D<br>MODEL Scan<br>model | Yes □ No □         |  |  |
| 22          | Column<br>Bracket        |                                                  |                                                                                                    | 1   |                                   | Yes 🛛 No 🗆         |  |  |
| 23          | Wrench Bolt              | M10 x 25<br>w/ Spring and<br>Flat Washers        |                                                                                                    | 6   | Base Option                       | Yes □ No □         |  |  |
| 24          | Wrench Bolt              | M8 x 45                                          |                                                                                                    | 2   | Base Option                       | Yes 🗆 No 🗆         |  |  |
|             | Wrench Bolt              | M8 x 20                                          |                                                                                                    | 4   |                                   | Yes 🗆 No 🗆         |  |  |
| 25          | Spring Washer            |                                                  |                                                                                                    | 4   |                                   | Yes 🗆 No 🗆         |  |  |
|             | C_E_Washer               |                                                  | $\bigcirc$                                                                                                    | 4   |                                   | Yes 🗆 No 🗆         |  |  |
| 26          | Truss Bolt               | M5 x 8                                           |                                                                                                    | 3   | Base Option                       | Yes 🗆 No 🗆         |  |  |
| 27          | Truss Bolt               | M4 x 8                                           | <b></b> ()                                                                                                    | 10  |                                   | Yes 🗆 No 🗆         |  |  |

| Part<br>No. | Items                      | Specification                            | Figure         | QTY | Comments | Confirmed<br>(OK?) |
|-------------|----------------------------|------------------------------------------|----------------|-----|----------|--------------------|
| 20          | Flat Head<br>Screw         | M3 x 6                                   |                | 2   |          | Yes 🗆 No 🗆         |
| 28          | CEPH Arm<br>Cover 4        |                                          | $\bigcirc$     | 1   |          | Yes 🗆 No 🗆         |
| 29          | Flat Head<br>Screw         | M5 x 12                                  |                | 4   |          | Yes 🛛 No 🗆         |
| 30          | Set Screw                  | M10 x 20                                 |                | 4   |          | Yes 🗆 No 🗆         |
|             | Protractor                 |                                          |                | 1   |          | Yes 🗆 No 🗆         |
| 31          | Wall Plate                 |                                          | · 🖉 ·          | 1   |          | Yes □ No □         |
|             | Terminal Block<br>3 Pole   |                                          |                | 1   |          | Yes □ No □         |
|             | Middle<br>Bracket          |                                          |                | 1   |          | Yes 🗆 No 🗆         |
| 32          | 32 Wrench Bolt             | M8 x 25 w/<br>Spring and<br>Flat Washers |                | 2   | Optional | Yes □ No □         |
|             | Nut                        | M8                                       | Ô              | 2   |          | Yes 🗆 No 🗆         |
|             | UP / DOWN<br>Switch        |                                          |                | 1   |          | Yes □ No □         |
| 33          | UP / DOWN<br>Switch Holder |                                          | B              | 1   | Ontional | Yes □ No □         |
| 55          | Double-Sided<br>Sticker    |                                          | ***            | 1   | Optional | Yes 🗆 No 🗆         |
|             | Truss Bolt                 | M4 x 10                                  | <b>aaaa(</b> ) | 2   |          | Yes 🗆 No 🗆         |
|             | Wood Screw                 | M8 x 60                                  | < <u></u>      | 8   | For Wood | Yes 🗆 No 🗆         |
| 0.4         | Spring<br>Washer           |                                          |                | 4   |          |                    |
| 34          | Flat Washer                |                                          | $\bigcirc$     | 4   |          |                    |
|             | Wood Screw                 | M12 x 70                                 | < <u></u> ]    | 2   | For Wood | Yes 🗆 No 🗆         |

## 3. Before Installing the System

| Part<br>No. | Items                | Specification                              | Figure                                                                                                    | QTY | Comments     | Confirmed<br>(OK?) |
|-------------|----------------------|--------------------------------------------|----------------------------------------------------------------------------------------------------|-----|--------------|--------------------|
|             | Anchor Bolt          | 5/16 x 60 w/<br>Spring and<br>Flat Washers |                                                                                                    | 10  | For Concrete | Yes □ No □         |
| 35          | Wrench Bolt          | M8 x 25 w/<br>Spring and<br>Flat Washers   |                                                                                                    | 2   |              | Yes □ No □         |
|             | Nut                  | M8                                         | 00                                                                                                    | 2   |              | Yes 🗆 No 🗆         |
| 36          | Wall Bracket<br>Rear |                                            | < Contraction of the second second se | 1   |              | Yes 🗆 No 🗆         |

## Another location

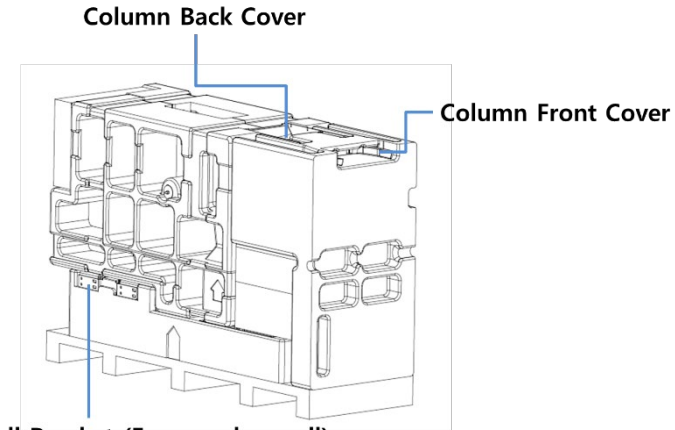

Wall Bracket (For wooden wall)

| Items                                    | Specification | Figure | Qty. | Comments         | Location                                                 | Confirmed<br>(OK?) |
|------------------------------------------|---------------|--------|------|------------------|----------------------------------------------------------|--------------------|
| Base<br>Front<br>Cover                   | N/A           |        | 1    | N/A              | On the<br>upper side<br>of the EPS<br>(Main<br>Bottom)   | Yes 🛛 No 🗆         |
| Column<br>Back<br>Cover                  | N/A           |        | 1    | N/A              | On the<br>upper side<br>of the EPS<br>(Main<br>Bottom)   | Yes 🛛 No 🗆         |
| Wall<br>Bracket<br>(For<br>Wood<br>Wall) | 16 inches     |        | 1    | For the USA only | Under the<br>bottom<br>side of the<br>EPS (Main<br>Left) | Yes 🛛 No 🗆         |

## 4.1 Assembling the Base and Main Units

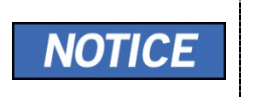

If the installation site is a concrete floor, go to section **4.4 Fixing the base (Optional)** and do number **1** first, after that turn back **4.1 Assembling the Base and Main Units**.

1. Remove the lower carrying handle.

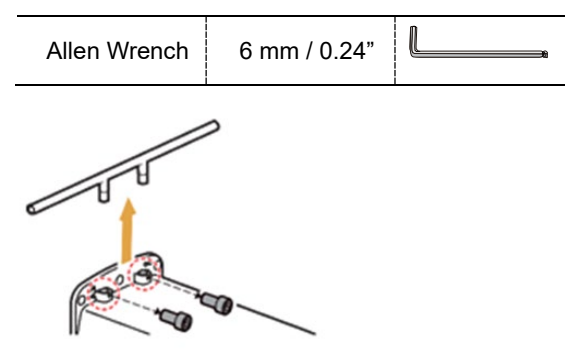

2. Put two wrench bolts into the holes on the bottom of the column unit.

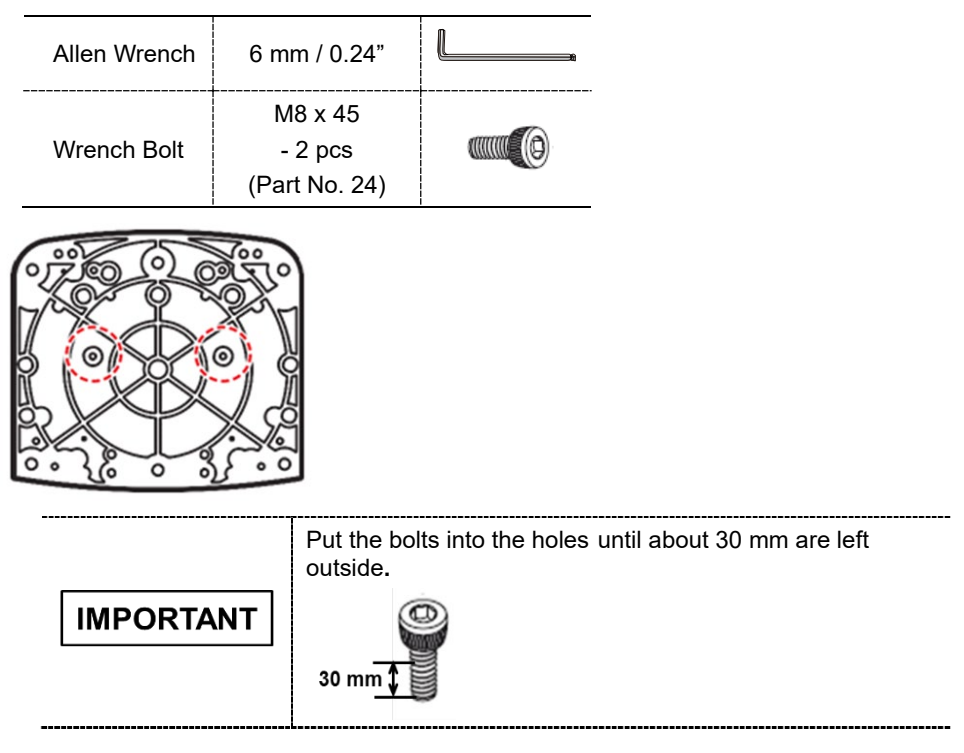

3. Put the base unit to the column unit by engaging the base holes in the bolts as shown in the figure.

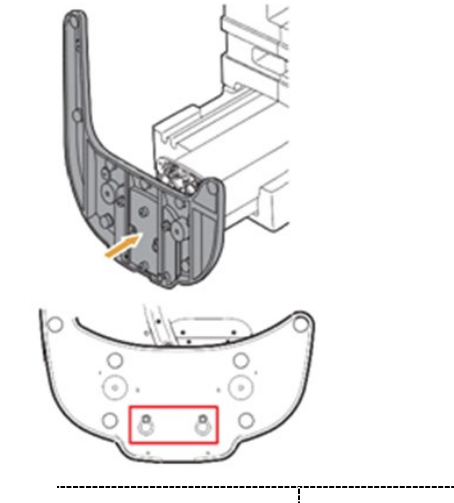

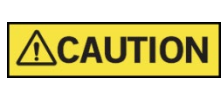

Hold the base unit to keep it from falling.

4. Put the base unit to the column unit by engaging the base holes in the bolts as shown in the figure.

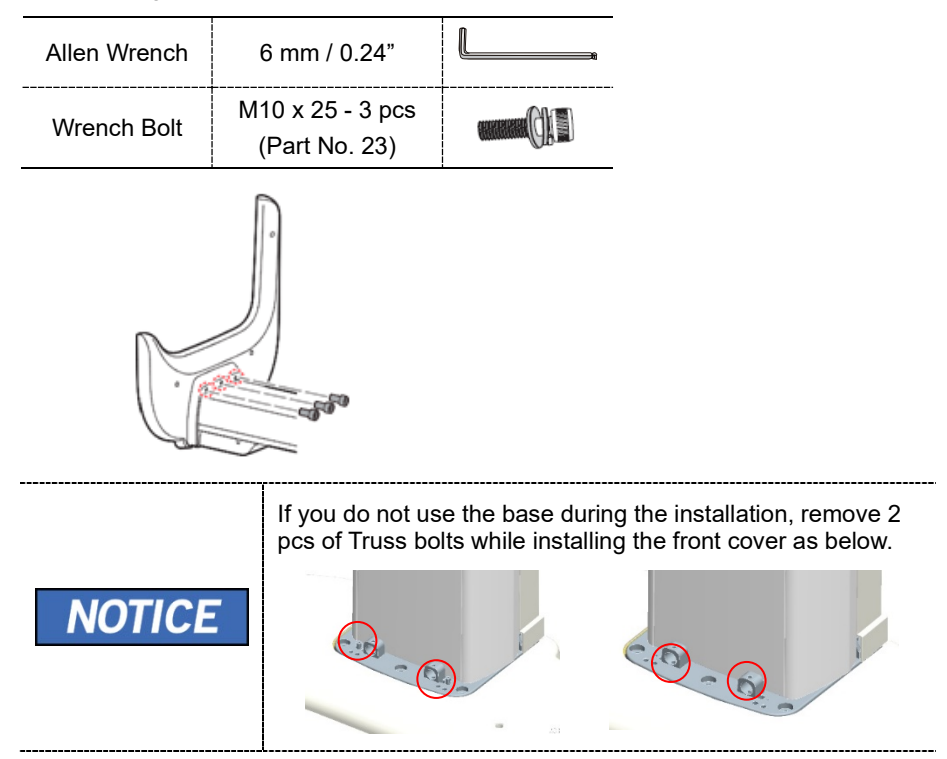

5. Tighten the two wrench bolts.

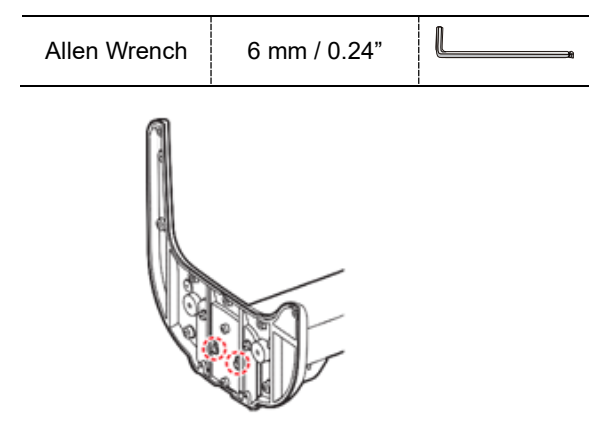

6. Put the equipment in a vertical position slowly while holding the upper handle.

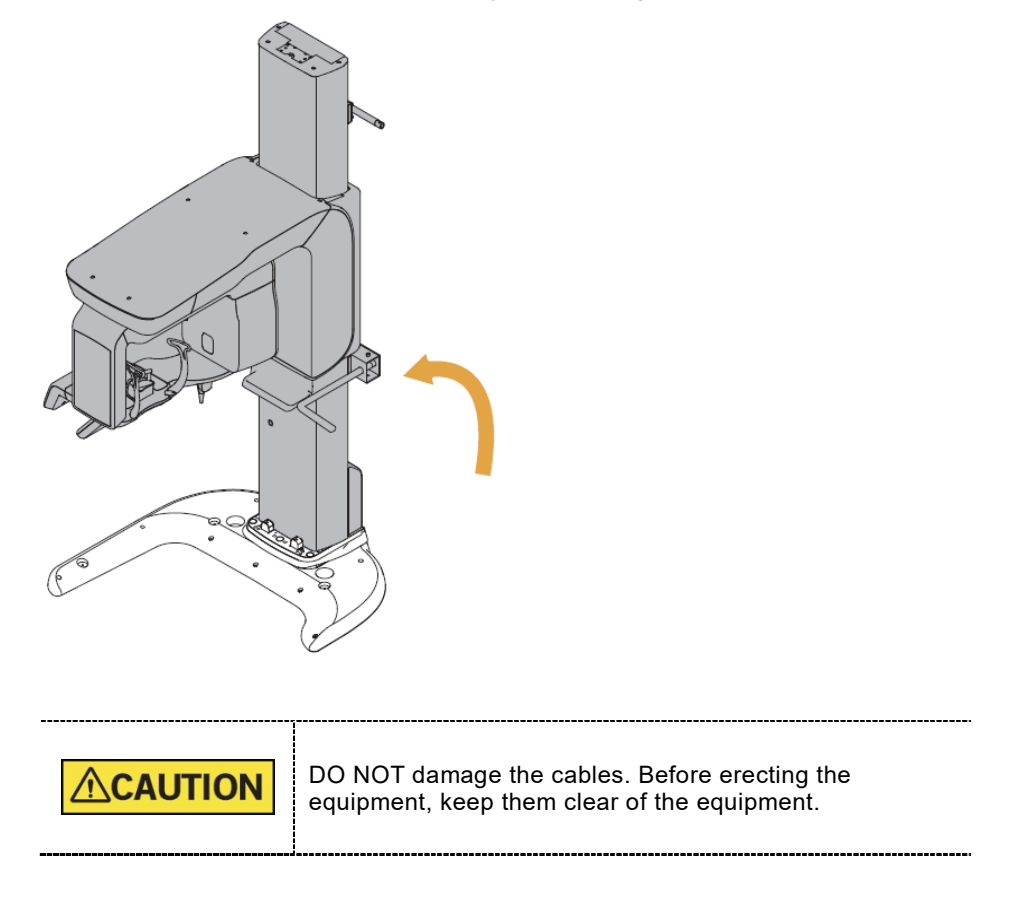

| Allen Wrench | 8 mm / 0.31"                         | L,            |
|--------------|--------------------------------------|---------------|
| Wrench Bolt  | M10 x 25<br>- 3 pcs<br>(Part No. 23) | ananan (JVII) |

7. Tighten the three wrench bolts to attach the base unit.

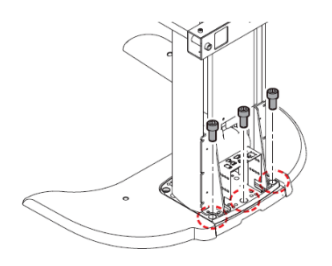

## 4.2 Installing the CEPH Unit (Optional)

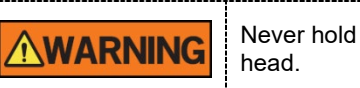

Never hold the areas of the collimator, sensor, and tube head.

1. Now it is assumed that the CEPH box has already been opened.

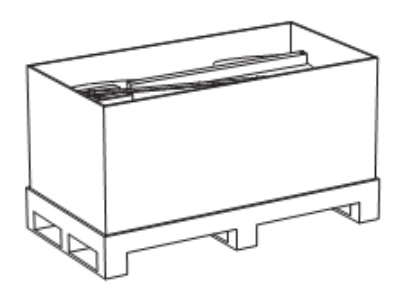

- 2. Remove the plastic wrap covering the column unit and the tape for fixing the CEPH cables by using a cutter.
- 3. Move and mount the CEPH unit on the Main Unit carefully, while observing the insertion state of 4 studs.

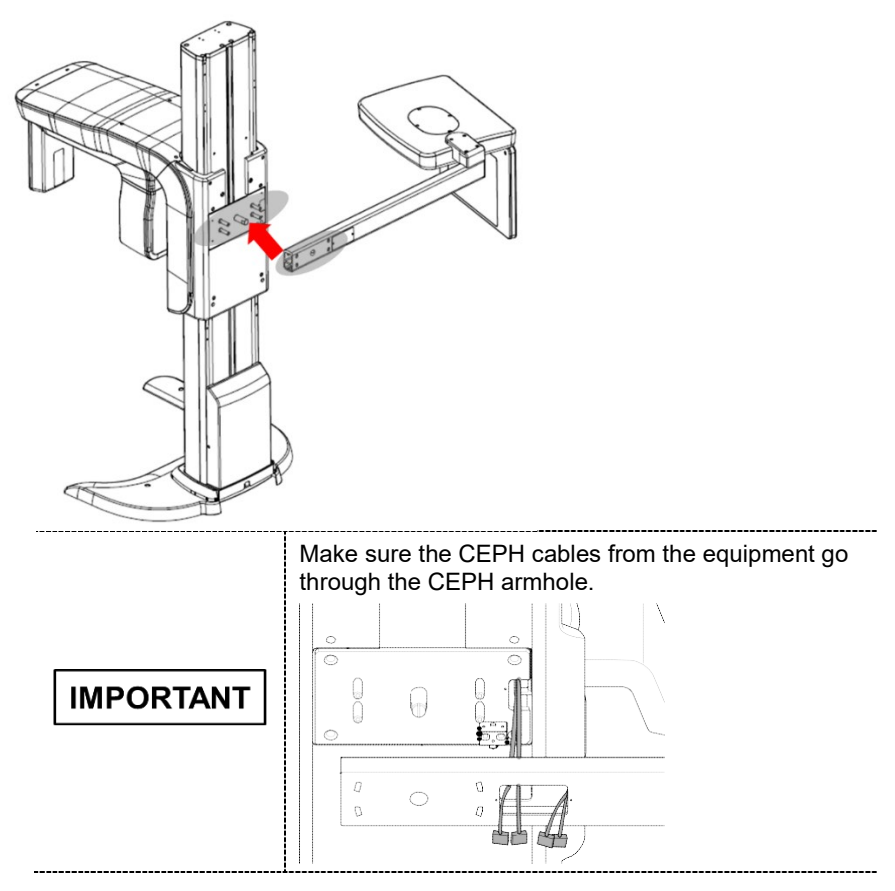

| Allen Wrench | 8 mm / 0.31"                     | Ĺ          |
|--------------|----------------------------------|------------|
| Wrench Bolt  | M8 x 20 - 3 pcs<br>(Part No. 25) |            |
| Flat Washer  | (Part No. 34)                    | $\bigcirc$ |

4. Tighten the three wrench bolts to attach the base unit.

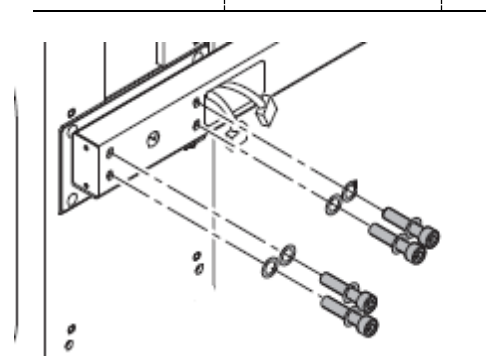

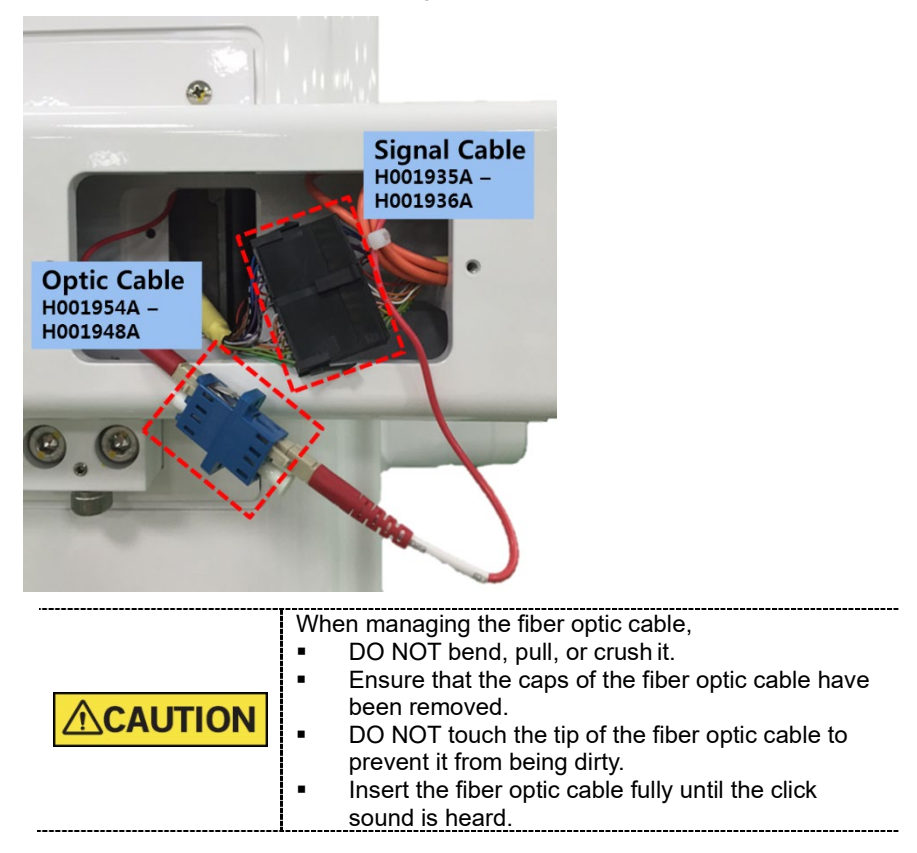

5. Connect the cables as shown in the figure.

6. Put the cables inside the CEPH Arm and assemble the CEPH arm cover by using two flat head screws.

| Cross Head<br>Screwdriver w/<br>Magnetic Tip | 6 mm / 0.24"                       | $-\Box$ |
|----------------------------------------------|------------------------------------|---------|
| Flat Head<br>Screw                           | M3 x 6<br>- 2 pcs<br>(Part No. 28) |         |
| CEPH Arm<br>Cover 4                          | (Part No. 28)                      |         |

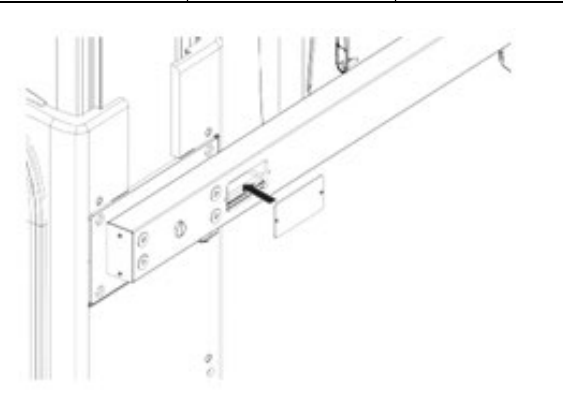

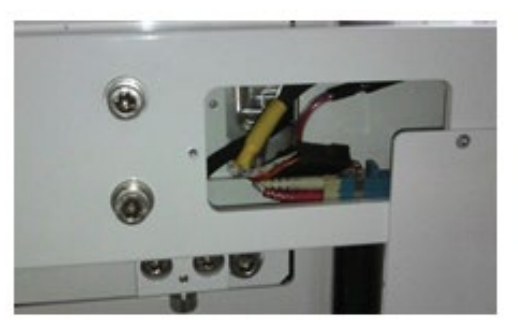

## 4.3 Installing the Wall and Column Brackets

#### Assembling the Column Bracket

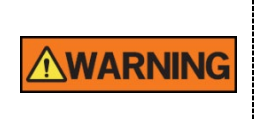

The column bracket must be properly installed. Otherwise, the equipment may be shaken during the scanning.

- 1. Move the equipment to the installation site near the wall.
- 2. Remove the lower carrying handle.

| Allen Wrench | 8 | mm / 0.31"                     |                             | -                         |
|--------------|---|--------------------------------|-----------------------------|---------------------------|
|              | N | One installer<br>is removing t | should hold th<br>he bolts. | e handle, while the other |

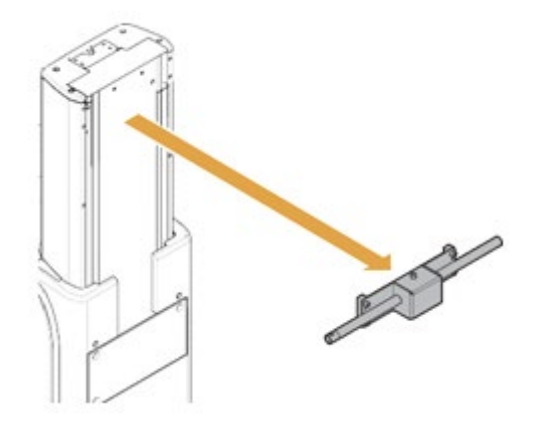

- 3. Remove the plastic wrap covering the column unit by using a cutter.
- 4. Prepare the column bracket.

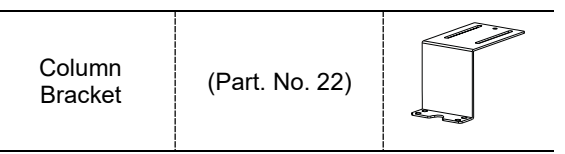

| <b>0</b> 11 1                                |               |            |
|----------------------------------------------|---------------|------------|
| Cross Head<br>Screwdriver w/<br>Magnetic Tip | 6 mm / 0.24"  |            |
| Flat Head                                    | M5 x 12       |            |
| Screw                                        | - 4 pcs       |            |
|                                              | (Part No. 29) | $\bigcirc$ |

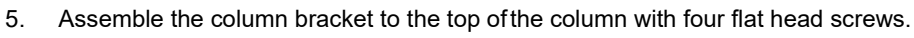

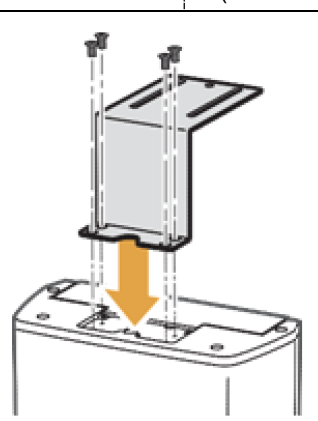

#### **Combining Column and Wall Brackets**

1. Prepare the wall bracket.

| Wall Bracket                       | (Part No. 36)             |  |
|------------------------------------|---------------------------|--|
| Wall Bracket<br>(for Wood<br>Wall) | Optional<br>(Part No. 37) |  |

2. Combine the column and wall brackets in the following manner with the 2 wrench bolts.

| Allen Wrench     | 8 mm / 0.31"                                              |    |
|------------------|-----------------------------------------------------------|----|
| Wrench Bolt      | M8 x 25 w/<br>Spring and Flat<br>Washers<br>(Part No. 35) |    |
| Monkey<br>Wrench | N/A                                                       |    |
| Nut              | M8 - 2 pcs<br>(Part. No. 35)                              | 00 |

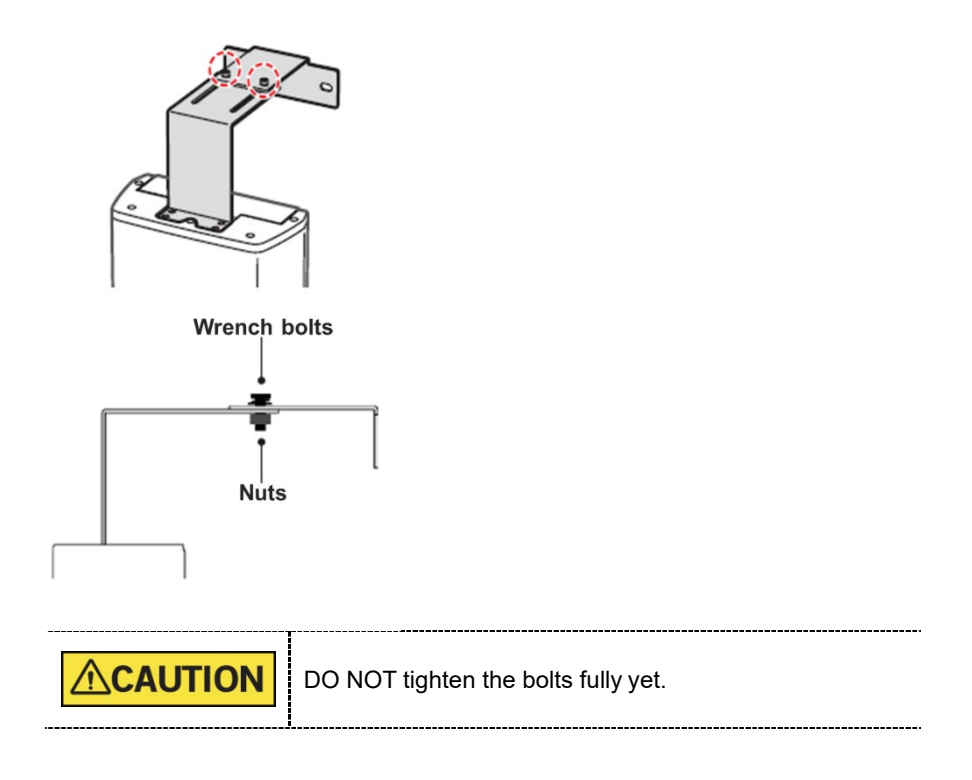

#### Marking Points on the Wall

- 1. Move the equipment to the installation site as close as possible.
- 2. Adjust the distance between the wall and equipment by moving it slightly, so that the wall bracket touches the wall.

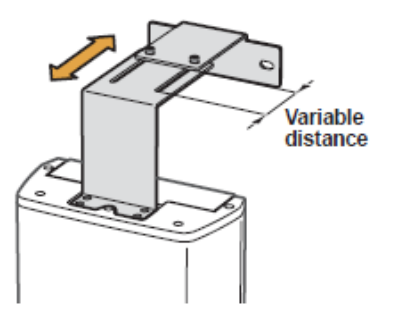

3. Mark the anchor bolt locations on the wall.

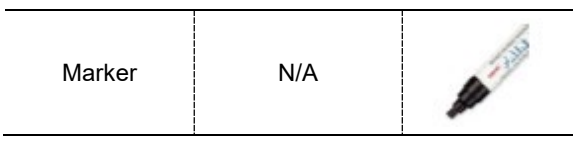

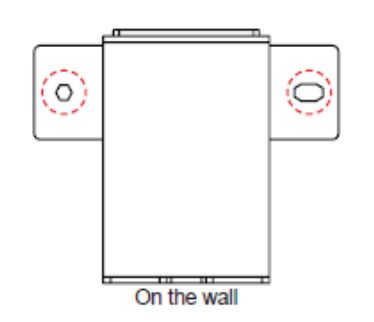

#### **Drilling on the Wall**

1. Drill the wall holes of size 10.5 mm x 30 mm (depth) using the concrete hammer drill.

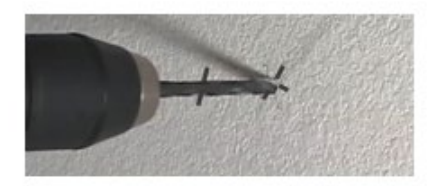

- 2. Remove the debris and clean the holes using the dust pump.
- 3. Using the hammer, insert a Ficher strong anchor into the hole.

| Ficher strong anchor | M8 x 30 |  |
|----------------------|---------|--|
| Hammer               | N/A     |  |
|                      |         |  |

4. Using the hammer, insert an EHS tool into the inner bolt.

| EHS tool | EAW H<br>8x30 |  |
|----------|---------------|--|
| Hammer   | N/A           |  |

#### Combining the Equipment with the Anchor Bolts

1. Place the equipment on the alignment plate, while observing 4 Hex bolts are being appropriately inserted through each hole.

| Hex Bolt      | M8 x 15      |     |  |
|---------------|--------------|-----|--|
| Spring washer | M8           | Q   |  |
| Flat washer   | M8           | 0   |  |
| Torque wrench | Spanner type | 200 |  |
|               |              |     |  |

2. Remove the middle carrying handle.

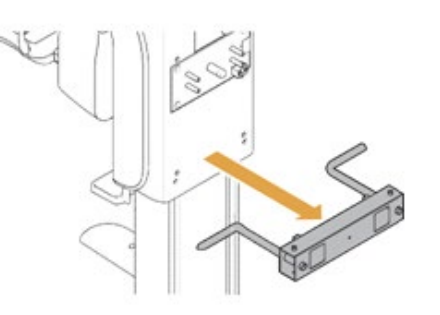

## 4.4 Fixing the Base (Optional)

#### **Concrete Floor**

| Anchor Bolt       | 5/16 x 60 w/ Spring and<br>Flat Washers<br>2 pcs<br>(Part No. 34) |  |
|-------------------|-------------------------------------------------------------------|--|
| Hammer Drill      | L = 200 mm (7+9")                                                 |  |
| Hammer            | N/A                                                               |  |
| Ratchet<br>Wrench | Tips: 3 mm - 8 mm<br>(0.12" - 0.3")                               |  |

1. Before installing the equipment, put the base unit on the installation site and mark 2 locations on the floor

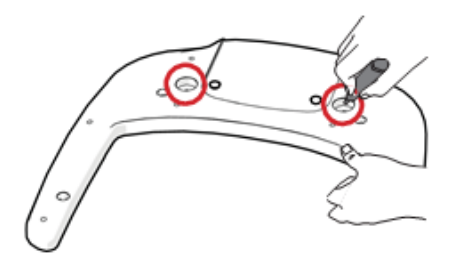

2. Drill the floor holes of size 12mm x 30mm (depth) using the concrete hammer drill.

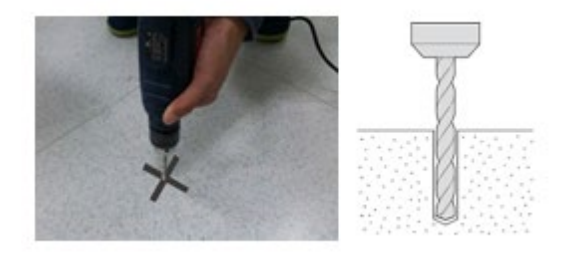

3. Remove the debris and clean the holes using the dust pump.

4. Remove nuts and washers, put the anchor bolts into the holes.

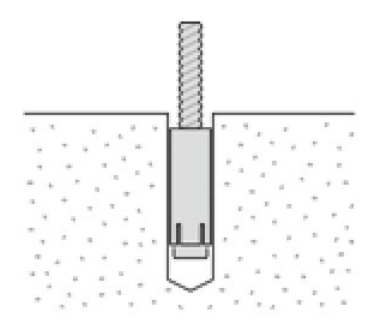

5. Secure the anchor bolts with the hammer.

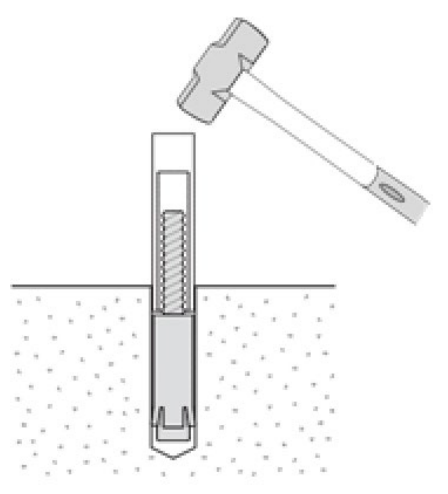

6. Place the base unit combined equipment in the proper position, lock the nuts and washers using a ratchet wrench.

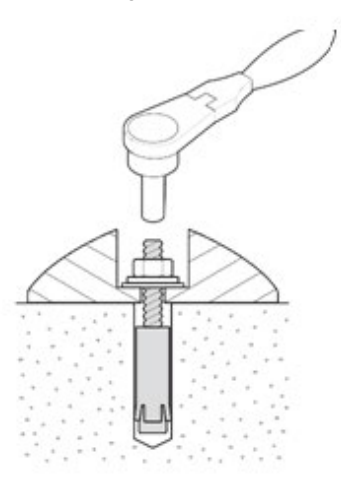

#### Wooden Floor

| Wood Screws  | M12 x 70 – 2 pcs<br>(Part No. 34) | < <u></u> ] |
|--------------|-----------------------------------|-------------|
| Hammer Drill | L = 200 mm (7.9")                 |             |

1. Secure the base unit using wood screws.

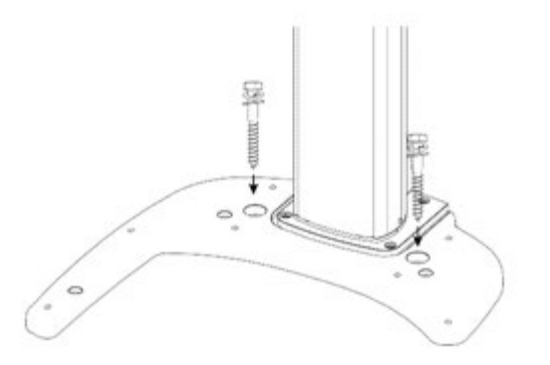

## 4.5 Connecting the Cables to the Equipment.

- Optic Cable
   Cable No. H000014A (Part No. 21)

   Cable Tie
   (Part No. 20)

   Exposure Switch
   (Part No. 2)
- 1. Connect the cables in the back of the column as shown in the figure.

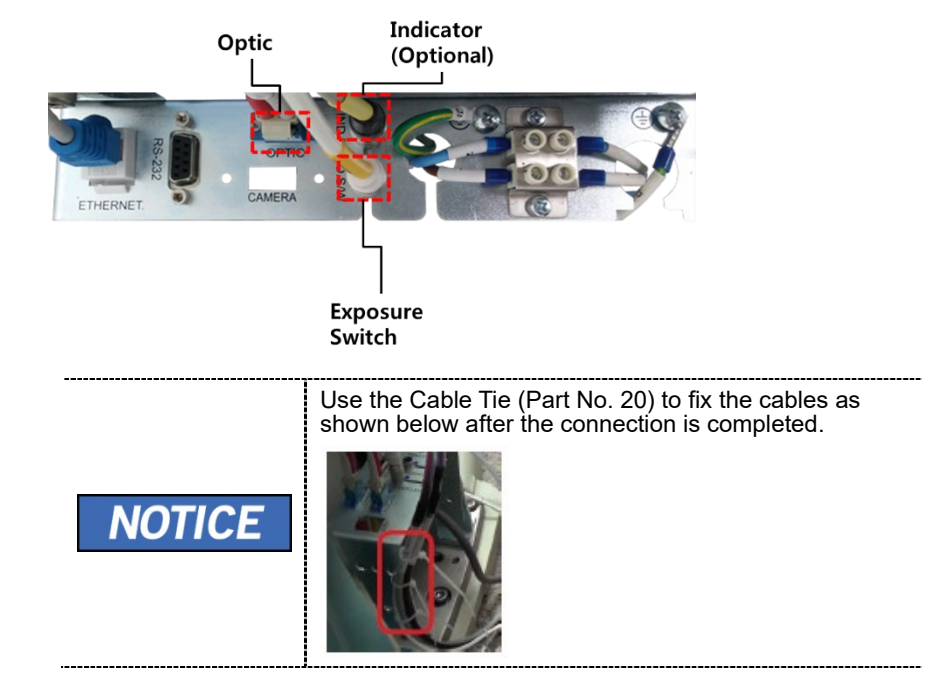

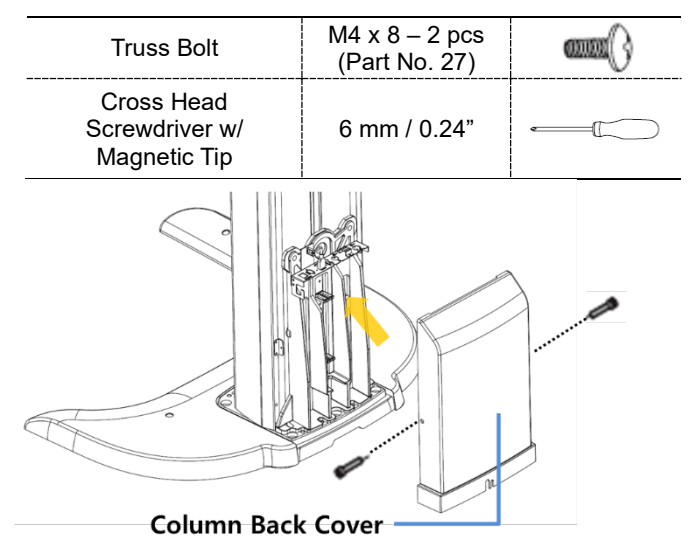

2. Assemble the Column Back Cover with four truss bolts.

3. Ensure the cables go through the Column Back Cover holes as shown in the figure.

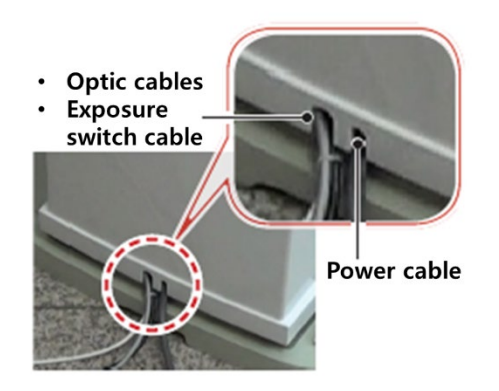

## 4.6 Removing the Transportation Safety Bolts

1. Remove the two-column fixing bolts including the tags.

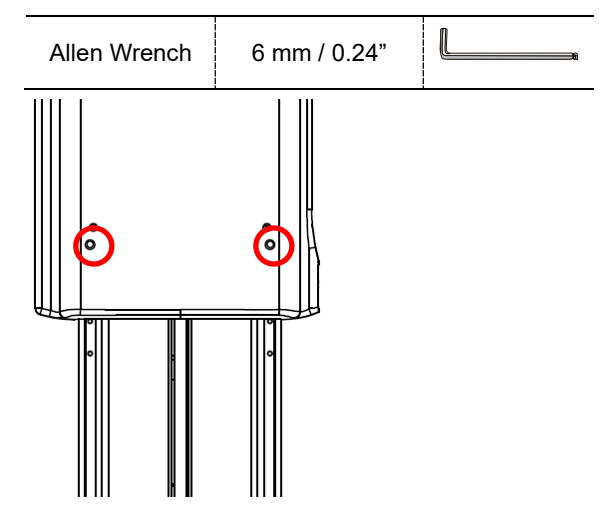

2. Remove the semi-clear tape on both sides.

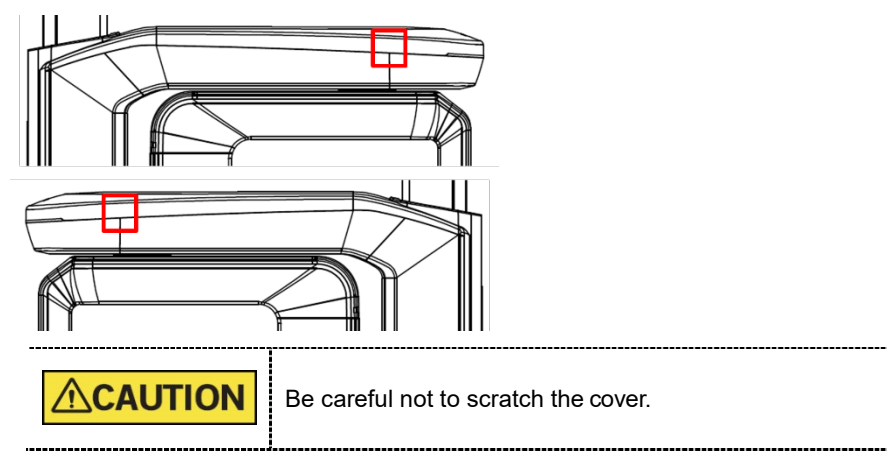

3. Remove the Vertical Frame Cover.

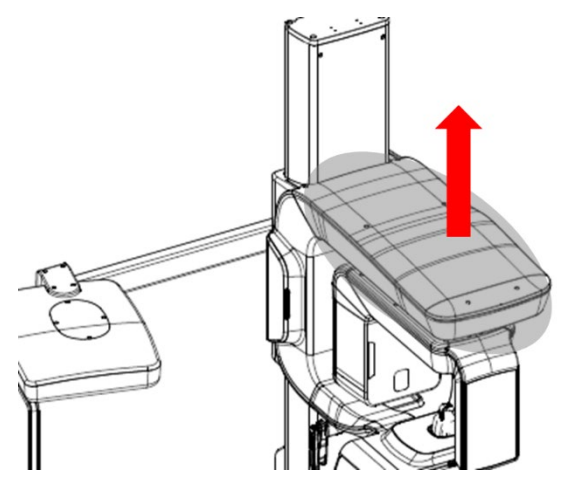

4. Remove four Safety Bolts and two Safety Brackets including the tags.

| Allen Wrench | 6  | mm / 0.24"                                                                                                    |
|--------------|----|----------------------------------------------------------------------------------------------------|
|              | N  | Be sure not to damage the cables when removing the bolts.                                                                                                    |
|              |    | The Safety Bracket is removable only after the Safety Bolt upon it is removed.                                                                                                    |
| IMPORTAN     | IT | Safety<br>Bracket<br>Without and a software and a software and a softwar |

\_\_\_\_\_

## 4.7 Leveling the Equipment

| T-shaped Hex Wench | 8 mm / 0.3"                                                                                                    |  |
|--------------------|----------------------------------------------------------------------------------------------------|--|
| Spirit Level       | N/A                                                                                                    |  |
| IMPORTANT          | ORTANT Ensure that the Spirit Level should rest only on the locations indicated in the following figures to obtain accurate center. |  |

- 1. Prepare the Spirit Level.
- 2. Turn the Rotating Unit clockwise so that the X-ray tube head faces the front as shown in the figure.

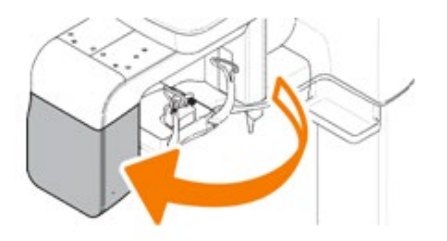

3. Turn all eight screws on the base plate unit clockwise until they touch the ground.

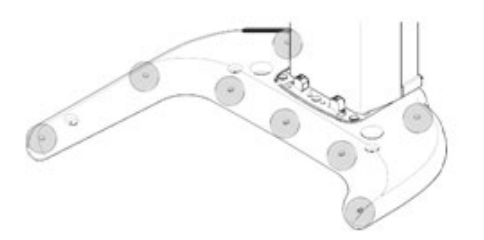

#### Leveling Right and Left

1. Place the Spirit Level, as shown in the figure.

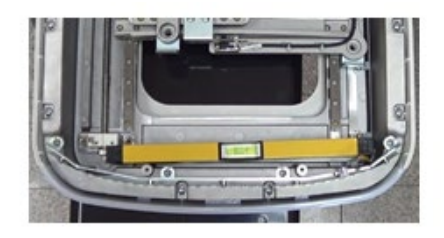

2. Adjust the base until the bubble on the Spirit Level centers in the middle, by turning left and right screws clockwise or vice versa.

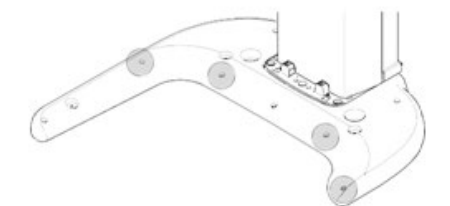

#### Leveling the Front and Back

1. Place the Spirit Level on the Vertical Frame, as shown in the following figure.

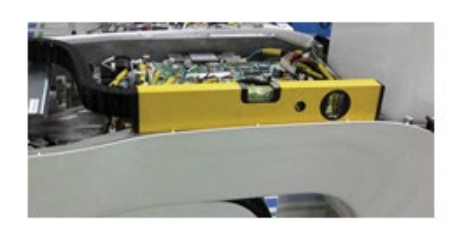

2. Adjust the screws until the bubble of Spirit Level centers (level), by turning the front and back screws clockwise or vice versa.

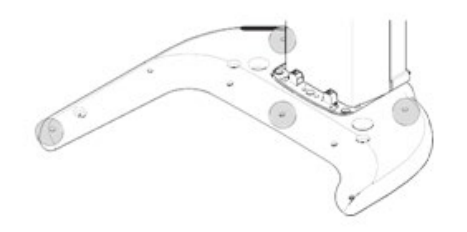

3. When the leveling is completed, make sure that all eight set screws touch the floor by turning them clockwise if necessary.

## 4.8 Tightening the Bolts

1. Tighten the joint bracketbolts.

| Allen Wrench     | 6 mm / 0.24" | L, |
|------------------|--------------|----|
| Monkey<br>Wrench | N/A          |    |

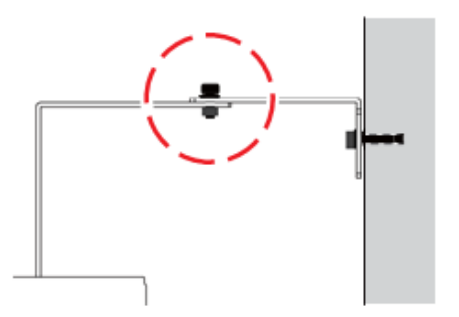

## 5. Installing the Equipment: Wall Mount

## 5.1 Installing the Equipment

You are advised to plan and study the installation environment carefully in advance before proceeding since the installation involves drilling the wall and floor. Pre-installation planning is crucial to a successful installation.

Accurate marking is of critical importance for a successful installation.

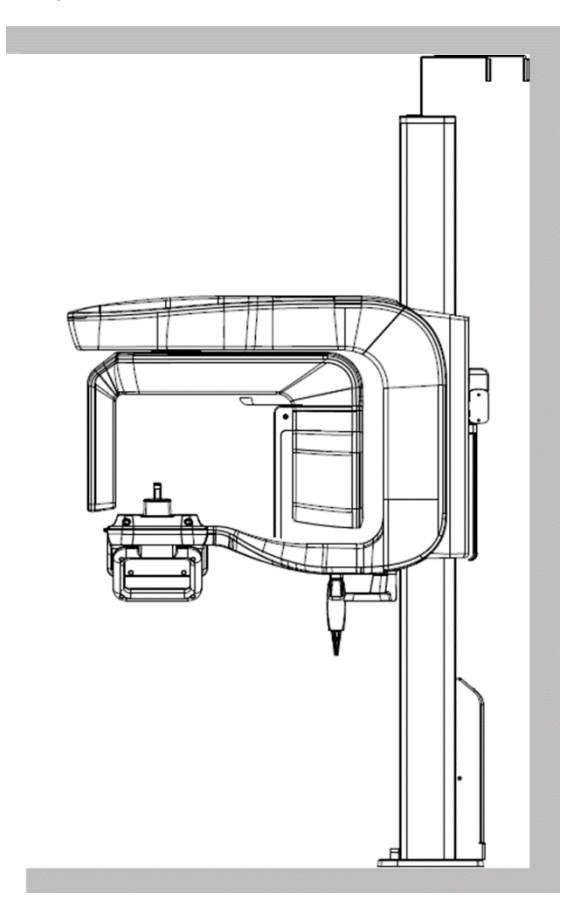

Installation Overview

#### Marking Points on the Floor

1. Put the aligning plate on the floor near the wall where the equipment should be installed as shown in the figure.

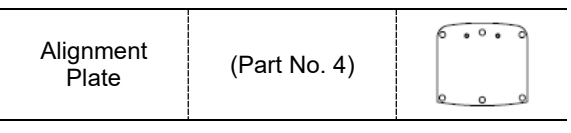

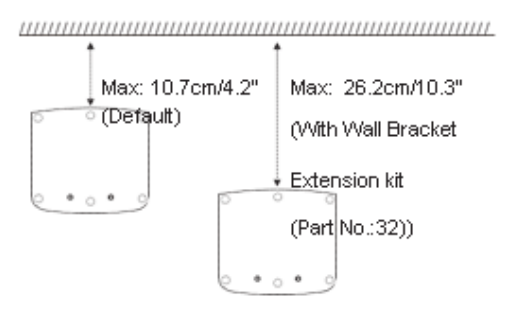

2. Mark 6 anchor bolts holes on the floor.

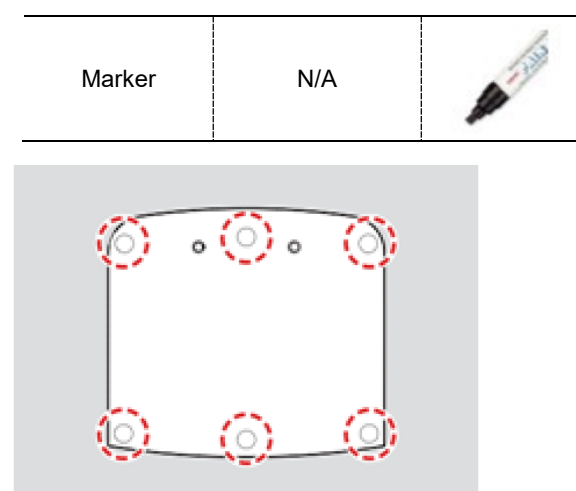

#### **Drilling the Floor**

- 1. Remove the aligning plate.
- 2. Drill the floor holes (size: 10.5 x 30 mm) by using the concrete hammer drill.

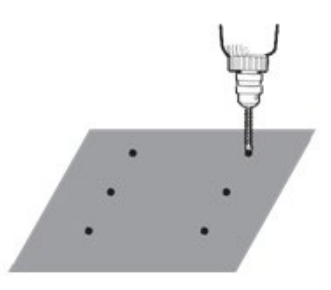

- 3. Remove the debris and clean the holes with the dust pump.
- 4. Put the anchor bolts into the holes and attach them with the hammer. Verify that the anchors are secured.

| Anchor Bolt  | 5/16 x 60 w/<br>Spring and Flat<br>Washers<br>2 pcs<br>(Part No. 34) | ( <b>)((</b> ) |
|--------------|----------------------------------------------------------------------|----------------|
| Hammer Drill | L = 200 mm<br>(7.9")                                                 |                |

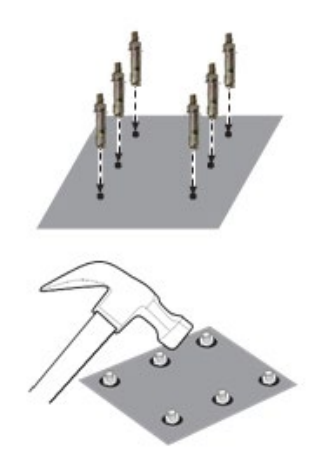
### Combining the Equipment with the Anchor Bolts

1. Put the aligning plate on the floor and ensure that all anchored bolts come through the holes on the plate.

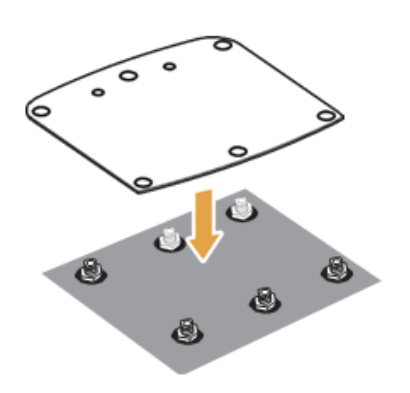

2. Put the equipment in a vertical position slowly while holding the upper handle as shown in the figure.

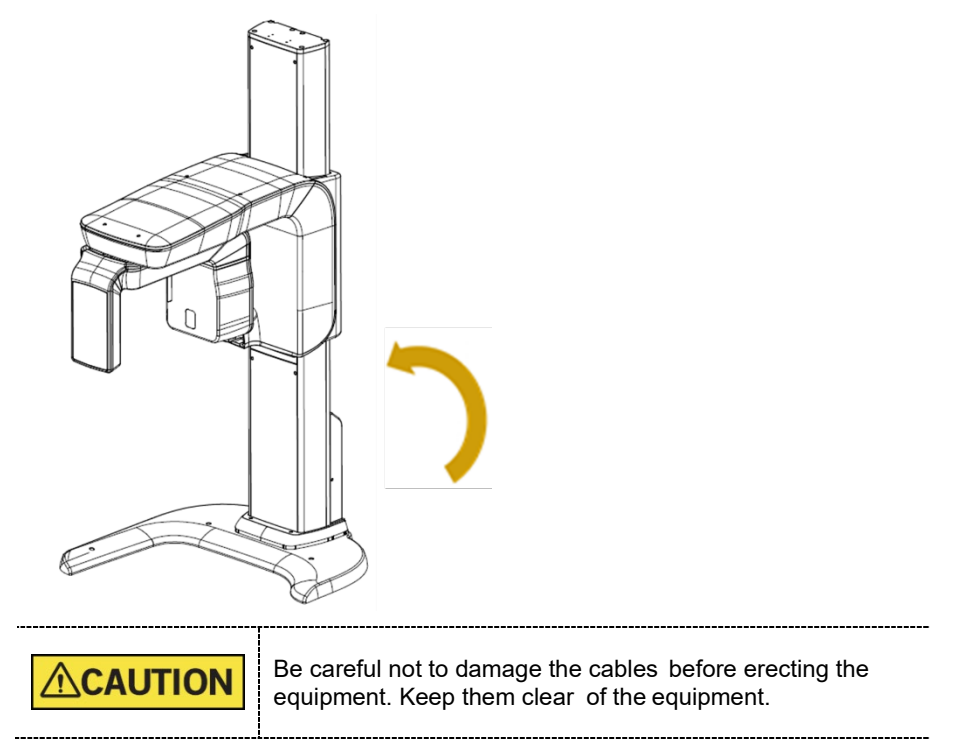

3. Put the Equipment on the aligning plate while making sure that the column bottom holes engage in the anchored bolts.

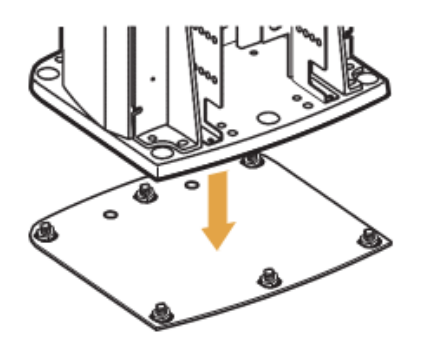

4. Put the washers and nuts into the six anchored bolts on the floor and tighten the nuts loosely. Make sure that you put the fasteners in the sequence as shown in the figure.

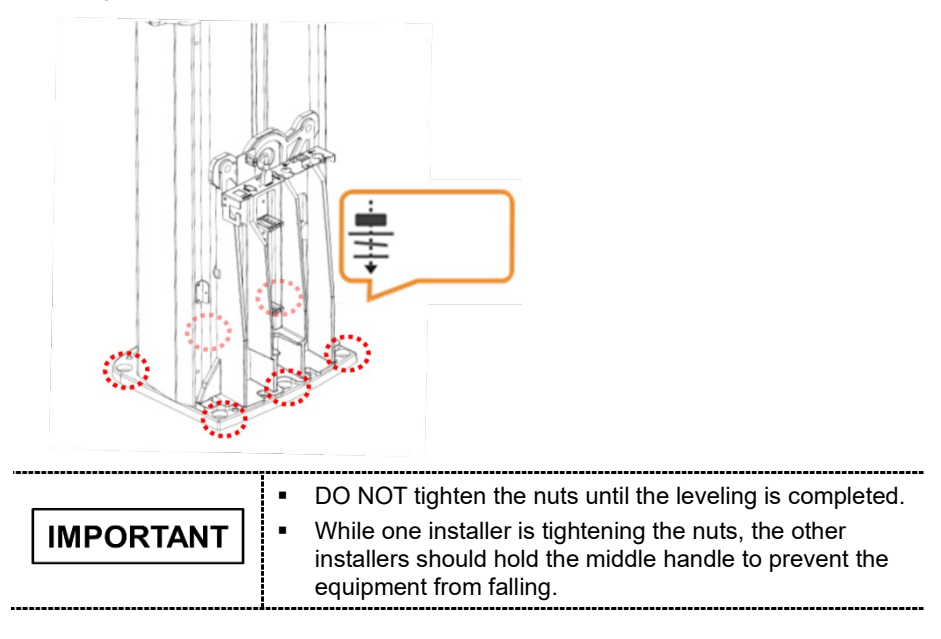

#### 5.2 Installing the CEPH Unit (Optional)

Please refer to section 4.2 Installing the CEPH Unit (Optional).

#### Installing the Wall and Column Brackets 5.3

### Assembling the Column Bracket

- 1. Move the equipment to the installation site near the wall.
- 2. Remove the lower carrying handle.
  - 6 mm / 0.24" Allen Wrench One installer should hold the handle, while the other AUTION is removing the bolts.

- Remove the plastic wrap covering the column unit by using a cutter. 3.
- 4. Prepare the column bracket.

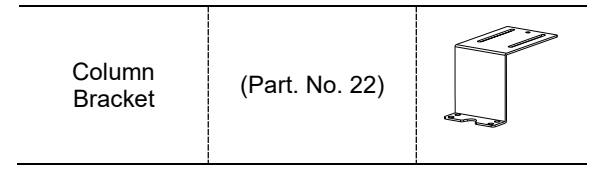

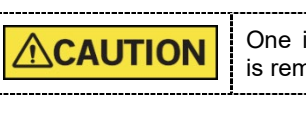

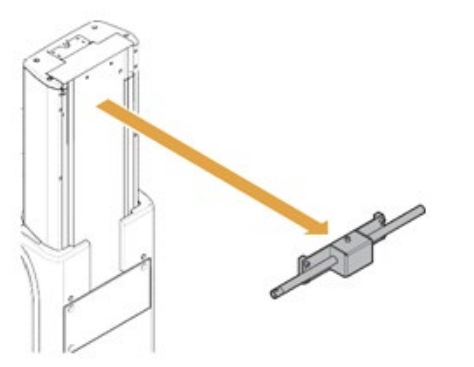

## 5. Installing the Equipment: Wall Mount

| Cross Head<br>Screwdriver w/<br>Magnetic Tip | 6 mm / 0.24"                     | $-\Box$ |
|----------------------------------------------|----------------------------------|---------|
| Flat Head Screw                              | M5 x 12 - 4 pcs<br>(Part No. 29) |         |

5. Assemble the column bracket to the top of the column with four flat head screws.

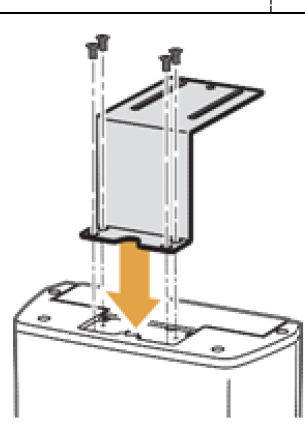

### **Combining Column and Wall Brackets**

1. Prepare the wall bracket.

| Wall Bracket                    | (Part No. 36)             | Solution of the second second seco |
|---------------------------------|---------------------------|----------------------------------------------------------------------------------------------------|
| Wall Bracket<br>(for Wood Wall) | Optional<br>(Part No. 37) | 2 0 0 0 0 0 0 0 0 0 0 0 0 0 0 0 0 0 0 0                                                                                                    |

2. Combine the column and wall brackets in the following manner with the 2 wrench bolts.

| Allen Wrench  | 6 mm / 0.24"                                              | L  |
|---------------|-----------------------------------------------------------|----|
| Wrench Bolt   | M8 x 25 w/<br>Spring and Flat<br>Washers<br>(Part No. 35) |    |
| Monkey Wrench | N/A                                                       |    |
| Nut           | M8 - 2 pcs<br>(Part. No. 35)                              | 00 |

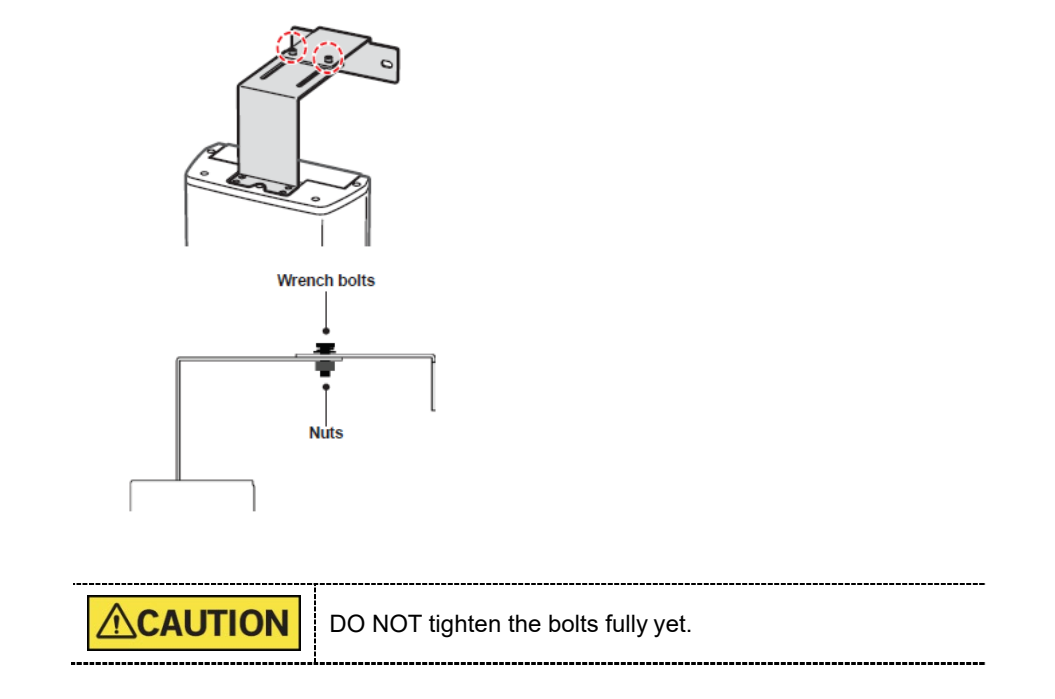

#### Marking Points on the Wall

- 1. Move the equipment to the installation site as close as possible.
- 2. Adjust the distance between the wall and equipment by moving it slightly, so that the wall bracket touches the wall.

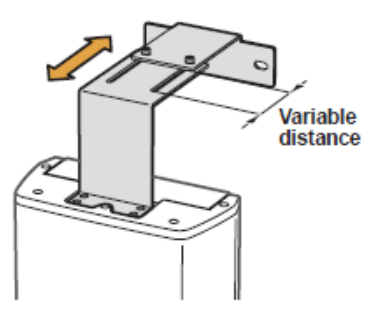

3. Mark the anchor bolt locations on the wall.

\_

| Marker N/A | A STAR |
|------------|--------|
|------------|--------|

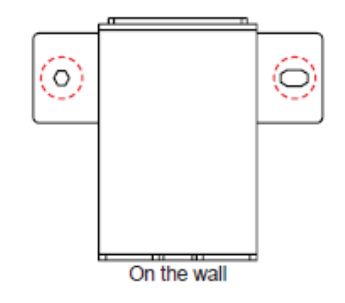

### Drilling on the Wall

1. Drill the wall holes of size 10.5 mm x 30 mm (depth) using the concrete hammer drill.

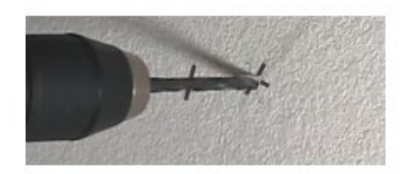

- 2. Remove the debris and clean the holes using the dust pump.
- 3. Using the hammer, insert a Ficher strong anchor into the hole.

| Ficher strong anchor | M8 x 30 |  |
|----------------------|---------|--|
| Hammer               | N/A     |  |
|                      |         |  |

4. Using the hammer, insert an EHS tool into the inner bolt.

| EHS tool | EAW H<br>8x30 |  |
|----------|---------------|--|
| Hammer   | N/A           |  |

### Combining the Equipment with the Anchor Bolts

1. Place the equipment on the alignment plate, while observing 4 Hex bolts are being appropriately inserted through each hole.

| Hex Bolt      | M8 x 15      |            |
|---------------|--------------|------------|
| Spring washer | M8           | Q          |
| Flat washer   | M8           | $\bigcirc$ |
| Torque wrench | Spanner type | 25         |

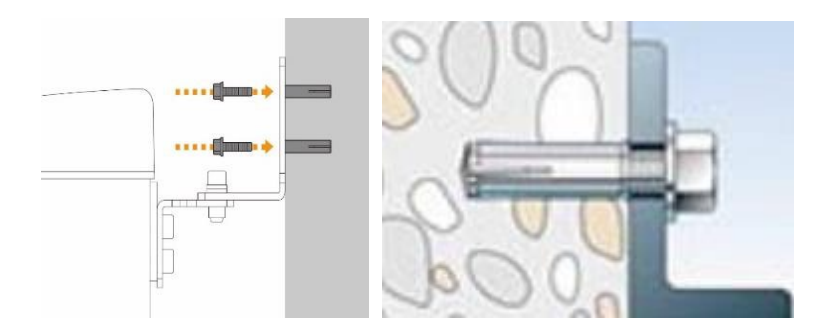

2. Remove the middle carrying handle.

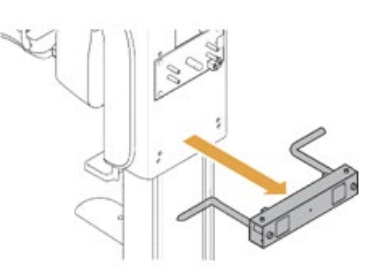

## 5.4 Connecting the Cables to the Equipment

Please refer to section 4.5 Connecting the Cables to the Equipment.

## 5.5 Removing the Transportation Safety Bolts

Please refer to section 4.6 Removing the Transportation Safety Bolts.

## 5.6 Leveling the Equipment

| T-shaped Hex<br>Wench | 8 mm / 0.3" |  |
|-----------------------|-------------|--|
| Spirit Level          | N/A         |  |
|                       |             |  |

| <b>IMPORTANT</b> Institute that the spin Level should lest only on the locations indicated in the following figures to obtain the accurate center. |
|----------------------------------------------------------------------------------------------------|
|----------------------------------------------------------------------------------------------------|

- 1. Prepare the Spirit Level.
- 2. Turn the Rotating Unit clockwise so that the X-ray tube head faces the front as shown in the figure.

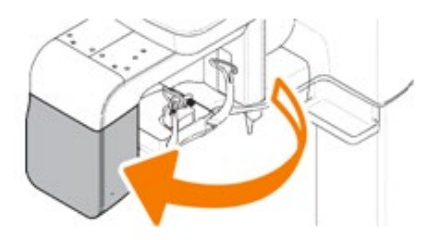

3. Put the set screws into the four holes and turn them clockwise with the hex wrench until they touch the aligning plate.

| T-shaped Hex<br>Wench | 8 mm / 0.3"                          |  |  |
|-----------------------|--------------------------------------|--|--|
| Set Screw             | M10 x 20 – 4<br>pcs<br>(Part No. 30) |  |  |
| (Part No. 30)         |                                      |  |  |

4. Put the Spirit Level on the location as shown in the figure.

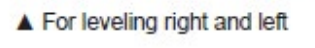

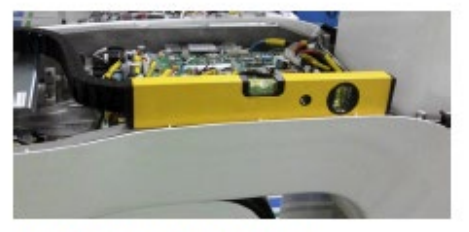

▲ For leveling front and rear

5. Turn each set screw clockwise or counterclockwise to make the equipment level while another person monitors the level indicator.

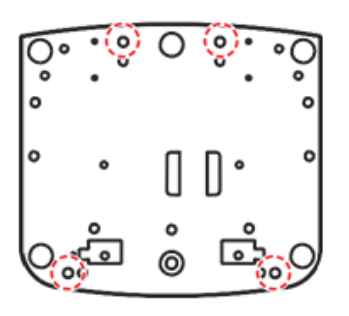

## 5.7 Tightening the Bolts

1. Tighten the joint bracketbolts.

| Allen Wrench     | 6 mm / 0.24" |  |
|------------------|--------------|--|
| Monkey<br>Wrench | N/A          |  |

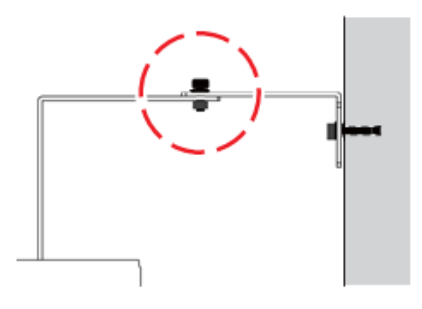

2. Tighten the nuts in the anchored bolts on the floor.

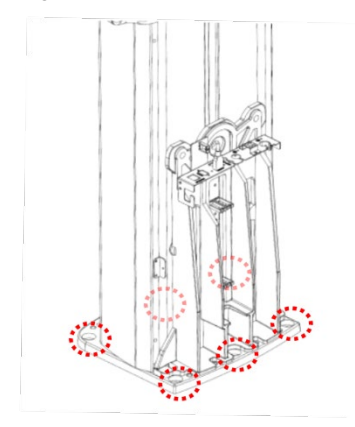

# 6. Completing Miscellaneous Works

## 6.1 Assembling Various Covers

### **Base Cover (Optional)**

| Truss Bolt | M5 x 8 – 3 pcs<br>(Part No. 26) |  |
|------------|---------------------------------|--|
| Base Cap   | 3 pcs<br>(Part No. 17)          |  |

1. Assemble the base cover and fix it with three Truss Bolts.

- 2. Cover 3 holes on the base with three Base Caps.

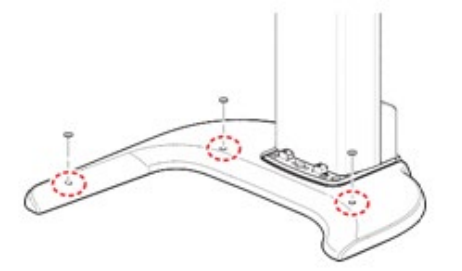

#### **Base Front Cover**

| NOTICE      | If you do not pcs of Truss I    | use the base during the installation, remove 2 bolts while installing the front cover as below. |
|-------------|---------------------------------|-------------------------------------------------------------------------------------------------|
| Truss Bolt  | M4 x 8 – 2 pcs<br>(Part No. 27) | <b></b>                                                                                         |
| Silicon Cap | 2 pcs                           |                                                                                                 |

1. Assemble the base cover and fix it with two Truss Bolts.

(Part No. 16)

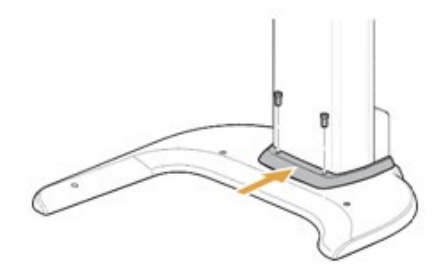

2. Cover 3 holes on the base with two white Silicon Caps.

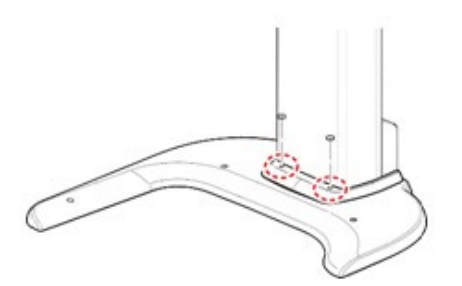

## 6.2 Assembling the Temple Supports and the Chinrest

**IMPORTANT** Assembling the Temple Supports and the Bite Block should be done after acquiring a test image is completed.

1. Insert the normal Chinrest and the normal Bite Block into the unit.

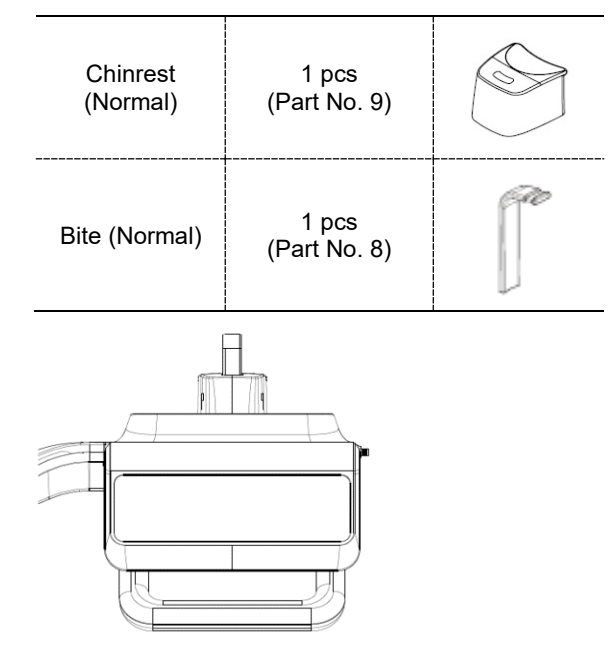

2. Insert the Temple Supports.

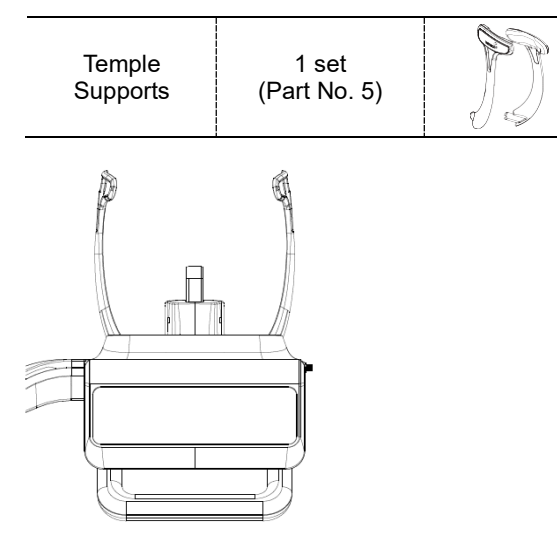

## 6.3 Installing the Switch Holders

| UP / DOWN<br>Switch Holder | 1 pcs<br>(Part No. 2)             | B             |
|----------------------------|-----------------------------------|---------------|
| UP / DOWN<br>Switch        | Optional - 1 pcs<br>(Part No. 33) | s             |
| Exposure<br>Switch Holder  | 1 pcs<br>(Part No. 33)            | ••₽           |
| Truss Bolt                 | M4 x 10 – 2 pcs<br>(Part No. 33)  | <b>aaa(</b> ) |

### **UP / DOWN Front Cover**

1. Assemble the UP/DOWN Switch Holder on the bottom of the Vertical Frame with two Truss Bolts (M4 x 10).

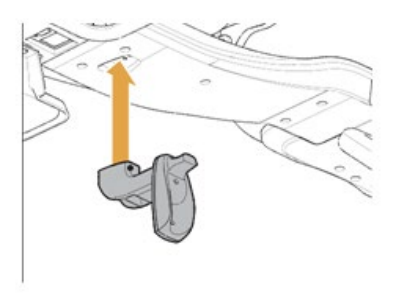

2. Connect the UP/DOWN switch to the unit and hang it on the UP / DOWN Switch Holder

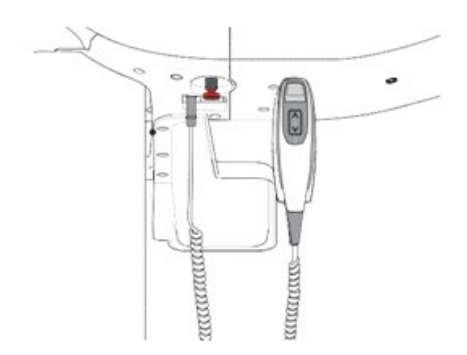

### **Exposure Switch Holder**

- 1. Locate the Exposure Switch Holder with a sticker and two screws.
- 2. Install the Exposure Switch Holder on the wall at the appropriate height using two screws.

# 7. Setting up PC

Up/Down Switch (Optional)

## 7.1 Direct Connection Diagram

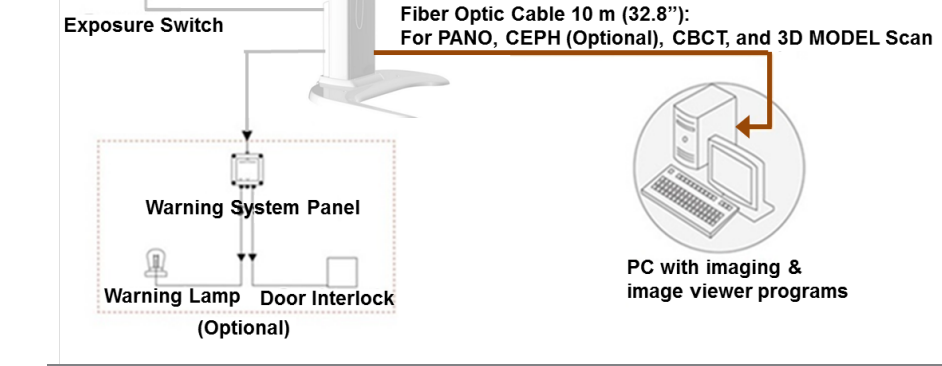

Fiber Optic Cable - Used to transfer image data to the PC.

**Warning System Panel** - Used to provide a visible indicator: Light on when the equipment is irradiating X-ray.

## 7.2 The Recommended PC Requirements

|           | <ul> <li>It is mandatory to ensure that the PC system<br/>configuration is compatible with the PC system<br/>requirements for the imaging and image viewer software.</li> </ul>                                                      |
|-----------|----------------------------------------------------------------------------------------------------|
|           | <ul> <li>Since image quality may be deteriorated from lack of<br/>resources, observe the requirement guideline specified<br/>in the following tables.</li> </ul>                                                                     |
|           | <ul> <li>The PC components shall be approved by UL/CSA.</li> </ul>                                                                                                    |
|           | <ul> <li>The PC shall be grounded well protectively.</li> </ul>                                                                                                    |
| IMPORTANT | <ul> <li>The multiple portable socket outlets shall not be placed<br/>on the floor.</li> </ul>                                                                                                    |
|           | <ul> <li>In case the equipment is to be installed in an area with<br/>an unstable electric power supply, it is strongly<br/>recommended to use the AVR (automatic voltage<br/>regulator) to keep the line voltage stable.</li> </ul> |
|           | <ul> <li>The PC system provided with the Smart Plus undergoes<br/>the rigorous test for software compatibility before<br/>shipping. Therefore, any later changes to the hardware<br/>and software may cause malfunction.</li> </ul>  |

| Item                  | Specifications (HP)                                                                                                    |
|-----------------------|----------------------------------------------------------------------------------------------------|
| CPU                   | Intel Xeon W-2223 3.6 GHz 4 Core Processor                                                                               |
| RAM                   | 2X8GB DDR4-2400 Registered RAM                                                                                           |
| HDD                   | 1TB SATA 7200 rpm                                                                                                    |
| Graphics board        | NVIDIA GeForce GTX1060 6GB                                                                                               |
| Ethernet Interface    | Integrated Intel I218LM PCIe GbE Controller<br>Intel Ethernet I210-T1 PCIe NIC (Option)                                  |
| Serial Port (RS232)   | HP Serial Port Adapter Kit (Option)                                                                                      |
| Power Supply          | ≥ 700 Watts (90% efficient)                                                                                              |
| Slots                 | 2 PCI Express Gen3 x16 slot<br>1 PCI Express Gen3 x 8 Slot<br>1 PCI Express Gen2 x 4 Slot<br>1 PCI Express Gen2 x 1 Slot |
|                       | 1 PCI 32bit/33MHz                                                                                                    |
| CD/DVD drive          | DVD Writer 5.25"                                                                                                    |
| Operating System      | Windows 7 Professional 64-bit<br>(available through downgrade rights from Windows 10 Pro)                                |
| Recommended<br>System | HP Z4                                                                                                    |

IMPORTANT In Windows 10, disable Windows Defender 🛆 When Windows Defender is not enabled, Windows 10 is not protected from malware and virus.

#### **Disabling Windows Defender**

- 1. Open the Start screen, type **Windows Defender** in the search box.
- 2. Click the **Windows Defender** icon to start Windows Defender on the search result.
- 3. Click the Settings icon.

| Windows Defender                   | -          |       | ×   |
|------------------------------------|------------|-------|-----|
| PC status: Potentially unprotected |            |       |     |
| Home Update History                | i Settings | ? Hel | p 🔻 |

4. On the Settings window, click Add an exclusion in the Exclusions section.

| ← Settings          |                                                         | - 🗆 X                                    |        |
|---------------------|---------------------------------------------------------|------------------------------------------|--------|
| 🔅 UPDATE & SECURITY | Fin                                                     | d a setting $\wp$                        |        |
| Windows Update      | measures. Turn this off to b to Microsoft.              | e prompted before sending samples        | ^      |
| Windows Defender    | On On                                                   |                                          |        |
| Backup              | Privacy Statement                                       |                                          |        |
| Recovery            | Exclusions                                              |                                          |        |
| Activation          | Windows Defender won't so<br>more vulnerable to malware | can excluded files, making your PC<br>e. | ł      |
| For developers      | Add an exclusion                                        |                                          |        |
|                     | Version info                                            |                                          |        |
|                     | Antimalware client version:                             | 4.9.10586.0                              |        |
|                     | Engine version:                                         | 1.1.12101.0                              |        |
|                     | Antivirus definition:                                   | 1.207.2950.0                             |        |
|                     | Antispyware definition:                                 | 1.207.2950.0                             |        |
|                     | Network inspection system<br>engine version:            | 2.1.11804.0                              |        |
|                     | Notwork inspection system                               | 115 0 0 0                                | $\sim$ |

5. On **Select Folder** window, type **C:\VcaptureSW** in the folder field and **click** Exclude this folder.

| Select Folder                                                                    |                                        |                                          |                     | ×      |
|----------------------------------------------------------------------------------|----------------------------------------|------------------------------------------|---------------------|--------|
| $\leftrightarrow \rightarrow \neg \uparrow \blacksquare$ > This                  | PC >                                   |                                          | ✓ ♂ Search This PC  | م ا    |
| Organize 👻                                                                       |                                        |                                          |                     |        |
| Desktop * ^<br>Downloads *<br>Documents *<br>Pictures *                          | - Folders (6)                          | Documents                                | Downloads           |        |
| Music Videos Windows Defence                                                     | Music     Devices and drives (3)       | Pictures                                 | Videos              |        |
| ConeDrive This PC                                                                | Windows (C:)<br>70.5 GB free of 100 GB | Local Disk (D:)<br>351 GB free of 351 GB | DVD RW Drive        | (E:)   |
| <ul> <li>Desktop</li> <li>Documents</li> <li>Downloads</li> <li>Music</li> </ul> |                                        |                                          |                     |        |
| Folder:                                                                          | C:\VCaptureSW                          |                                          |                     |        |
|                                                                                  |                                        |                                          | Exclude this folder | Cancel |

## 7.3 Installing the Internal Peripherals

|           | Allow enough time to dissipate remnant energy after unplugging the power cord from the main outlet or PC.                                                                                                    |
|-----------|----------------------------------------------------------------------------------------------------|
| IMPORTANT | <ul> <li>Disregard this section in case the PC system is supplied with the equipment. (The peripherals have already been installed inside the PC.)</li> <li>Whenever managing the fiber optic frame grabber board:</li> <li>Wear the anti-static glove.</li> <li>1. Wear the anti-static glove.</li> <li>2. DO NOT wear the likes of a thick jacket.</li> </ul> |
| NOTICE    | The following figures and descriptions are based on the PC model Z4 from HP.                                                                                                    |

#### Installing selectable Frame Grabber Board

- 1. Unplug the power cable from the back of the PC and wait for a while.
- 2. Open the PC cover.
- 3. Insert the frame grabber (Part No. 21) carefully into that PCle2 x 4 slot and lock it.

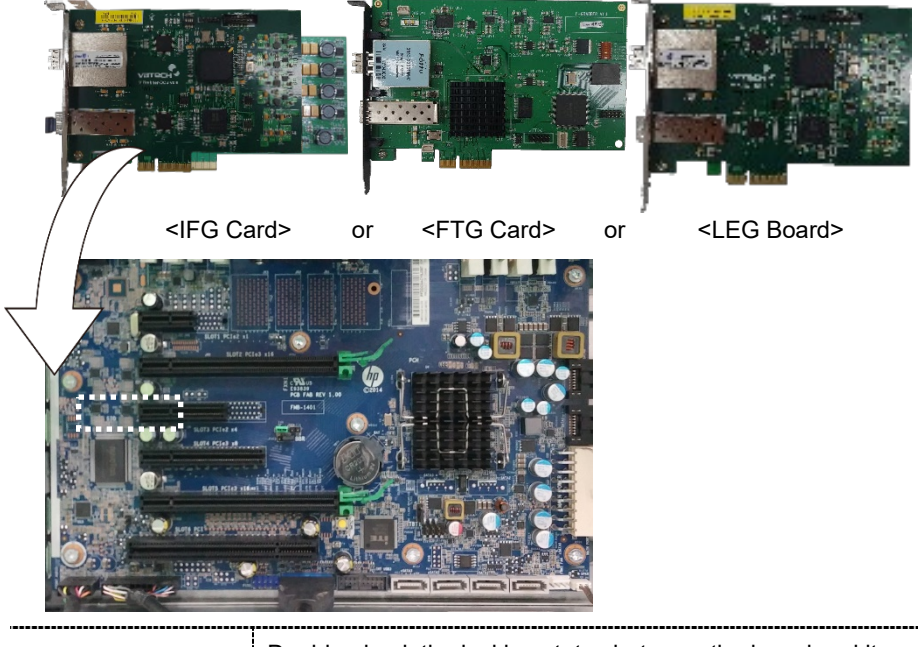

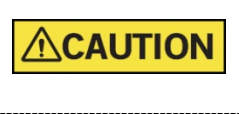

Double-check the locking status between the board and its holder after the board is installed. A bad insertion of the board into the PC slot could cause failure for Dark calibration data acquisition or noisy image acquisition.

4. Put the slot holder back to its initial position.

## 7.4 Connecting the Cables to PC

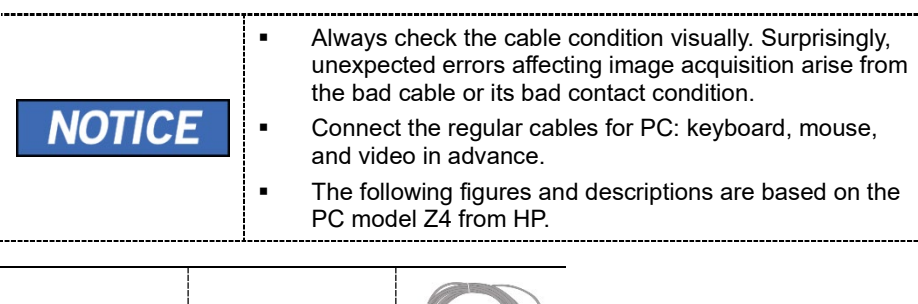

| Fiber Optic<br>Cable | 1 pcs<br>(Part No. 21) | Q     |
|----------------------|------------------------|-------|
| License Key          | 1 pcs<br>(Part No. 1)  | ( see |

1. Remove the caps of the fiber optic cable.

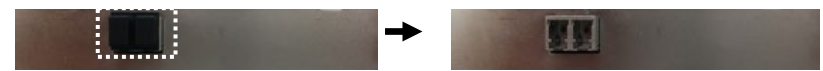

2. Connect the Fiber Optic Cable.

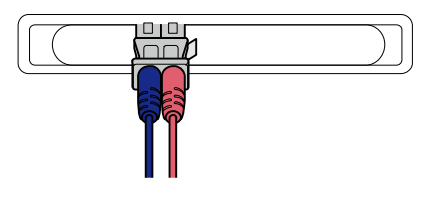

3. Insert the 3D viewer License Key into a USB port.

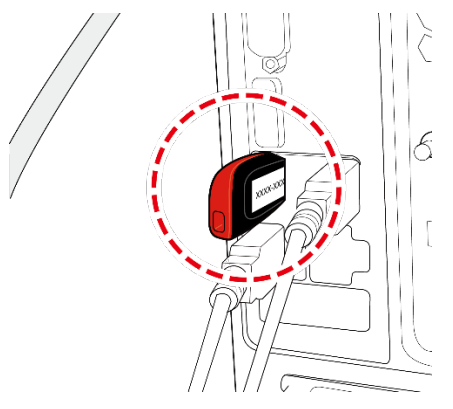

- 0 0 00 0 0 0 0 1 <u>o(....)</u>o 0 a 6-0 M NOTICE The illustrations may differ from the actual product. \_\_\_\_\_
- 4. Confirm the result after connections are as same as below.

# 8. Setting up PC's Environment Variables

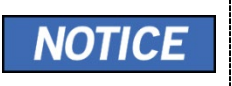

Disregard this section in case the PC system is supplied with the equipment. (The environment variables of the PC have already been set on the PC.)

## 8.1 Before Beginning

|           | • | Ensure that the Emergency Stop Switch is in the OFF position before starting with the InstallShield installation.                                                                                                    |
|-----------|---|----------------------------------------------------------------------------------------------------|
|           | • | DO NOT install the programs irrelevant to image<br>acquisition and view on the same PC. There may be<br>subtle conflicts between them, leading to the<br>malfunction.                                                               |
| IMPORTANT | • | The PC system supplied with the equipment is intended<br>to be used as an image acquisition only. To the PC<br>server for image management, it is strongly<br>recommended to use a different PC.                                    |
|           | • | The programs related to the acquisition, viewing, and<br>man Insert the 3D viewer USB imputation of images<br>should be installed on the formatted PC, where no<br>other program(s) except the operating system (OS) is<br>present. |
|           | • | Before InstallShield installation, ensure that the video<br>card driver installed on the PC is the most up-to-date<br>version. To check this, go to the website of the graphics<br>card manufacturer.                               |

### **Checking PC BIOS Settings**

The PC is shipped, with its BIOS settings, as specified in **Appendix E: Checking PC BIOS Settings**. Before proceeding to the next sections, check the BIOS status. In case the BIOS settings have not been configured in advance, or the settings are different, perform the following steps.

- 1. Reboot the PC and go to BIOS setting mode.
- 2. Set the variables as shown in the following table.

|           | Р             | C BIOS default            |             |
|-----------|---------------|---------------------------|-------------|
| Main Menu | Sub1 Menu     | Sub2 Menu                 | Setup Value |
| Advanced  | Power Options | Runtime Power Management  | [Disable]   |
| Advanced  | Power Options | Idle Power Savings        | [Normal]    |
| Advanced  | Power Options | Enhanced Halt State (C1E) | [Disable]   |

• When you update the BIOS settings, the "EnhancedHalt State (C1E)" option will be displayed.

## 8.2 Turning off the Firewall

The LAN port and local IP may be blocked by the Windows Firewall property, leading to interruptions in imaging acquisition and data transmission. For this reason, it is required to disable the Windows Firewall by using the following procedures.

- 1. Open the Start screen, type Windows Firewall in the search box.
- 2. Click the **Windows Firewall** icon to start the Windows Firewall on the search result.
- 3. On the Windows Firewall screen, click the Turn Windows Firewall on or off.

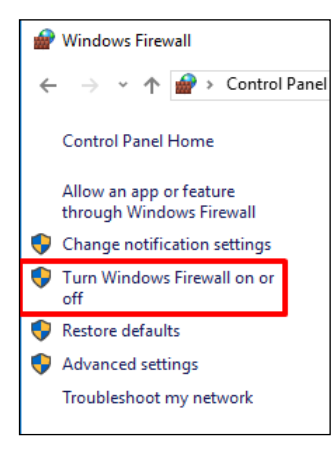

4. Select the **Turn off Windows Firewall** for both **Home or work (private)** and **Public** network location settings.

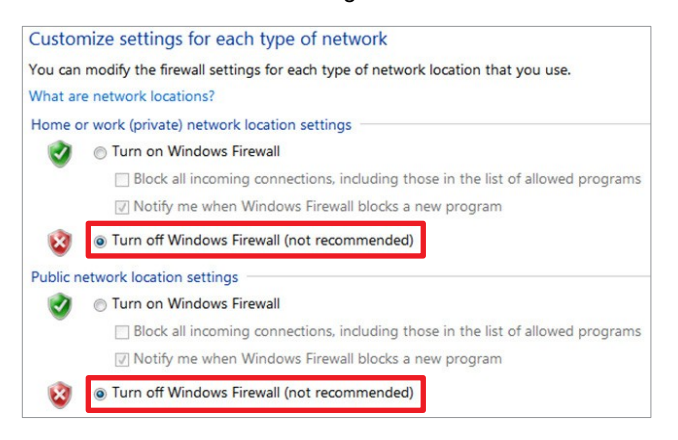

5. Click **OK** to apply the settings.

## 8.3 Setting up the Power Management Options

To avoid disruptive and abnormal operation while acquiring an image, it is required to reconfigure some parameters on the Windows operating system.

### **Disable the Screen Saver**

- 1. Open the Start screen, type **Screen Saver** in the search box.
- 2. On-Screen Saver Settings screen select (None) in the pull-down menu.

| reen Saver                                                                                               |                                                                                                    |    |
|----------------------------------------------------------------------------------------------------|----------------------------------------------------------------------------------------------------|----|
|                                                                                                    |                                                                                                    |    |
|                                                                                                    |                                                                                                    |    |
| Screen saver<br>(None)                                                                                   | ✓ Seţtings Pre⊻iew                                                                                                    | ê. |
| Screen saver<br>(None)<br>Wait: 1                                                                        | Settings Preview                                                                                                    | ŧ. |
| Screen saver<br>((None)<br>Wait: 1<br>Power manager<br>Conserve energy<br>brightness and<br>Change power | Settings Preview<br>minutes On resume, display logon screen<br>ment<br>gy or maximize performance by adjusting display<br>other power settings.<br>settings | r  |

3. Click **OK** to apply the settings.

#### Selecting the Power Options: Monitor and System

- 1. Open the Start screen, type **Power Options** in the search box.
- 2. Click Choose when to turn off the display.

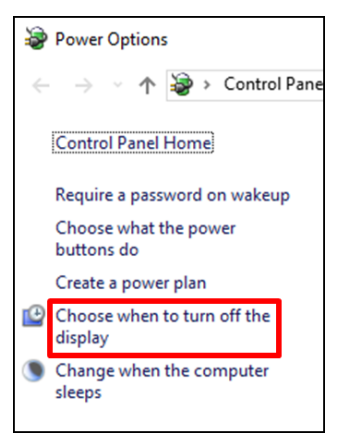

3. Select Never for both Turn off the display and Put the computer to sleep fields.

| Change settings for the pla            | an: Power save    | er                        |
|----------------------------------------|-------------------|---------------------------|
| Choose the sleep and display set       | tings that you wa | ant your computer to use. |
| 🕒 Turn off the display:                | Never             | •                         |
| Put the computer to sleep:             | Never             | •                         |
| Change advanced power settings         |                   | Save changes              |
| Restore default settings for this plan |                   |                           |

4. Click Save changes to apply the settings.

## 8.4 Turning off the User Account Control

- 1. Open the Start screen, type User Account Control in the search box.
- 2. Disable the UAC by moving the slider bar down to the bottom, **Never notify**. Then, click **OK** to apply change settings.

| Ser Account Control Settings                                                   | -                                                                                                    | × |
|--------------------------------------------------------------------------------|----------------------------------------------------------------------------------------------------|---|
| Choose when to<br>User Account Contro<br>Tell me more about U<br>Always notify | be notified about changes to your computer<br>helps prevent potentially harmful programs from making changes to your computer.<br>ser Account Control settings |   |
| -   -                                                                          | Never notify me when:                                                                                                    |   |
|                                                                                | <ul> <li>Apps try to install software or make changes to my computer</li> <li>I make changes to Windows settings</li> </ul>                                    |   |
|                                                                                |                                                                                                    |   |
| <br>Never notify                                                               | 1 Not recommended.                                                                                                    |   |
|                                                                                | © OK Cancel                                                                                                    | ~ |

### 8.5 Setting Folder Exclusions with Anti-virus Software

|  | • | Set the virus scan exception for the files and folders related to this equipment. |
|--|---|-----------------------------------------------------------------------------------|
|  | • | DO NOT run the memory-resident background<br>programs unrelated to the equipment. |
|  | • | It is recommended to run the virus scan only when the equipment is idle.          |
|  |   | Turn the firewall off.                                                            |
|  | • | Always use the blank USB drive whenever possible.                                 |

Some files used by the **Smart Plus** are incorrectly recognized as viruses/trojans by anti-virus software. If you are using anti-virus software on your PC, you must exclude those files from all scans performed by the anti-virus software.

For **Smart Plus**, the following folders, and files inside for relevant software should be excluded from the virus scan.

| Path                                       |  | Software                                                                                                    |
|--------------------------------------------|--|----------------------------------------------------------------------------------------------------|
| C:\Program Files\Vatech                    |  | Ez3D-i/EzDent-i                                                                                                    |
| C:\VCaptureSW                              |  | Console Software                                                                                                    |
| NOTICE • Supp<br>in the<br>• The<br>anti-v |  | pose the anti-virus program from McAfee is running<br>e background.<br>procedure to set folder exclusions is similar for most<br>virus programs. |

1. Open the McAfee anti-virus program and select the VirusScan.

Right-click the On-Access Scan menu option and left-click the Properties tab.

Select the All Processes  $\rightarrow$  Detection  $\rightarrow$  Exclusions menu option and choose the Add menu button.

Navigate to the folders or the files you want to designate an exclusion path for, and select the checkbox to Also Exclude Subfolders.

Click **OK** when completed and exit McAfee for the path exclusion to be completed.

### 9. Installing Software

# 9. Installing Software

NOTICE

Disregard this section in case the PC system is supplied with the equipment. (The software has already been installed.)

## 9.1 Before Beginning

|           | • | Ensure that the Emergency Stop Switch is in the OFF position before starting with the InstallShield installation.                                                                                                    |
|-----------|---|----------------------------------------------------------------------------------------------------|
|           | • | DO NOT install programs on the PC where the image viewer and image acquisition programs are installed.                                                                                                    |
| IMPORTANT |   | Downloading irrelevant programs to the same PC may cause conflicts between programs and result in equipment failures.                                                                                                    |
|           | • | The image viewer program such as <b>EzDent-i</b> / <b>EasyDent</b> or the one from the 3rd party should be installed in advance before the InstallShield installation. For information on their installation procedures, refer to the corresponding manuals. |
|           | • | Before InstallShield installation, ensure that the video<br>card driver installed on the PC is the most up-to-date<br>version. To check this, go to the Website:<br>www.nvidia.com.                                                                          |
|           | • | Perform a virus scan for the PC and InstallShield<br>program with the anti-virus program before proceeding<br>with its installation.                                                                                                    |

## 9.2 Software Installation Flow

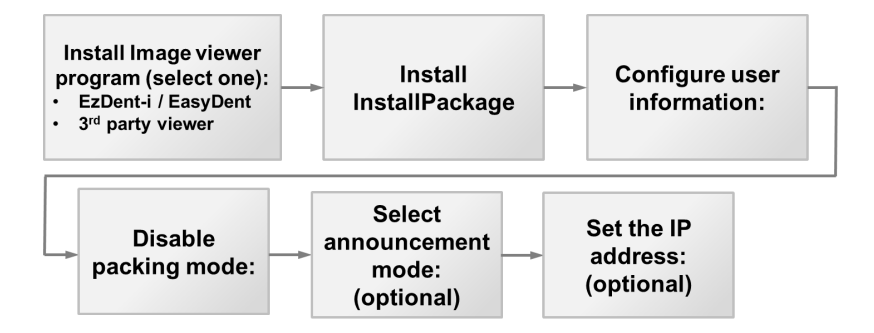

## 9.3 Installing Image Viewer Program

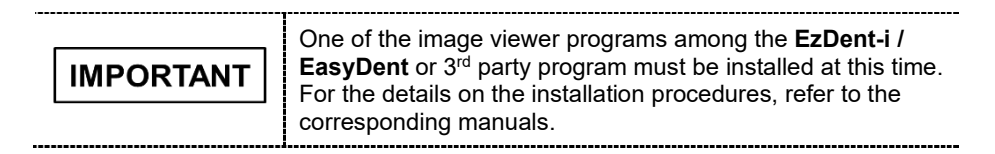

## 9.4 Installing the InstallShield

The InstallShield installation information is included in the USB drive provided as an accessory. Please check the serial number.txt (e.g., 047-011752.txt) file. E230 Plus Sta None None None NOTICE 23D Plus Pre E230 i PaX-I PANO None AnyPano-X(HQ) None Ethernet rame Grabber Type Additional Options Additional Options 2 DirectX

- 1. Turn on the PC and the equipment if they are not yet.
- 2. Insert the USB drive into the USB connector and then <u>perform a virus scan for</u> <u>the PC before installing the InstallShield.</u>
- 3. Go to the InstallShield folder and run Setup.exe.

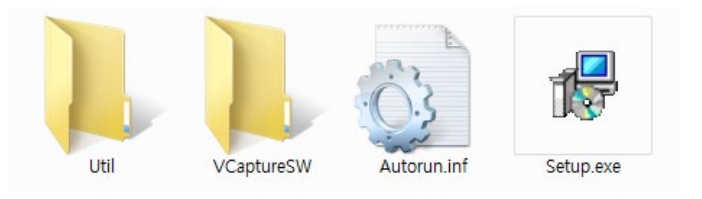

4. The following screen will appear. Click Next.

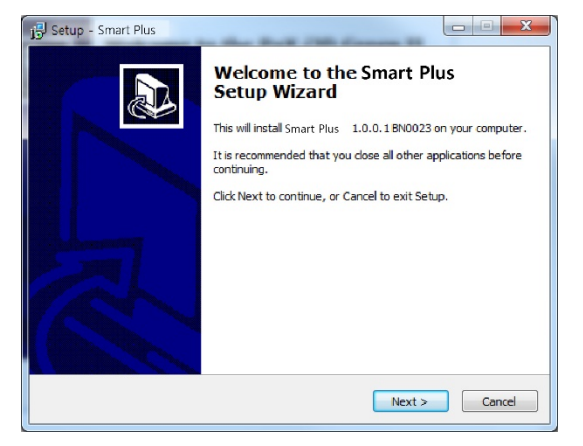

5. Confirm that the equipment model (Smart Plus) is selected and click Next.

6. Confirm that all modalities are checked as below. If the CEPH feature is not included in the equipment, uncheck the CEPH option. Moreover, click **Next**.

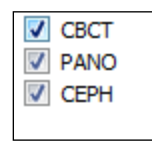

7. Confirm that the "WidePano" is selected in the CBCT sensor type selection window and click **Next**.

| Select CBCT sensor type<br>Please select CBCT sensor type |                      |
|-----------------------------------------------------------|----------------------|
| WidePano                                                  |                      |
|                                                           |                      |
|                                                           |                      |
|                                                           |                      |
|                                                           | < Back Next > Cancel |

8. Confirm that the "WidePano" is selected in the PANO sensor type selection window and click **Next**.

| Select PANO Sensor<br>Please select panorama sensor type |               |        |
|----------------------------------------------------------|---------------|--------|
| WidePano                                                 |               |        |
|                                                          | < Back Next > | Cancel |

9. (Optional) Confirm that the "WideCEPH" is selected in the CEPH sensor type selection window and click Next

| Select CEPH sensor.<br>Please select cephalo sensor type |                     | R |
|----------------------------------------------------------|---------------------|---|
| WideCeph                                                 |                     |   |
|                                                          |                     |   |
|                                                          |                     |   |
|                                                          |                     |   |
|                                                          | < Back Next > Cance | • |

10. Select the default port number: **COM2**.

| IMPORTANT | Select the port number: COM2. The same COM port number should be used between the equipment and PC. |
|-----------|----------------------------------------------------------------------------------------------------|
|           |                                                                                                    |

------

- 11. Select the language and click Next.
- 12. Select the connection for CR modality (Pano, Ceph) and click Next to continue.

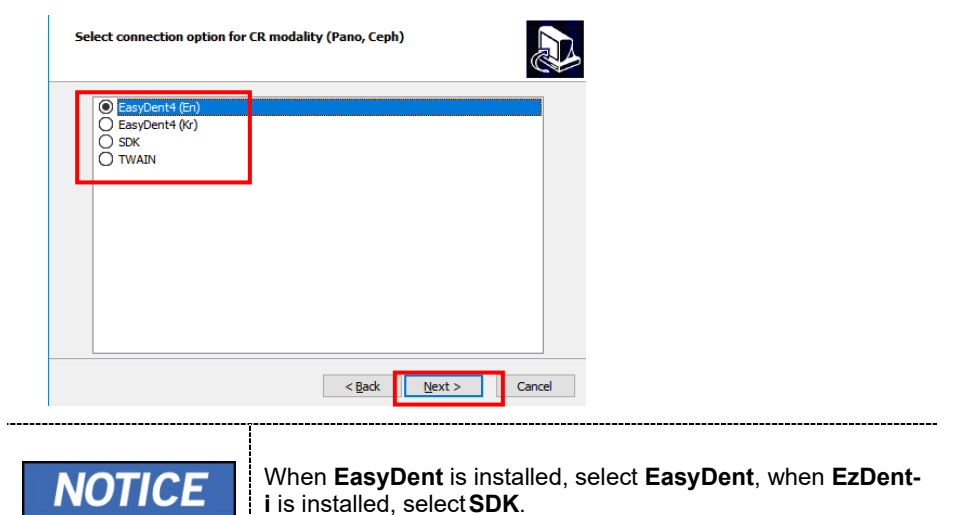

13. Select the connection option for CBCT modality and click **Next** to continue.

| Select connection option for            | CBCT modality                                                                    |                               |
|-----------------------------------------|----------------------------------------------------------------------------------|-------------------------------|
| EasyDent4 (En)<br>EasyDent4 (Kr)<br>SDK |                                                                                  |                               |
|                                         |                                                                                  |                               |
|                                         | < Back Next > Cancel                                                             | 1                             |
| NOTICE                                  | When <b>EasyDent</b> is installed,<br><b>i</b> is installed, select <b>SDK</b> . | select EasyDent, when EzDent- |

14. Check the options according to the product specifications.

| Additional options<br>Please select Additional option                                     | s                                                                          |
|-------------------------------------------------------------------------------------------|----------------------------------------------------------------------------|
| Touch LCD<br>✓ Auto Save<br>✓ Frame Grabber<br>↓ Orfe_C<br>↓ Orfe_C<br>↓ FTG_A<br>● LEG_A |                                                                            |
|                                                                                           | < Back Next > Cancel                                                       |
| NOTICE                                                                                    | When the AutoSave is checked, the image data acquired saved automatically. |

- 15. Confirm that the following drivers are selected. For the first-time installation, select all.
  - DICOM Viewer
  - DirectX
  - Frame Grabber Driver
16. You can check the information entered so far with the **Ready to Install** window. If necessary, you can modify it by clicking **Back**.

| Ready to Install<br>Setup is now ready to begin installing Green Smart on your computer.                                                                                                    |
|----------------------------------------------------------------------------------------------------|
| Click Install to continue with the installation, or click Back if you want to review or<br>change any settings.                                                                                                    |
| Install log Install Path = C: \\CaptureSW\\ Machine = Creen Smart Model = PHT-3SU45 Sensors = CBCT(WidePano) PANO(WidePano) CEPH(WideCeph) COM port = 1 Language = English Connection = SDK Using Auto Save. Frame Grabber Type = IFG_C Install DICOM Viewer. Install DirectX |
| < Back Instal Cancel                                                                                                    |

17. When the information is confirmed, click Install to continue.

| Extracting files<br>C:\VCaptureSW\Util\VIPS\VIPS.exe |  |
|------------------------------------------------------|--|
|                                                      |  |

#### Installing the DICOM Viewer

1. After completing basic settings, the DICOM Viewer installation will be started. Click **Next** in the Welcome window.

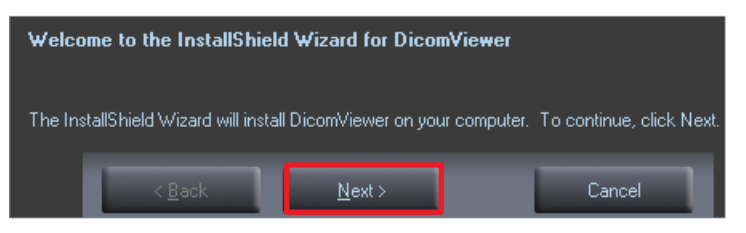

2. Select "I accept the terms of the license agreement" and click Next.

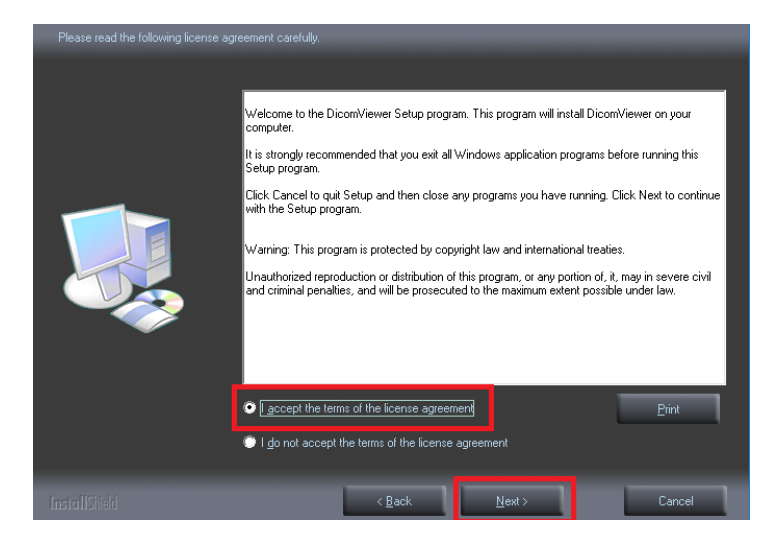

3. Enter the User Name and clinic and click Next.

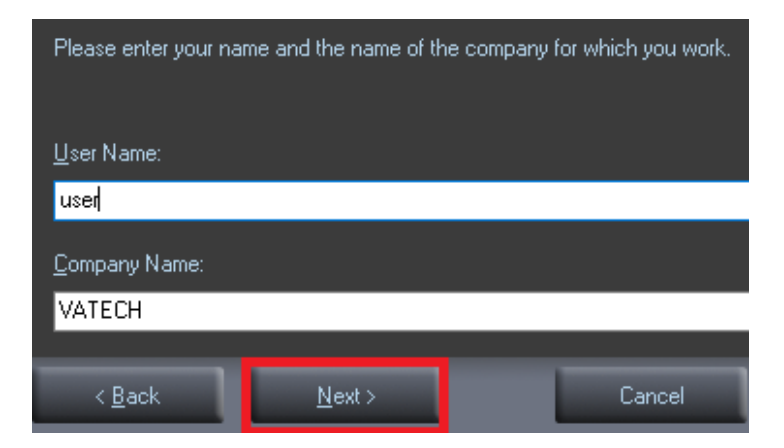

4. From the next screen, click Install.

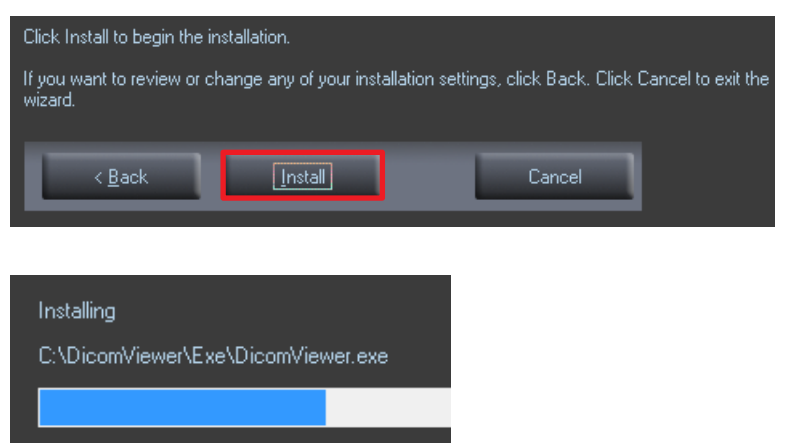

5. Click Finish to exit the wizard.

| InstallShield Wizard C     | omplete                  |                 |                   |                 |
|----------------------------|--------------------------|-----------------|-------------------|-----------------|
| The InstallShield Wizard h | as successfully installe | ed DicomViewer. | Click Finish to e | xit the wizard. |
| < Back                     | Finish                   |                 | Cancel            |                 |
| ( Dack                     |                          |                 | Calicei           |                 |

#### Installing the DirectX

1. After completing the DICOM viewer installation, DirectX® installation will be started. Select "I accept the agreement" in the Welcome window.

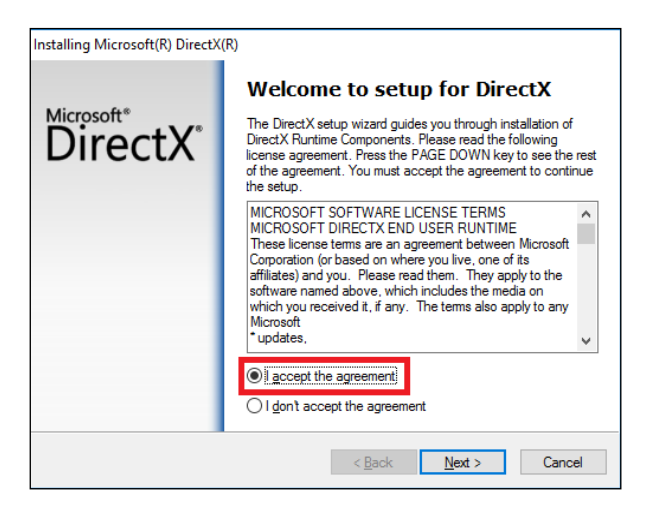

2. Click Next to start the installation.

| DirectX Setup<br>Install DirectX runtime components                                                             |                                                 |        |
|----------------------------------------------------------------------------------------------------|-------------------------------------------------|--------|
| DirectX Runtime Install:<br>This install package will search for upda<br>and update as necessary. It may take a | ated DirectX Runtime Components<br>few minutes. |        |
| To start installation, please click Next.                                                                       |                                                 |        |
|                                                                                                    |                                                 |        |
|                                                                                                    |                                                 |        |
|                                                                                                    |                                                 |        |
|                                                                                                    | < <u>B</u> ack <u>N</u> ext >                   | Cancel |
| N Installing Components                                                                                         |                                                 |        |
| <ul> <li>Instanting Components</li> </ul>                                                                       |                                                 |        |
| Searching for updated DirectX Runtim<br>necessary. This may take a few minute                                   | e Components and updating as<br>as              |        |
| Copying files                                                                                                   |                                                 |        |
|                                                                                                    |                                                 |        |
|                                                                                                    |                                                 |        |

3. Click **Finish** to exit the wizard.

| Installing Microsoft(R) DirectX | (R)                                             |
|---------------------------------|-------------------------------------------------|
|                                 | Installation Complete                           |
| DirectX <sup>®</sup>            | The components installed are now ready for use. |
|                                 |                                                 |
|                                 |                                                 |
|                                 |                                                 |
|                                 | < <u>B</u> ack Finish Cancel                    |

#### Installing the Frame Grabber (Virtual Serial)

#### <Inform Grabber>

1. After completing the Direct X® installation, Virtual Serial installation will be started. Click **Install** in the Welcome window.

| 💮 Virtual Serial 1.2 Setup   | – 🗆 X                                                                                                    |
|------------------------------|----------------------------------------------------------------------------------------------------|
|                              | Welcome to the Virtual Serial 1.2<br>Setup Wizard                                                                                                    |
|                              | This wizard will guide you through the installation of Virtual<br>Serial 1.2.                                                                                                    |
|                              | It is recommended that you close all other applications<br>before starting Setup. This will make it possible to update<br>relevant system files without having to reboot your<br>computer. |
| 2                            | Click Install to start the installation.                                                                                                    |
|                              |                                                                                                    |
|                              | Install Cancel                                                                                                    |
| Extract: VA4xDriverSetup.exe | 100%                                                                                                    |

2. During installation, VA\_4x Cap 1.1 installation wizard will appear. Click **Install** to start the installation.

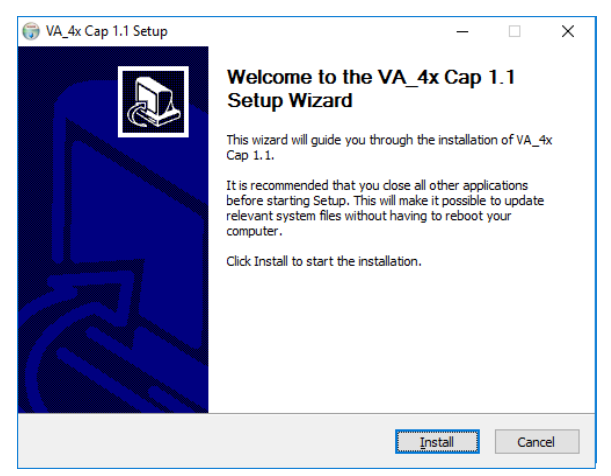

3. If the Windows Security pop-up window appears, click Install.

4. Click **Finish** to exit the wizard.

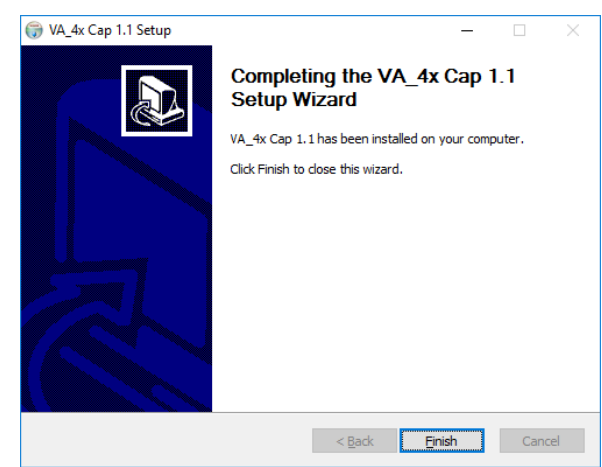

- Microsoft Visual C++ 2010 x64 Redistributable installation or maintenance window will appear. Select one of the options and click Next to continue the process.
- 6. Click **Finish** to exit the **Visual C++ 2010 x64 Redistributable** installation or maintenance wizard.
- 7. When the Virtual Serial installation is completed, click **Finish** to exit the wizard.

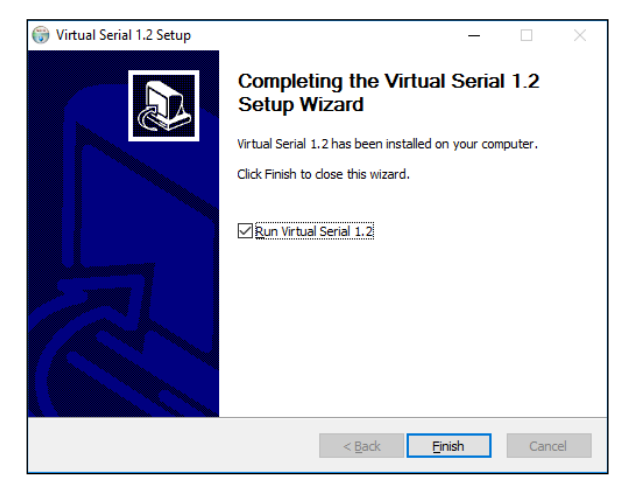

#### <Flectron Grabber>

1. After completing the Direct X® installation, Grabber Driver Setup will be started. Select the language in the installer language window and press the **OK** button.

| Installer La | anguage                   | × |
|--------------|---------------------------|---|
|              | Please select a language. |   |
|              | English Cancel            | ~ |
|              | Curren                    |   |

2. When the Grabber Driver Setup window appears, click the **Next** button.

|   | Welcome to Grabber Driver Setup                                  |
|---|------------------------------------------------------------------|
|   | Setup will guide you through the installation of Grabber Driver. |
|   | Click Next to continue.                                          |
| R |                                                                  |
|   | Nexts                                                            |

3. Enter the installation location and click the **Install** button.

| Grabber Driver Setup                                                                                                    | -            |           | ×     |
|----------------------------------------------------------------------------------------------------|--------------|-----------|-------|
| Choose Install Location                                                                                                    |              |           | 25.25 |
| Choose the folder in which to install Grabber Driver.                                                                                                    |              |           |       |
| Setup will install Grabber Driver in the following folder. To install in a differe<br>and select another folder. Click Install to start the installation. | nt folder, c | lick Brow | se    |
| Destination Folder                                                                                                    | Brows        | e         |       |
| Space required: 1.0MB<br>Space available: 56.3GB                                                                                                    |              |           |       |
| Grabber Driver Install System                                                                                                    | II           | Cance     | el    |

١

4. The "Installing" window will appear and disappear, and the Completing Grabber Driver Setup window will appear. Choose the **Reboot now** or **I want to reboot later and click the button manually.** 

| Installing                                                  |                                                      |                                                                                                    |                           |
|-------------------------------------------------------------|------------------------------------------------------|----------------------------------------------------------------------------------------------------|---------------------------|
| Please wait while Grabber Driv                              | ver is being installed.                              | 000                                                                                                    |                           |
| Output folder: C:\Program Files                             | NFlectron Grabber Driver/Driver                      |                                                                                                    |                           |
|                                                             |                                                      |                                                                                                    |                           |
| Extract: PCIe-FBR01.cat 10                                  | 0%                                                   | ^                                                                                                    |                           |
| Extract: PCIe-FBR01.inf 100                                 | 1%                                                   |                                                                                                    |                           |
| Extract: PCIe-FBR01.sys 10<br>Output folder: C:IBrogrom Fil | 0%                                                   |                                                                                                    |                           |
| Extract: VatechSerial cat 10                                |                                                      |                                                                                                    |                           |
| Extract: VatechSerial.inf 100                               | %                                                    |                                                                                                    |                           |
| Extract: VatechSerial.sys 10                                | 0%                                                   |                                                                                                    |                           |
| Created uninstaller: C:\Progra                              | am Files\Flectron Grabber Driver\uninst.exe          |                                                                                                    |                           |
| Installing the device driver                                | sciElactron Crabbar DrivadDrivar                     |                                                                                                    |                           |
| Output loider. C.u Togram The                               | esti lectron Grabber Driver Driver                   | ~                                                                                                    |                           |
| Frabber Driver Install System —                             |                                                      |                                                                                                    |                           |
|                                                             | < Back Next >                                        | Cancel                                                                                                    |                           |
|                                                             |                                                      |                                                                                                    |                           |
|                                                             |                                                      |                                                                                                    |                           |
| Grabber Driver Setup                                        | -                                                    | $\Box$ $\times$                                                                                                    |                           |
|                                                             |                                                      |                                                                                                    |                           |
|                                                             | Completing Grabber Driver Setup                      |                                                                                                    |                           |
|                                                             |                                                      |                                                                                                    |                           |
|                                                             |                                                      |                                                                                                    |                           |
|                                                             | Your computer must be restarted in order to compl    | lete the                                                                                                    |                           |
|                                                             | Installation of Grabber Drivel, Do you want to rebot | in the second second seco |                           |
|                                                             |                                                      |                                                                                                    |                           |
|                                                             |                                                      |                                                                                                    |                           |
|                                                             | Reboot now                                           |                                                                                                    |                           |
|                                                             |                                                      |                                                                                                    |                           |
|                                                             | I want to manually reboot later                      |                                                                                                    |                           |
|                                                             | [ X ] Windows Defender is running                    |                                                                                                    |                           |
|                                                             | [ 0 ] Power options are high performance.            |                                                                                                    |                           |
|                                                             | [ 0 ] User Account Control is turned off.            |                                                                                                    |                           |
|                                                             | [ 0 ] The Fast Startup option is disabled.           |                                                                                                    |                           |
|                                                             |                                                      |                                                                                                    |                           |
|                                                             |                                                      | 0                                                                                                    |                           |
|                                                             | < Back Finish                                        | Cancel                                                                                                    |                           |
|                                                             |                                                      |                                                                                                    |                           |
|                                                             | 1 <b>f</b>                                           | - 4 - 11 - 4: -                                                                                                    | :                         |
|                                                             | It an error occurs during in                         | stallation,                                                                                                    | it will be displayed in i |
|                                                             | font color below. If no abno                         | ormality is                                                                                                    | found, it is displayed i  |
|                                                             | blue font color.                                     |                                                                                                    |                           |
| INTICE                                                      |                                                      |                                                                                                    |                           |
|                                                             |                                                      |                                                                                                    |                           |

[0] Power options are high performance.
 [0] User Account Control is turned off.
 [0] The Fast Startup option is disabled.

\_\_\_\_\_

.\_\_\_

#### <Leon Grabber>

- 1. After completing the Direct X® installation, the installation program will be started. Select the language in the installer language select window and press the **OK** button.
- 2. Press the V.Grabber's Install button.

| Installation Program                                                               | <ul> <li>[O] "Power option" is "High Performance".</li> <li>[O] "Windows Defender" is deactivated.</li> <li>[O] "User Account Control" is deactivated.</li> <li>[O] "Fast Startup" is deactivated.</li> </ul> |
|------------------------------------------------------------------------------------|----------------------------------------------------------------------------------------------------|
| Solution Install V.Grabber Driver : Installing                                     | 0                                                                                                    |
| V.Grabber Install<br>Installed Device : PCI উম<br>Installed Driver : Not Installed | Uninstall                                                                                                    |
| V.Serial                                                                           | Uninstall                                                                                                    |
| Installed Device:Not Found<br>Installed Driver:Not Installed                       |                                                                                                    |
| leOn"                                                                              | EXIT                                                                                                    |

3. The installation is completed and the V.Grabber Installation Program window appears. Click the Yes button to immediately reboot, or the NO button to reboot later.

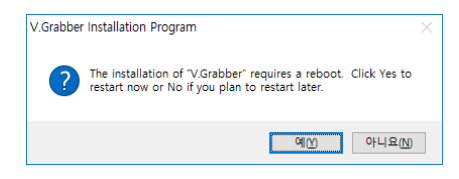

#### **Finishing Installation**

1. The installation has just been completed. Click **Finish** and restart the PC.

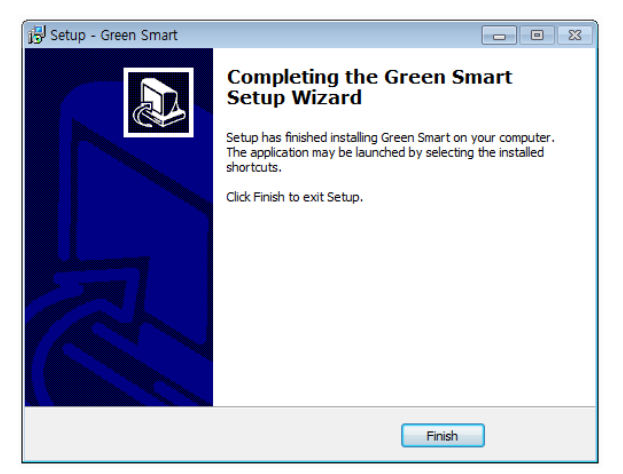

#### Verifying that All Components are Properly Installed

1. Locate the file: **Smart Plus\_Install\_Log.txt** on the desktop.

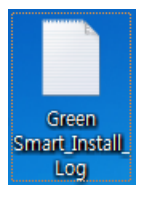

- 2. Open it to check the file. You can find out that all components are installed.
- 3. Go to section 9.5 Setting up the User-specific Information.

#### **Uninstalling Software**

- 1. Open the Start screen, type Uninstall a Program in the search box.
- 2. Find the programs you want to uninstall and double-click the program to uninstall.

DicomViewer

Green Smart 1.0.0.1 BN0024

3. When you are asked if you want to continue, click **Yes** or **OK** and follow the prompts to finish the uninstallation.

# 9.5 Setting up the User-specific Information

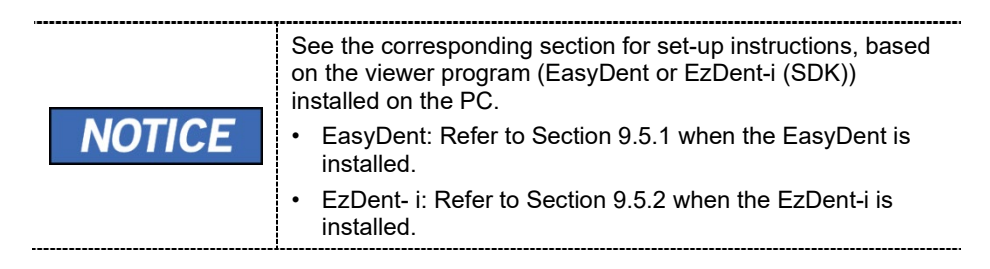

## 9.5.1 When the EasyDent is installed

#### Running the Image Viewer

1. Run the image viewer. On your desktop, double-click the **EasyDent icon** or click **Start** → **All Programs** → **EasyDent**. The **EasyDent**'s main window is displayed as follows.

| syDent V4 Viewer          |                       |                         |              |             |                 |                 |               |                         |              |
|---------------------------|-----------------------|-------------------------|--------------|-------------|-----------------|-----------------|---------------|-------------------------|--------------|
| Edit View Database Draw   | Measure Image T       | ool Implant Window      | Help         |             |                 |                 |               |                         |              |
| 🔲 💻 🥑                     | * 0 0                 | QQV                     | 1 2          | 1           | G Q             | 10              | <b>&gt; 3</b> |                         |              |
| 15FD UNDOU INAGE          | BRIGHT CONTRAST GANNA | 200M MASNIFIER REPORT   | ORBUING MERS | URE IMPLANT | CROWN UNITENING | SCREENSHOT MOVE | SELECT NTRUZE |                         |              |
| 12 2 00                   |                       |                         |              |             |                 |                 |               |                         |              |
| H SENSOR OWNERA DENTAL CT | 24.500                |                         |              |             |                 |                 |               |                         |              |
| Explorer                  | Carytown              |                         |              |             |                 |                 |               |                         |              |
|                           |                       |                         |              |             |                 |                 |               |                         |              |
|                           | •                     |                         |              |             | m               |                 |               |                         |              |
| TSFD                      | Patient Image Vew     | Perlapical Consultation | Mounts       |             |                 |                 |               |                         |              |
| TOTAL SOLUTION FOR DENTAL | Patient List          |                         |              |             |                 | Image 1         | let           |                         |              |
|                           | Defined Manage        | Chuthle                 | Candra       | A           | Right days      | lunce To        |               | Curtured Date           |              |
|                           | Patient Name          | Chart ivo.              | Gender       | Age         | birtnday        | Image typ       | re .          | Captured Dat            | e            |
| t NO.                     |                       |                         |              |             |                 |                 |               |                         |              |
| Name                      |                       |                         |              |             |                 |                 |               |                         |              |
| ID                        |                       |                         |              |             |                 |                 |               |                         |              |
| Gender                    |                       |                         |              |             |                 |                 |               |                         |              |
| tment                     |                       |                         |              |             |                 |                 |               |                         |              |
| le                        |                       |                         |              |             |                 |                 |               |                         |              |
|                           |                       |                         |              |             |                 |                 |               |                         |              |
| 4 *                       |                       |                         |              |             |                 |                 |               |                         |              |
|                           |                       |                         |              |             |                 |                 |               |                         |              |
| Search(Date)              |                       |                         |              |             |                 |                 |               |                         |              |
|                           |                       |                         |              |             |                 |                 |               |                         |              |
|                           |                       |                         |              |             |                 |                 |               |                         |              |
|                           |                       |                         |              |             |                 |                 |               |                         |              |
|                           |                       |                         |              |             |                 |                 |               |                         |              |
|                           |                       |                         |              |             |                 |                 |               |                         |              |
|                           |                       |                         |              |             |                 |                 |               |                         |              |
|                           |                       |                         |              |             |                 |                 |               |                         |              |
|                           |                       |                         |              |             |                 |                 |               |                         |              |
|                           |                       |                         |              |             |                 |                 |               |                         |              |
|                           |                       |                         |              |             |                 |                 |               |                         |              |
|                           |                       |                         |              |             |                 |                 |               |                         |              |
|                           |                       |                         |              |             |                 |                 |               |                         |              |
|                           |                       |                         |              |             |                 |                 |               |                         |              |
|                           | Today Captured List   |                         |              |             |                 |                 |               |                         |              |
|                           | Patient Name          | Chart No.               |              | Birthday    |                 | Patient Na      | me Chart !    | lo. Birthd              | <b>2</b> V   |
|                           |                       |                         |              |             |                 |                 |               |                         |              |
|                           |                       |                         |              |             |                 |                 |               |                         |              |
|                           |                       |                         |              |             |                 |                 |               |                         |              |
|                           |                       |                         |              |             |                 |                 |               |                         |              |
|                           |                       |                         |              |             |                 |                 |               |                         |              |
| nh V/4 manning            | 1                     |                         |              |             |                 |                 |               | anua Canantad Mil E.Can | as Cassadas  |
| ne va running             | I                     |                         |              |             |                 |                 | 0-5           | reiver connected        | er connected |

#### Interfacing the EasyDent with Imaging Program (One-time Linking)

1. On the main screen of the EasyDent, click **Help**  $\rightarrow$  **Configuration**.

| Im | plant Wi  | ndow   | Help | p                         |   |
|----|-----------|--------|------|---------------------------|---|
| 2  |           | -      |      | About EasyDent Viewer     |   |
| OM | MAGNIFIER | REPORT | 泠    | Configuration             |   |
| 2  | ,         |        |      | Intra-Oral Sensor Setting | • |

2. Click on the **Program** tab.

| Network | Overlay | Image Processing | Default | Program |
|---------|---------|------------------|---------|---------|
|         | -       |                  |         |         |

3. Check 'Select capture mode for Dental CT' and select 'Etc.' from the drop-down list.

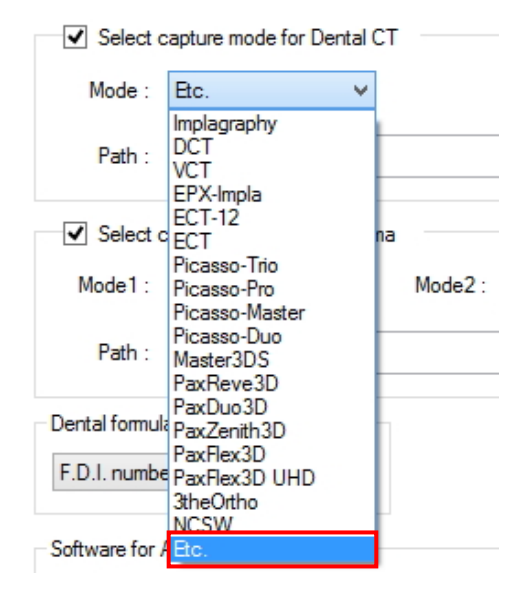

4. Click on the "..." button for the Path and select the Console SW's executable file.

| Mode : Etc. |   | т | antura mode for Dental ( |        |
|-------------|---|---|--------------------------|--------|
| Mode : Etc. |   |   | apture mode for Dentary  |        |
|             |   |   | Etc. 🗸                   | Mode : |
|             | _ |   |                          |        |
| Path :      |   |   |                          | Path : |

|                | Open                    |          |            | × |
|----------------|-------------------------|----------|------------|---|
| Look in: 🌗     | Exe 🗸                   | G 🤌      | > 🛄 🏓      |   |
| Name           | <b>^</b>                | Date mo  | dified     | т |
| 🖓 varegist     | _x64.exe                | 1/6/2017 | 12:07 PM   | A |
| 🙈 varegist     | _x86.exe                | 1/6/2017 | 12:07 PM   | A |
| 🖳 VCaptur      | eSW.exe                 | 1/6/2017 | 12:07 PM   | A |
| 🗔 VCaptur      | eSW_RS.exe              | 1/12/201 | 7 10:17 AM | A |
| <              |                         |          |            | > |
| File name:     | VCaptureSW.exe          |          | Open       |   |
| Files of type: | Executable Files(*.exe) | ~        | Cancel     |   |
|                | Open as read-only       |          |            |   |

5. The Path is displayed as shown in the following figure.

| Select c | apture mode for Dental CT        |
|----------|----------------------------------|
| Mode :   | Etc. 🗸                           |
| Path :   | C:\VCaptureSW\Exe\VCaptureSW.exe |

6. Check 'Select capture mode for panorama' and select 'Etc.' from the drop-down list.

| ✓ Select c     | apture mode for pane                              | oran | na      |
|----------------|---------------------------------------------------|------|---------|
| Mode1:         | Etc.                                              | ¥    | Mode2 : |
| Path :         | EzPax<br>PaX-400 (Series)<br>Neo-Top<br>PaX-PNP   |      |         |
| Dental formula | PaX-500<br>PaX-500 Versa                          |      |         |
| F.D.I. numbe   | PaX-500 Versa(C2)<br>PaX-500 OS<br>PaX-500 OS PRO |      |         |
| Software for A | PAX-500 ECT<br>PAX-Uni3D<br>PaxPrimo              |      |         |
| () EzCe        | PaXPrimo UHD<br>PaxPrimo NL                       |      | Vision  |
| The path of th | Al Pan                                            |      |         |
| C:\ECTViewe    | NCSW<br>TWAIN Source                              |      |         |
|                | Etc.                                              |      |         |

7. Click on the "..." button for the Path and select the Console SW's executable file.

| Select Mode :  | capture mode fo  | r panorama<br>V |     |         |            |    |
|----------------|------------------|-----------------|-----|---------|------------|----|
| Path :         |                  |                 |     |         |            |    |
|                |                  | Open            |     |         |            | ×  |
| Look in: 🌗     | Exe              |                 | ~ < | 3 🤌 🛛   | ≫          |    |
| Name           | ^                |                 | 0   | Date mo | dified     | Ту |
| 🙈 varegist     | хб4.ехе          |                 | 1   | /6/2017 | 12:07 PM   | A  |
| 🙈 varegist     | _x86.exe         |                 | 1   | /6/2017 | 12:07 PM   | A  |
| 属 VCaptur      | eSW.exe          |                 | 1   | /6/2017 | 12:07 PM   | A  |
| 🗔 VCaptur      | eSW_RS.exe       |                 | 1   | /12/201 | 7 10:17 AM | AI |
| <              |                  |                 |     |         |            | >  |
| File name:     | VCapture SW.ex   | e               |     |         | Open       |    |
| Files of type: | Executable Files | s(*.exe)        |     | ~       | Cancel     |    |
|                | ✔ Open as read   | l-only          |     |         |            |    |

8. The Path is displayed as shown in the following figure.

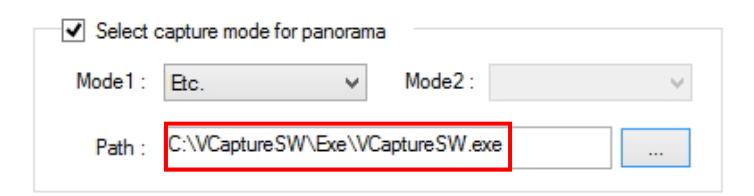

9. Click Apply.

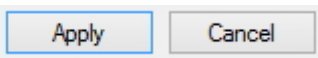

10. When the following message appears, click **OK** to restart the program.

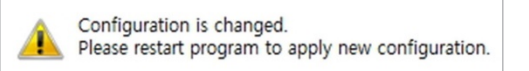

11. Re-run the EasyDent program and check that the change has been applied.

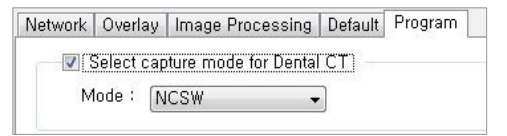

### Creating a new Patient Record

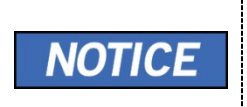

For details on this subject, refer to the accompanying **EasyDent** Manual.

1. Click the **Patient icon** () on the upper left corner of EasyDent's main GUI window.

| Eas     | EasyDent V4 Viewer |          |           |      |        |          |        |        |           |        |         |         |         |
|---------|--------------------|----------|-----------|------|--------|----------|--------|--------|-----------|--------|---------|---------|---------|
| File    | Edit               | View     | Database  | Draw | Meas   | ure Ima  | ige To | ol Imj | olant Wi  | ndow H | lelp    |         |         |
| PATIENT |                    | TSFD     | WINDOW    | MAGE | BRIGHT |          | GAMMA  | ZOOM   | MAGNIFIER | REPORT | DRAWING | MEASURE | IMPLANT |
| PANO/C  | EPH                | SENSOR   | CAMERA DE |      |        | EasyDent |        |        | EasyDent  |        | E       | asyDeat |         |
| Patier  | nt                 | Explorer |           |      |        |          |        |        |           |        |         |         |         |

2. Then, the following dialog box will be displayed. Enter the required patient information. **Chart No.**, **First Name** and **Last Name** must be filled in. The other fields are optional, but they are recommended to be filled in.

|            | 20111223_18 | 0547 |          |      | ALTO  | Auto Ne. |
|------------|-------------|------|----------|------|-------|----------|
| First Name | 1           |      |          |      |       |          |
| Lost Nama  |             |      |          |      |       |          |
| Social ID  |             |      |          |      |       |          |
| Brthday    | 2011 •      | 1    | •        | •    |       |          |
| Gender     | Male 🔹      | זד [ | eatment  | Trea | tment | •        |
| Address1   |             |      |          |      |       |          |
| Address2   |             |      |          |      |       |          |
| E-mail     |             | 0    |          |      |       |          |
|            |             |      | Mobile : |      |       |          |
| Tel        |             |      |          |      |       |          |

3. Click Add to save the patient record.

#### **Product Registration**

When initially executing the imaging program, the registration window will be displayed.

1. Click Next to proceed.

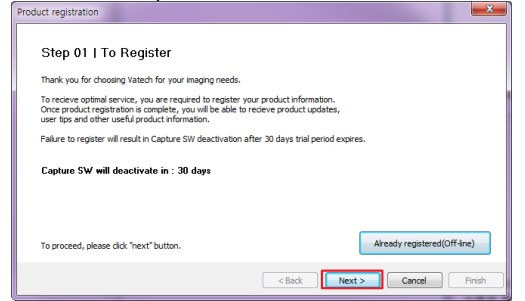

2. Select "I agree to the Vatech Privacy Policy" and click Next.

|   | -                                                                                                    |   |
|---|----------------------------------------------------------------------------------------------------|---|
|   | Step 02   Registration Policy                                                                                                    | ] |
|   | Please read the registration policy thoroughly and agree where applicable to the terms and conditions,<br>Vatech Privacy Policy and the Personal Privacy Policy. |   |
|   | You will be unable to proceed until you consent to all statements.                                                                                               |   |
|   | See the Privacy Policy.                                                                                                    |   |
|   | 2 I agree to the Vatech Privacy Policy.                                                                                                    |   |
|   |                                                                                                    |   |
|   |                                                                                                    |   |
|   | To proceed, please dick "next" button.                                                                                                    |   |
|   | < Back Next > Cancel Finish                                                                                                    | j |
| _ |                                                                                                    | - |

3. Enter the required information and click **Next**.

| For best results pl<br>Failure to do so m<br>Please confirm tha | ease complete form fully and<br>ay result in limited services.<br>at following Brand name, Seria | accurately.<br>al Number and install date are | e correct.            |
|-----------------------------------------------------------------|--------------------------------------------------------------------------------------------------|-----------------------------------------------|-----------------------|
| Product                                                         |                                                                                                  |                                               |                       |
| Brand Name                                                      | PaX-i3D                                                                                          | Serial Number                                 | 1234567890 ?          |
| Install Date                                                    | 2015-03-26                                                                                       | Dealer                                        |                       |
| Installer                                                       |                                                                                                  |                                               |                       |
| Customer                                                        |                                                                                                  |                                               |                       |
| *Clinic                                                         |                                                                                                  | *Customer                                     |                       |
| *Address                                                        |                                                                                                  | *Site Type                                    | ::Select::            |
| City                                                            |                                                                                                  | *Specialty                                    | General Dentist(GP) - |
| State                                                           |                                                                                                  | *Phone                                        |                       |
| *Country                                                        | ::Select::                                                                                       | ▼ Mobile                                      |                       |
| *Zip Code                                                       |                                                                                                  | *E-mail                                       |                       |
|                                                                 |                                                                                                  | Web Page                                      |                       |
| T agree to rec                                                  | eive product and service up                                                                      | dates from Vatech.                            |                       |

For the console PC connected to the internet, go to step 4. And for the console PC not connected to the internet, go to step 5.

<For the Console PC connected to the Internet>

4. Click Finish.

| Step 04   Ge            | t started        |  |
|-------------------------|------------------|--|
| Product registration is | complete.        |  |
| Thank you for choos     | ng Vatech.       |  |
|                         |                  |  |
|                         |                  |  |
|                         |                  |  |
|                         |                  |  |
|                         |                  |  |
|                         |                  |  |
| Please click finish bu  | ton to complete. |  |

#### <For the Console PC NOT connected to the Internet>

1. Click **Download file** to download and save the file (HTML type) into a memory device.

| Step 03   Regi                      | station Information                       |  |
|-------------------------------------|-------------------------------------------|--|
| In the event that this PC i         | s not connected to the Internet.          |  |
| Please follow these steps           | to complete Product Registration          |  |
| Step 1. Download and<br>network.    | save the file, Upload to a PC on the      |  |
| Step 2. Double click th<br>internet | e file on the PC which is conneted to the |  |
| Step 3. Complete Regis              | stration, download the Verification file. |  |
| Download file                       | Upload Verification file                  |  |
|                                     |                                           |  |

- 2. Execute the file in the memory device from the PC connected to the internet.
- 3. Click Request verification.

| 🖶 🕢 🔊 C #Users         | Administ ,D + C X SV-care System    | n (         | C#Users#Adminis | trator# × 💽 | 会会 |
|------------------------|-------------------------------------|-------------|-----------------|-------------|----|
| S/N                    | MAKcGxLaZS80KE5+hV                  |             |                 |             |    |
| hdd id                 | 1L3iwe0wbpo0F6thylAkQ               |             |                 |             |    |
| install date           | y6tSUaKSFODWOILRaZ4                 |             |                 |             |    |
| hostpital name         | Mw/PWFNo80NIDsdTwNF                 |             |                 |             |    |
| customer name          | 88e/D4JjBtV0QXwHx0ficQ              |             |                 |             |    |
| main phone number      | s0wwia69998Owg7kx3knS               |             |                 |             |    |
| email                  | NZH7gRMKiZbi+71RNBv                 |             |                 |             |    |
| country code           | fOzFkoVFrtAcAll+PJvo1gr             |             |                 |             |    |
| address                | A9so5S+MVhRc4Ki9uwXa                |             |                 |             |    |
| temporary install date | yRSUaKSFODWOILRaZ4                  |             |                 |             |    |
| authFlag               | 7Vyo8ds+7dD1UvG80HL7                |             |                 |             |    |
| Request verification   | dev.vatech.co.kr의 auth.cert율(물) 열거다 | · 저장하시겠습니까? | 886             | X           |    |

4. Download auth.Acer file.

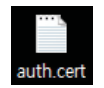

- 5. Copy the downloaded **auth. cert** file to the console PC.
- 6. Click the Upload Verification file to upload auth. cert file.

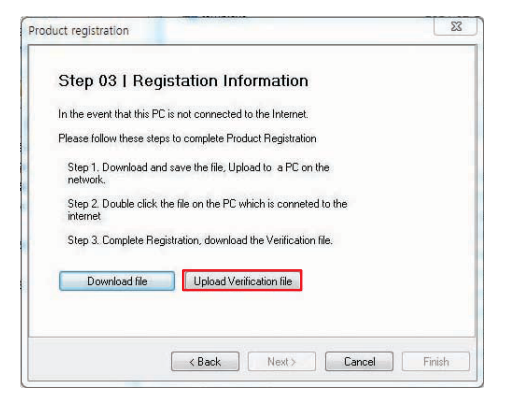

- 7. Click Next.
- 8. Click Finish.

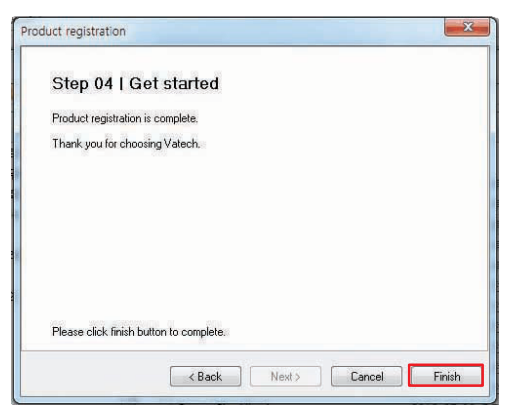

#### **Initiating the Imaging Program**

1. First, click on the patient information in the **Patient List**, and click on the imaging modality button on the upper left corner of EasyDent's main window to open the imaging program.

| 💹 EasyDent V    | 4 Viewer  |           |          |           |         |         |           |           |         |         |        |       |           |          |
|-----------------|-----------|-----------|----------|-----------|---------|---------|-----------|-----------|---------|---------|--------|-------|-----------|----------|
| File Edit View  | Database  | Draw Mea  | asure Im | nage Tool | Implant | Windo   | w Help    |           |         |         |        |       |           |          |
| PATIENT TSFD    | UINDOU    | MAGE      | BRIGHT   | CONTRAST  | GAIMIA  | ZOOM    | MAGNIFIER | REPORT    | DRAWING | MERSURE | MPLANT | CROWN | UHITENING | SCREENSH |
| PRNO/CEPH SENSC | DR CAMERA | DENTAL CT |          | EasyDent  |         |         | EasyDent  |           | H       | asyDent |        |       | iasy Dent |          |
| Patient Explor  | rer       |           |          |           |         |         |           |           |         |         |        |       |           |          |
| 1               | Ş         |           | Patier   | nt Imag   | e View  | Periapi | cal Con:  | sultation | Mounts  |         |        |       |           |          |
| 100×            | D         |           | Pat      | ient Name |         |         | Cha       | rt No.    | Gende   | r Age   |        | Birt  | hday      | 1        |
| Chart No.       | 1         |           | lins     | oo kim    |         |         |           | 1         | Male    | 26      |        | 1985  | /05/10    |          |
| First Name      | jinsoo    |           |          |           |         |         |           |           |         |         |        |       |           |          |
| Last Name       | kim       |           |          |           |         |         |           |           |         |         |        |       |           |          |
| Social ID       |           |           |          |           |         |         |           |           |         |         |        |       |           |          |
| Age/Gender      | 26 / Male |           |          |           |         |         |           |           |         |         |        |       |           |          |

2. The main screen of the selected mode is displayed. From the main screen, you can configure the imaging parameter settings before acquiring an image.

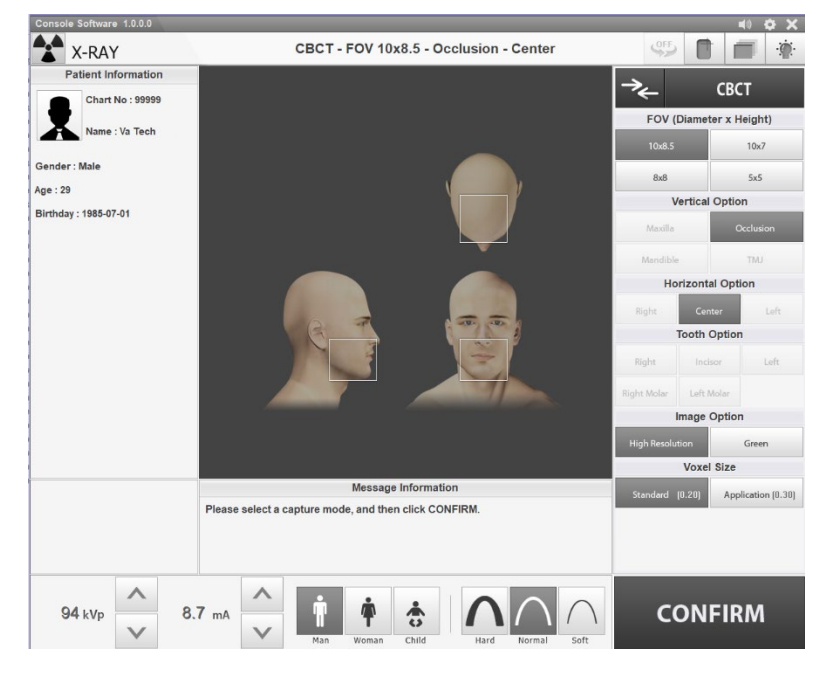

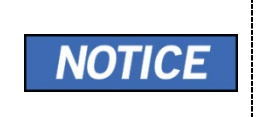

The error code **E033** indicates that the equipment is still in packing mode. It should disappear after the command for disabling the packing mode has been executed. For details, refer to **'Disabling the Packing Mode'** on *page 135*.

# 9.5.2 When the EzDent-i is installed

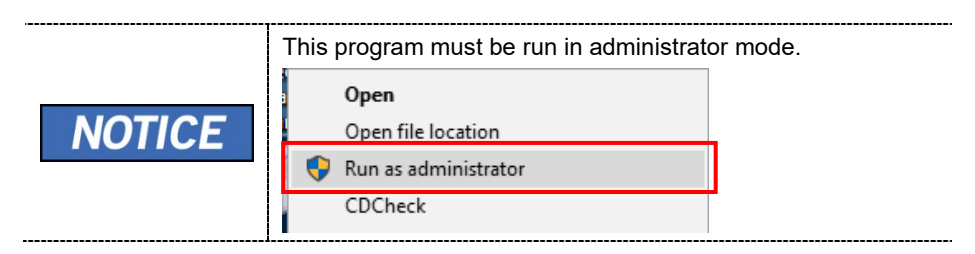

#### **Running the Image Viewer**

1. Run the image viewer. On your desktop, double-click the **EzDent-i** icon. The **EzDent-i**'s main window is displayed as follows.

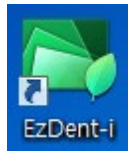

| e                                                                                                    | PATIENT AG | QUISITION VIEW                                        | ER CONSULT   | REPORT |     |   |         |    |   |
|----------------------------------------------------------------------------------------------------|------------|-------------------------------------------------------|--------------|--------|-----|---|---------|----|---|
| EZ Dent - 1                                                                                                   | 🛃 👶 🚽      |                                                       |              |        |     |   |         |    |   |
| IIIARCH<br>IIII<br>Search *<br>HICINT PARTING LIST<br>Recently Acquired<br>Recently Viewed<br>DOCTOR<br>All * | Cart No.   | Chart No. Name<br>Gender/Age<br>Date of Birth<br>Name | More Details | 0 Date | (AI | Y | Modaliy | AI | • |
|                                                                                                    |            |                                                       |              |        |     |   |         |    |   |

#### Interfacing the EzDent-i with Imaging Program (One-time Linking)

1. On the main screen of the **EzDent-i**, click **EzDent-i** → **Setting**.

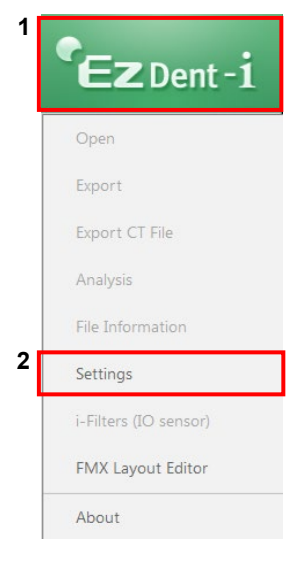

#### 2. Click Acquisition → Console Program.

| SETTINGS          |                                                |                          |
|-------------------|------------------------------------------------|--------------------------|
|                   | General 2 Console Program                      | Directory                |
| Environment       |                                                |                          |
|                   | Console Program Path                           | Capture Message          |
| Acquisition       | C:/VCaptureSW/exe/VCaptureSW.exe               | Captured                 |
| Viewer            | INI FILE PATH<br>Patient Information File Path | Output File Path         |
|                   | C:/VCaptureSW/PatientInfo.ini                  | C:/VCaptureSW/Output.ini |
| Simulation        | SMARTPAY<br>SmartPay UI                        | Payment web page URL     |
|                   | Use None                                       |                          |
| Consult           |                                                | Test                     |
| Report            | SMARTPAY USER ACCOUNT<br>ID                    | Password                 |
|                   |                                                | Test                     |
|                   |                                                |                          |
| Initialize Settin | gs                                             | OK Cancel                |

#### 9. Installing Software

- 3. Make sure that the console program settings are as follows:
  - Console Program Path: C:/VCaptureSW/exe/VCaptureSW.exe
  - Capture Message: Smart Plus Captured
  - Patient Information File Path: C:/VCaptureSW/PatientInfo.ini

| SETTINGS       |                                                                           |                                              |
|----------------|---------------------------------------------------------------------------|----------------------------------------------|
| Environment    | General Console Program Dire                                              | ctory                                        |
| Acquisition    | Console Program Path C:/VCaptureSW/exe/VCaptureSW.exe                     | Capture Message Green Smart Captured         |
| Viewer         | INI FILE PATH Patient Information File Path C:/VCaptureSW/PatientInfo.ini | Output File Path<br>C;/VCaptureSW/Output.ini |
| Simulation     | SMARTPAY<br>SmartPay UI                                                   | Payment web page URL                         |
| Consult        | O Use None                                                                | Test                                         |
| Report         | SMARTPAY USER ACCOUNT<br>ID                                               | Password                                     |
|                |                                                                           | Test                                         |
|                |                                                                           |                                              |
| Initialize Set | tings                                                                     | OK Cancel                                    |

4. Click **OK** and restart the program to apply the settings.

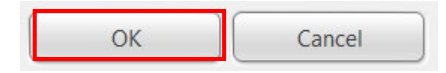

### **Creating a New Patient Record**

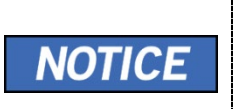

For further details on this subject, refer to the accompanying **EzDent-i** Manual.

1. Click on the Add Patient button from the PATIENT tab.

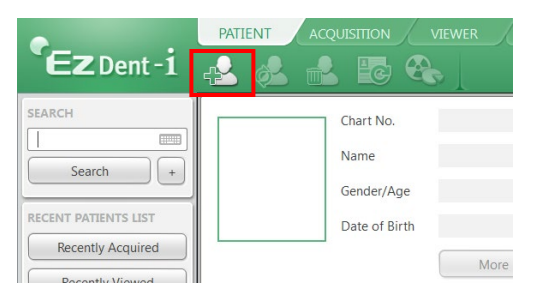

2. Enter the required patient information. **Chart Number**, **First Name**, and **Last Name** are required fields that must be filled in. All other fields are optional, but it is recommended that they are filled in.

| 🐼 ADD PATIENT |               | <b>×</b>             |
|---------------|---------------|----------------------|
|               | Chart No.*    | 20170131_171408      |
|               | Name*         | Last Name First Name |
| PHOTO         | Gender        | Male                 |
|               | Date of Birth | Month Day Year       |
| Doctor 1      | None          | Doctor 2 None        |
| Social ID     |               |                      |
| Phone         |               |                      |
| Mobile        |               |                      |
| E-Mail        |               |                      |
| Zip Code      |               |                      |
| Address       |               |                      |
| (             | Add           | Cancel               |

3. Click Add to save the patient record.

#### Initiating the Imaging Program

1. Click the ACQUISITION tab. The imaging mode selection buttons appear.

|                           | PATENT                      | ACQUISITION                                        | VIEWER                  |                                | REPORT                     |              |
|---------------------------|-----------------------------|----------------------------------------------------|-------------------------|--------------------------------|----------------------------|--------------|
| <b>EZ</b> Dent - <b>i</b> | 190° 90'                    | $\mathbf{\Lambda} \not \in$                        |                         |                                |                            |              |
|                           |                             |                                                    |                         |                                |                            | _            |
| СТ                        |                             |                                                    |                         |                                |                            |              |
| Panorama                  |                             |                                                    |                         |                                |                            |              |
| Cephalo                   |                             |                                                    |                         |                                |                            |              |
| Others                    |                             |                                                    |                         |                                |                            |              |
|                           |                             |                                                    |                         |                                |                            |              |
| NOTICE                    | The im<br>appear<br>for acq | aging mode se<br>differently, de<br>uiring images. | election b<br>pending o | uttons in the<br>on the equipr | left menu r<br>nent's capa | nay<br>acity |

2. Select the imaging mode. Then, the main GUI in the selected imaging mode appears.

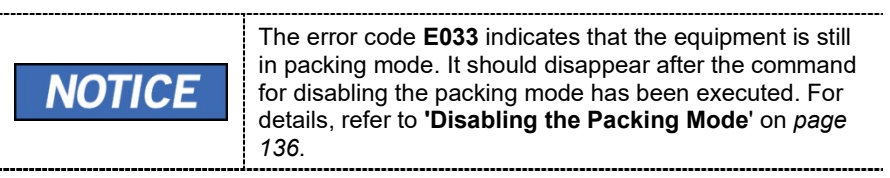

3. Proceed to the section 9.5.3 Configuring the Parameters.

129

9. Installing Software

# 9.5.3 Configuring the Parameters

 IMPORTANT
 The following information should be entered, following the user requirements.

1. From the main GUI window, click the settings icon in the upper right corner.

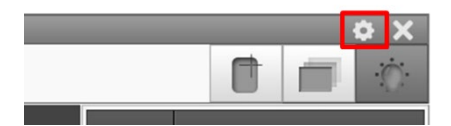

2. Log in the tap will be open by default. On the right side of the screen, select Engineer and type the password ('vatech') and then click Log In.

| Log in User General Default Sensor FOV                                                                          | Info (CBCT) FOV Info (MODEL) Phantom   |           |
|----------------------------------------------------------------------------------------------------|----------------------------------------|-----------|
|                                                                                                    |                                        | User User |
| records and a second second second second second second second second second second second second second second |                                        | Engineer  |
| Page User                                                                                                    | Page Sensor                            | •••••     |
| = Language option                                                                                               | <ul> <li>CBCT sensor option</li> </ul> |           |
| <ul> <li>Door lock option</li> </ul>                                                                            | MODEL sensor option                    | 0         |
| = DAP option                                                                                                    | <ul> <li>PANO sensor option</li> </ul> | Log In    |
| = Touch LCD option                                                                                              | CEPH sensor option                     |           |
| - Auto crus sotian                                                                                              |                                        |           |

3. Click on the **User** tab.

Smart Plus (PHT-35LHS) Installation Manual

| Log in | User | General | Default | Sensor | FOV Info (CBCT) | Phantom |
|--------|------|---------|---------|--------|-----------------|---------|
|--------|------|---------|---------|--------|-----------------|---------|

4. The User Settings are displayed as shown in the following figure.

| Control Panel                                         |                                 |                  |
|-------------------------------------------------------|---------------------------------|------------------|
| Log in User General Default Sensor FOV Info (CBCT) Ph | antom                           | User             |
| Language Option                                       | Keep Option                     | Engineer         |
| Language English   Machine Set                        | Use Keep projection file        | •••••            |
| Door Lock Option                                      | CT 10 Count (Def : 10)          |                  |
| Door Lock Unlock   Machine Set                        | CR 10 Count (Def: 10)           | Log In           |
| DAP                                                   | CR Image Backup Option          |                  |
| Show DAP Value                                        | Use Backup                      |                  |
| DAP Level Normal                                      | Path C:\VCaptureSW\ImageBackup\ |                  |
| DAP Unit mGy x cm^2                                   | Period Days (Def : -14)         |                  |
| Image Label Option                                    | Touch LCD Option                |                  |
| Use Label                                             | Use Touch LCD                   |                  |
| Label Text Green Smart                                | DB Save Option                  | Collimator Align |
| Text Size 40 ( Range : 20 ~ 100 )                     | Use Auto Saving                 |                  |
| Use Pano Ruler                                        |                                 |                  |
| Use Ceph Ruler                                        |                                 |                  |
| Captured Count                                        |                                 |                  |
| CBCT Reset                                            |                                 | Save             |
| PANO Reset                                            |                                 |                  |
| CEPH Reset                                            |                                 | Close            |
|                                                       |                                 |                  |

5. In the **Image Label Option**, check that the default equipment's brand name and text size are displayed as shown in the following figure.

| Image Label Option |             |                      |  |  |  |  |  |
|--------------------|-------------|----------------------|--|--|--|--|--|
| Use Label          |             |                      |  |  |  |  |  |
| Label Text         | Green Smart |                      |  |  |  |  |  |
| Text Size          | 40          | ( Range : 20 ~ 100 ) |  |  |  |  |  |

6. In the **DAP**, check that the default DAP Level and DAP Unit are displayed as shown in the following figure.

| DAP       |              |  |  |  |
|-----------|--------------|--|--|--|
| Show DAP  | Value        |  |  |  |
| DAP Level | Normal 👻     |  |  |  |
| DAP Unit  | mGy x cm^2 👻 |  |  |  |

7. In the **Language Option**, the default language setting is English. If necessary, change the language setting from the drop-down list and click **Machine Set**.

| Language Option |         |   |   |             |
|-----------------|---------|---|---|-------------|
| Language        | English | 1 | 2 | Machine Set |

8. Click on the **General** tab and type the equipment's serial number in the **Machine information**.

| Log in User Genera  | Default       | Sensor  | FOV Info (CBCT) | Phantom |
|---------------------|---------------|---------|-----------------|---------|
| -General setting -  |               |         |                 |         |
| Machine information |               |         |                 |         |
| Manufacturer        | Vatech C      | Company | Limited         |         |
| Machine Name        | Green Smart 👻 |         |                 |         |
| Model Name          | PHT-35LHS     |         |                 |         |
| Serial Number       | 123001231     |         |                 |         |
| 2                   |               |         |                 |         |

9. In the **Patient Information Setting**, configure the Link Type, File Path, and File Name as shown in the following figure.

| Patient information setting |                                                                                                    |  |  |
|-----------------------------|----------------------------------------------------------------------------------------------------|--|--|
|                             |                                                                                                    |  |  |
| PatientInfo File 👻          |                                                                                                    |  |  |
| C:₩VCaptureSW₩              |                                                                                                    |  |  |
| PatientInfo.ini             |                                                                                                    |  |  |
| PatientInfo File 🔹          |                                                                                                    |  |  |
| C:₩VCaptureSW₩              |                                                                                                    |  |  |
| PatientInfo.ini             |                                                                                                    |  |  |
|                             | PatientInfo File   C:\U00cmVCaptureSW\U00cm   PatientInfo.ini   PatientInfo File   C:\U00cmVCaptureSW\U00cm   PatientInfo.ini |  |  |

10. In the **Link Information Setting**, configure the Link Type and File Extension as below.

| Fields            | When EasyDent is used | When EzDent-i is used |
|-------------------|-----------------------|-----------------------|
| CT / CR Link Type | Default               | SDK Link              |
| CR Save Name      | Default               | .DCM                  |

| Link information setting |                                           |   |  |
|--------------------------|-------------------------------------------|---|--|
| CT Link Type             | SDK Link 👻                                |   |  |
| CT Save Path             | C:₩VCaptureSW₩ImageOutput₩CT <sup>4</sup> |   |  |
| CR Link Type             | SDK Link 👻                                |   |  |
| CR Save Path             | C:₩VCaptureSW₩ImageOutput₩CRt             |   |  |
| CR Save Name             | Image .DCM -                              | ] |  |
| Capture Message          | Green Smart Captured                      |   |  |
| Output File Path         | C:₩VCaptureSW₩                            |   |  |
| Output File Name         | Output.ini                                |   |  |

11. Click on the **Default** tab and configure the user-defined parameters.

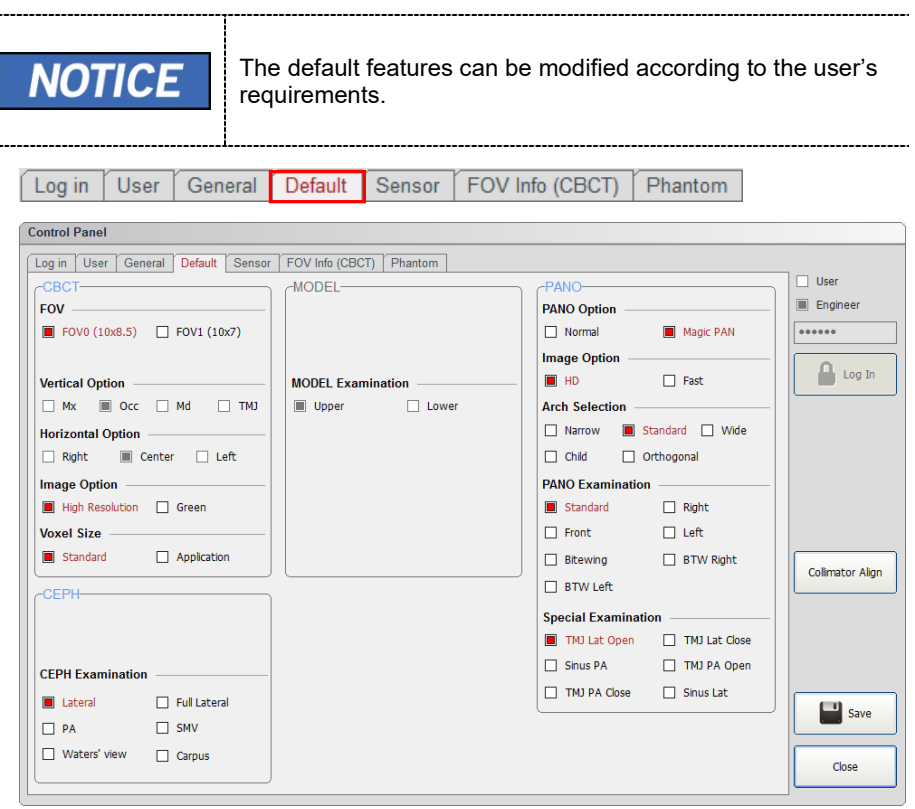

11. Click Save if changes occurred.

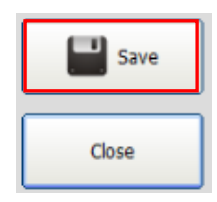

#### **Disabling the Packing Mode**

| IMPORTANT | <b>Smart Plus</b> has a unique feature—packing mode built into<br>the system to prevent the unit from being damaged while<br>shipping and transporting. Since it is in the packing mode<br>through the factory default, the packing mode is required to<br>be disabled at this step for a successful installation. |
|-----------|----------------------------------------------------------------------------------------------------|
|           | If the packing mode is not disabled, the equipment will not be operated even after being turned on.                                                                                                    |

- 1. Click on the **General** tab on the Control Panel.
- 2. In the **Networking option**, enable the **Serial** checkbox and set **Serial port** and **Baud Rate** as below, and then click **Manager**.

| Networking option | Networking option          |                                                                                                    |  |  |
|-------------------|----------------------------|----------------------------------------------------------------------------------------------------|--|--|
| Serial            | COM 2                      | ▼ 19200 ▼ Hasser                                                                                             |  |  |
| Ethernet          | 10 . 4                     | 2 . 43 . 10 20130                                                                                            |  |  |
|                   | lf a<br>CC                 | n error has occurred during connection, make sure the<br>M port setting is correct as follows:               |  |  |
|                   | 1. Run the Device Manager. |                                                                                                    |  |  |
| NOTIOE            | 2.                         | Check the COM port assigned to "com0com" as shown in the following figure.                                   |  |  |
| NOTICE            |                            | com0com - serial port emulators     com0com - bus for serial port pair emulator 0 (COM2 <-> COM100)          |  |  |
|                   | 3.                         | If it is not assigned correctly, change the COM port in the <b>Networking option</b> and click <b>Save</b> . |  |  |

3. Enter the command **PVER**] to verify the current mode. Note that the equipment is now in packing mode.

| ~~~~~~                                            |
|---------------------------------------------------|
| kr =>(SPM_L_xx)MP3/Mirror LCD NATION COD          |
| 0001=>(spm_mpop_000x)) MP3 MUSIC Option           |
| 0: (default)Different music played each captur    |
| 1: Same music played each capture mode ,          |
| 2: Beep sound.                                    |
| ~~~~~~~                                           |
| 0400=>(spm_FANT_xxxx)FAN_On_Temp                  |
| ~~~~~~~~~~~~~~~~~~~~~~~~~~~~~~~~~~~~~~~           |
| \$\$\$\$\$\$\$\$ CAUTION!! \$\$\$\$\$\$\$\$       |
| NOW Enter Packing Mode!!                          |
| In packing mode, system skip inital operating. (1 |
| \$\$\$\$\$\$\$\$\$\$\$\$\$\$\$\$\$\$\$            |
| <<<[eps pver 001]                                 |
| ×                                                 |
| < >                                               |
|                                                   |
| [SPM V PVER]                                      |
|                                                   |
| [SPM_PVER]                                        |
|                                                   |
|                                                   |

4. Enter the command **PKEN\_0000**] to exit the packing mode. Now note that the equipment is out of the packing mode.

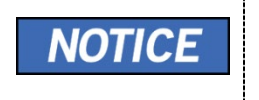

Use the command **PKEN\_0001]** to re-enter the packing mode.

\_\_\_\_\_

- 5. Click Exit and terminate the Control Panel.
- 6. (Important!) Exit the imaging program (main GUI).
- 7. Reboot the system for the changes to take effect.

#### Selecting an Announcement Mode: Music or Beep (Optional)

**If selecting an announcement between music and beep is necessary**, perform the following procedures.

#### Command specifications:

| Command format: [SPM_MPOP_XXXX] |               |                      |                         |
|---------------------------------|---------------|----------------------|-------------------------|
| XXXX                            | Imaging Modes | Announcement<br>Mode | Division                |
| 0000                            | CT/PANO       | Music                | Different for each mode |
| 0001                            | CT/PANO       | Music                | Same for each mode      |
| 0002<br>(Default)               | CT/PANO       | Веер                 | Same for each mode      |

1. Send the command following the command specification, as specified in the table above.

Here are some examples.

Default mode: 0002(beep) for each imaging mode.

# < When the same Music Announcement is desired for CT and PANO imaging modality >

Enter the command [SPM\_MPOP\_0001] in the command field.

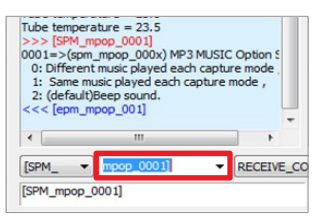

# < When the same Beep Announcement is desired for CT and PANO imaging modality >

Enter the command [SPM\_MPOP\_0002] in the command field.

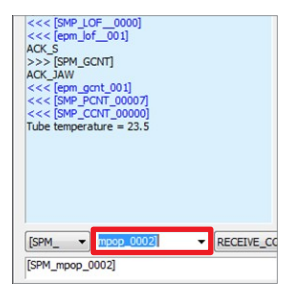

### Finalizing the Parameter Settings

- 1. Click **Exit → Close** and terminate the Control Panel.
- 2. (Important!) Exit the imaging program (main GUI).

# **10. Technical Specifications**

# 10.1 Mechanical Specifications

## Dimensions (unit = mm)

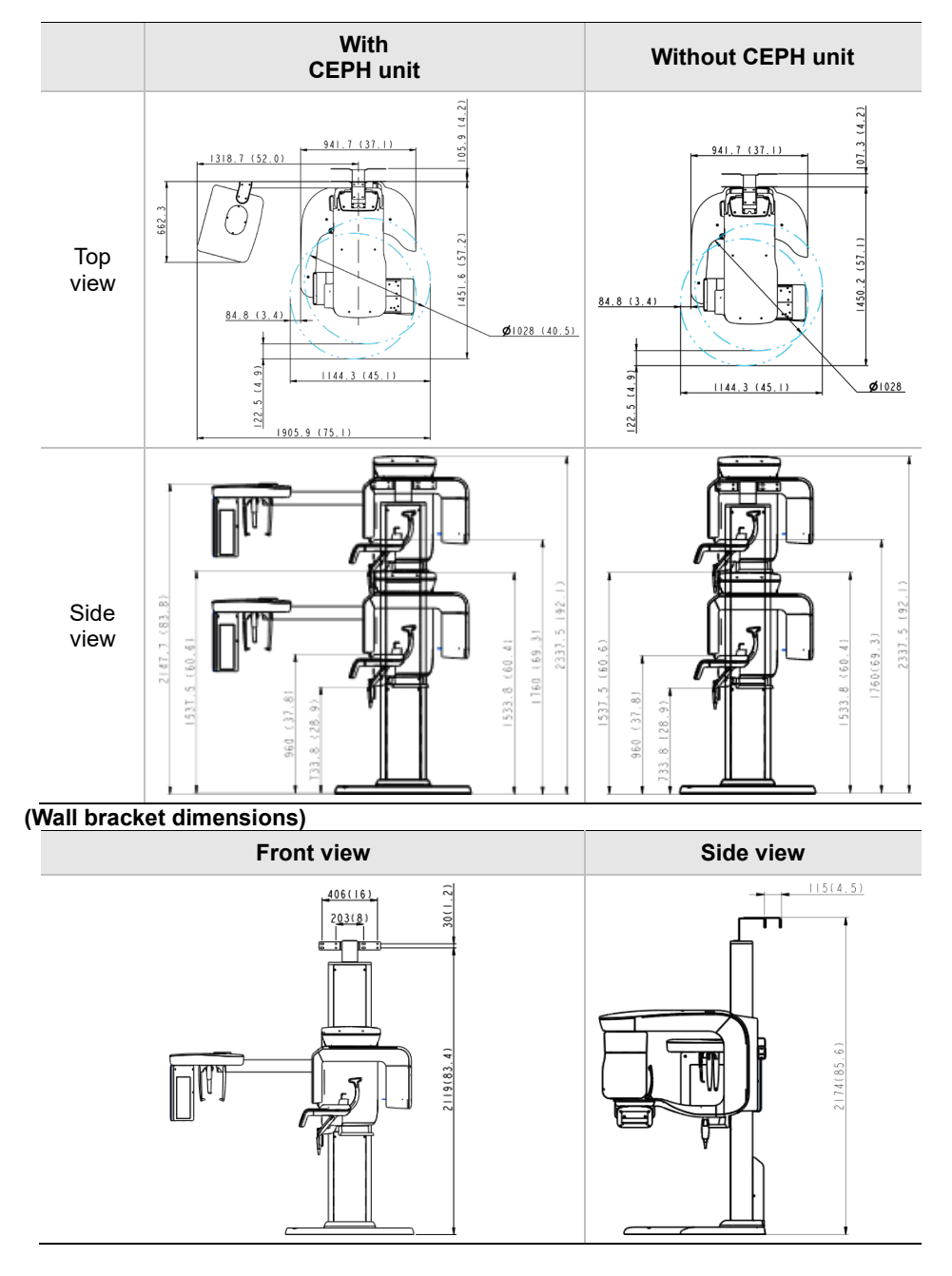

| Item                                                           |                      | Description                                                                                                    |
|----------------------------------------------------------------|----------------------|----------------------------------------------------------------------------------------------------|
|                                                                | Without              | 137 kg (302.0 lbs. – without Base)                                                                                    |
|                                                                | CEPH unit            | 190 kg (418.9 lbs. – with Base)                                                                                       |
| weight                                                         | With                 | 162 kg (357.1 lbs. – without Base)                                                                                    |
|                                                                | CEPH unit            | 215 kg (474.0 lbs. – with Base)                                                                                       |
|                                                                | Without<br>Base      | Max. 2306.0 mm (90.8")                                                                                                |
| Iotal Height                                                   | With<br>Base         | Max. 2337.5 mm (92.1")                                                                                                |
| Dimensions<br>during operation<br>(Length x Width x<br>Height) | Without<br>CEPH unit | 1144.3 (L) x 1557.5 (W) x 2306 (H)<br>(mm, without Base)<br>45.1 (L) x 61.4 (W) x 90.8 (H)<br>(inch, without Base)    |
|                                                                |                      | 1144.3 (L) x 1557.5 (W) x 2337.5 (H) (mm,<br>with Base)<br>45.1 (L) x 61.4 (W) x 92.1 (H)<br>(inch, without Base)     |
|                                                                | With<br>CEPH unit    | 1905.9 (L) x 1557.5 (W) x 2306 mm (H)<br>(mm, without Base)<br>75.1 (L) x 61.4 (W) x 90.8 (H)<br>(inch, without Base) |
|                                                                |                      | 1905.9 (L) x 1557.5 (W) x 2337.5 (H)<br>(mm, with Base)<br>75.1 (L) x 61.4 (W) x 92.1 (H)<br>(inch, with Base)        |
| Rotating Unit Vertical Movement                                |                      | Max. 803.7 mm (31.7")                                                                                                 |
| Installation Type                                              |                      | Base Stand/Wall Mount<br>(Default: Wall Mount type)                                                                   |
| Packing Box Organization                                       |                      | Main Box,<br>CEPH Box (Optional), Base Box (Optional)                                                                 |
## 10.2 Electrical Specifications

| Item                 | Description                                                                                        |
|----------------------|----------------------------------------------------------------------------------------------------|
| Power supply voltage | 100 - 240 V ~                                                                                      |
| Frequency            | 50 / 60 Hz                                                                                         |
| Power rating         | 2.0 kVA                                                                                            |
| Accuracy             | Tube Voltage (kVp) $\pm$ 10 %, Tube Current (mA) $\pm$ 20 %, Exposure Time (s) $\pm$ (5 % + 50 ms) |

- The input line voltage depends on the local electrical distribution system.
- Allowable input voltage fluctuation requirement: ±10 %.
- Mode of operation: Continuous operation with intermittent loading Needs waiting time (at least 60 times the exposure time) before the next exposure begins.
- Column operation time: Max. 2 min. On / 18 min. Off (Ratio 1:9)

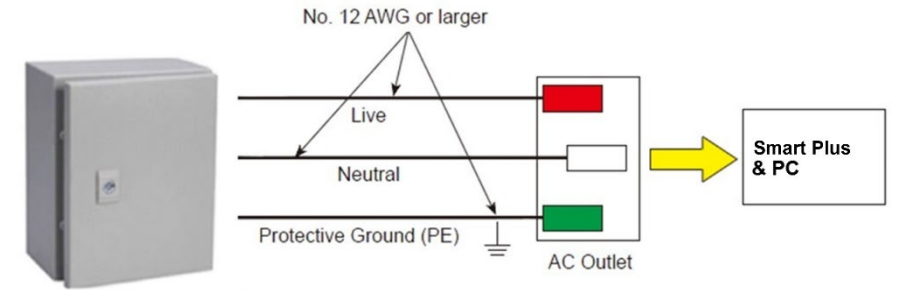

Central distribution panel w/a circuit breaker

| 20A |
|-----|
| 1   |
| 2   |
| -   |
| _   |
| -)  |
|     |
|     |
|     |
|     |

## 10.3 Environmental Specifications

| Item                  |                      | Description    |
|-----------------------|----------------------|----------------|
| During Operation      | Temperature          | 10~35 ℃        |
|                       | Relative humidity    | 30 ~ 75 %      |
|                       | Atmospheric pressure | 860 ~ 1060 hPa |
| Transport and Storage | Temperature          | -10 ~ 60  ℃    |
|                       | Relative humidity    | 10 ~ 75 %      |
|                       | Atmospheric pressure | 860 ~ 1060 hPa |

## Appendix

## A. Installing the Warning Lamp and Door Interlock Switch

#### **Requirement**

- 1. The warning control system shall be connected to the ERB (earth reference bar) of the room that it is associated with.
- 2. The switching arrangements, location, height, and the number of illuminated warning signs shall be agreed with the local radiation protection advisor (RPA). (customer)
- 3. A fluorescent lamp shall not be used in the 'X-rays on' sign.
- 4. The customer shall be responsible for the proper installations for the warning control system, including the lamp and door interlock switch, based on the MEIGaN guideline.

MEIGaN: Medical Electrical Installation Guidance Notes

- 5. Pre-installation planning is crucial to the successful installation of these devices.
- 6. For further details, refer to the accompanying volume: Specification for Electrical Installation

#### **Block Diagram**

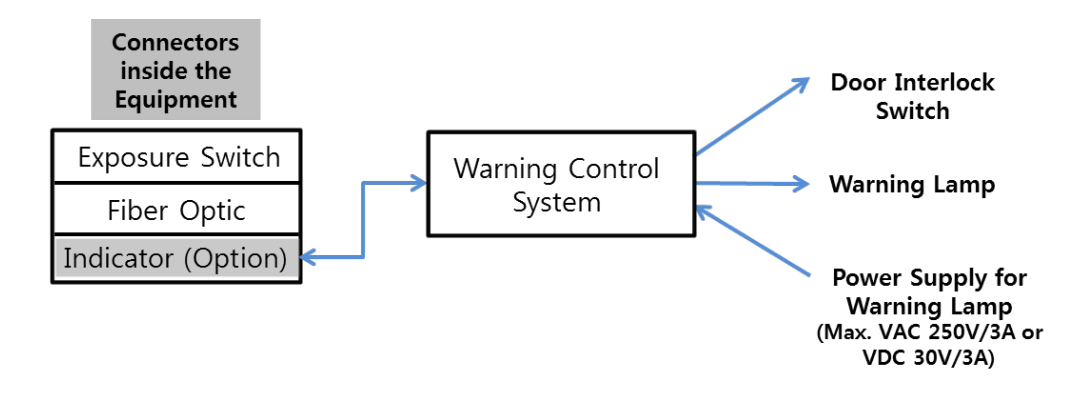

#### Appendix

#### **Schematic Diagram**

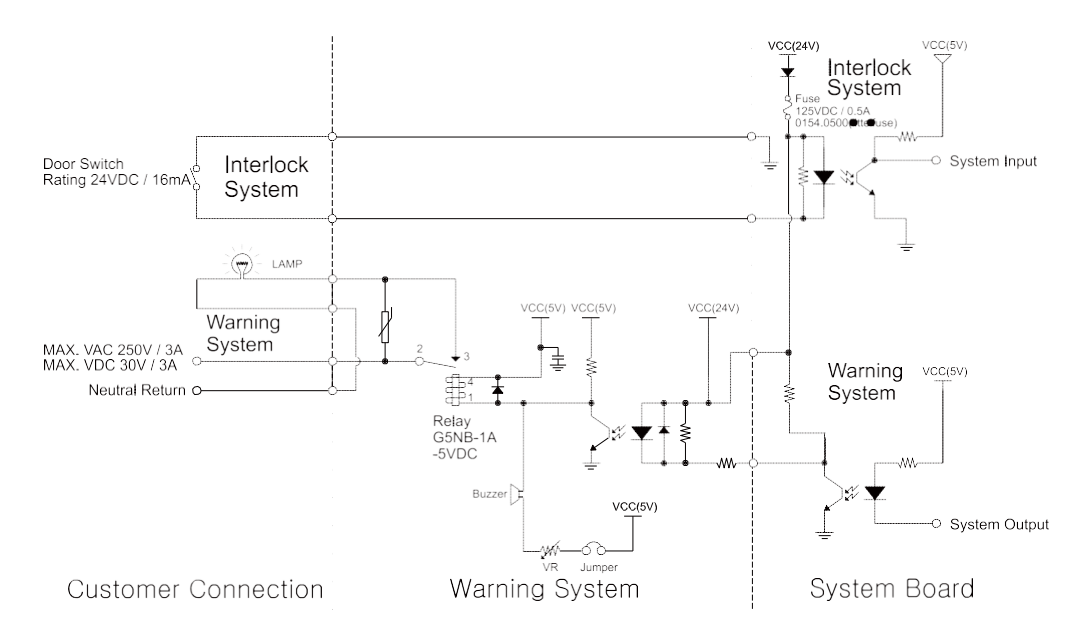

#### **Components Supplied**

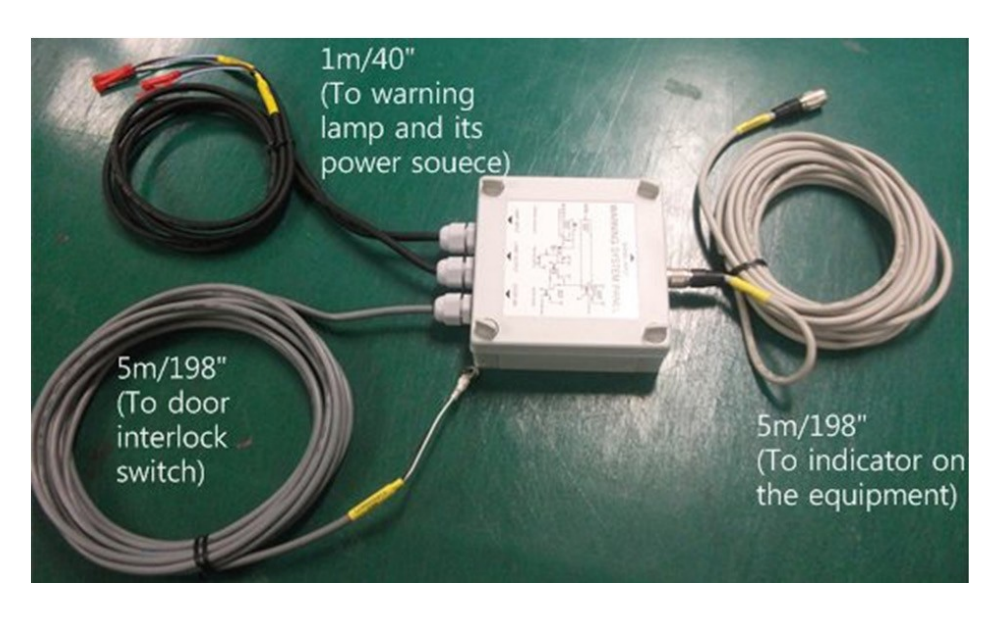

#### **Procedures**

<The individual cable length>

- Signal Cable: 5 m / 198"
- Door interlock cable: 5 m / 198"
- Warning lamp: 1 m / 40"
- Power source cable: 1 m / 40"

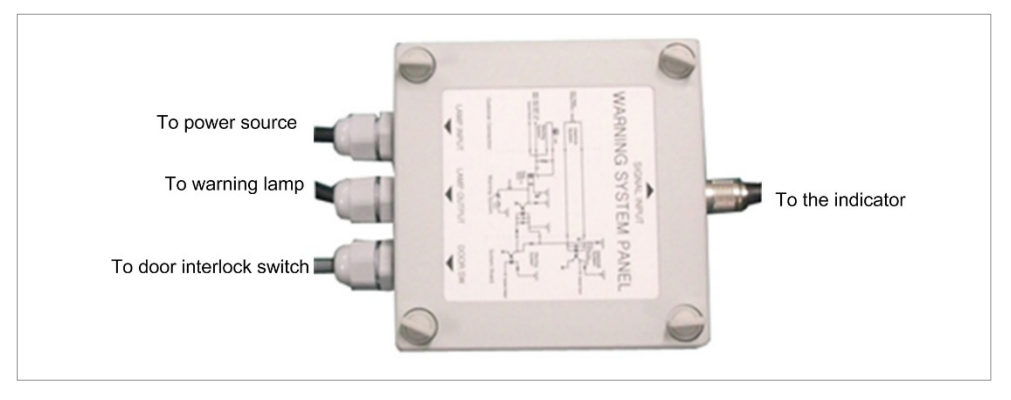

- 1. Prepare the Warning System Panel (Part No. 28)
- 2. Install the Warning System Panel at the proper height after taking each cable length into account.
- 3. Connect the warning lamp (not provided).
- 4. Connect the door interlock switch (not provided).
- 5. Connect the power source for the warning lamp.

#### B. Installing the Emergency Stop Switch

- Install the Emergency Stop Switch on the power cable line.
- Install this switch so that it is easy to reach in the emergency case but cannot be pushed by mistake.
- The switch shall be a type of mistake-proof.
- The switch is not supplied.]
- The switch shall be installed at a height of 1.2 to 1.5 meters (47 to 60").

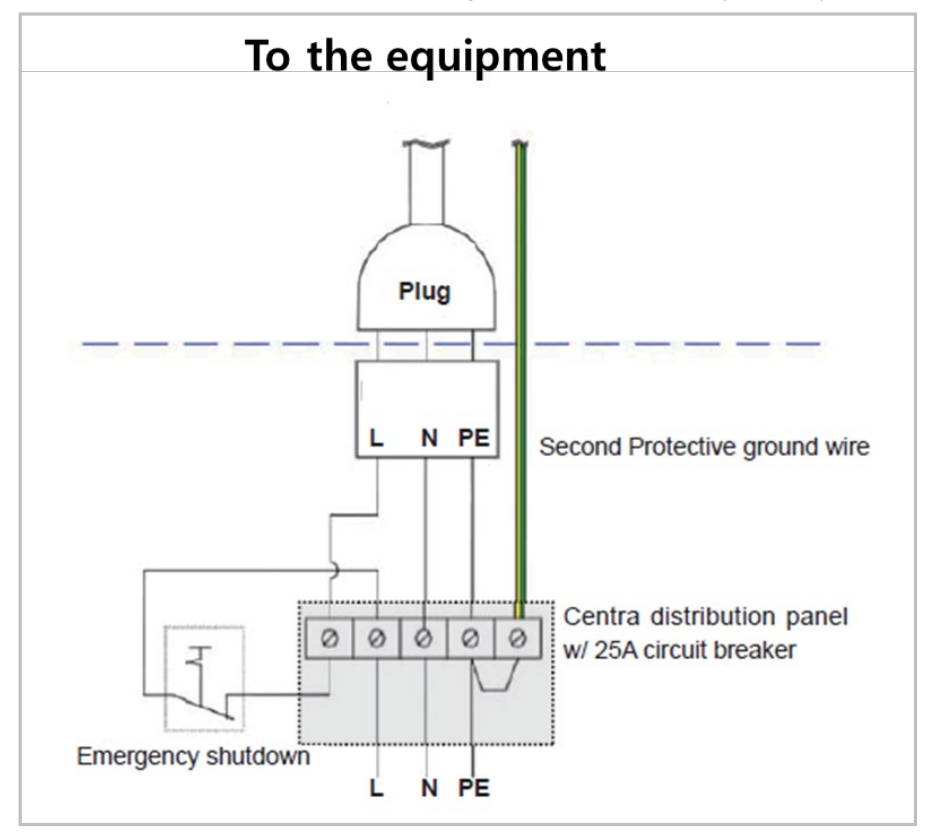

- 1. The cable sizes: N, L, and PE $\geq$  12 AWG (3 x 4 mm<sup>2</sup>).
- 2. The cable to **Emergency Stop Switch** shall be the same size as the power cable itself.
- 3. Install the socket connector terminal for the 2nd protective ground wire.

## C. Limiting the Column Height

This section explains how to limit the column height within the permissible range.

1. Measure the ceiling height in the X-ray shield room: H<sub>ceiling</sub>

#### < Removing the column covers >

2. Remove two Fixing Bolts as shown in the figure.

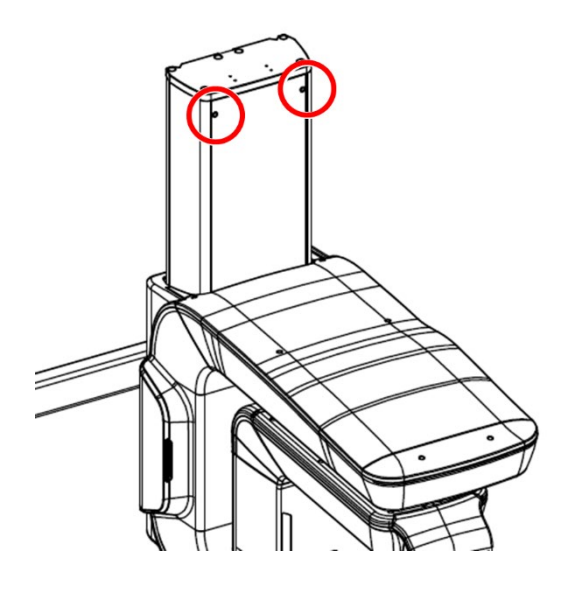

3. Remove the Column Rear-Top Cover as shown in the figure.

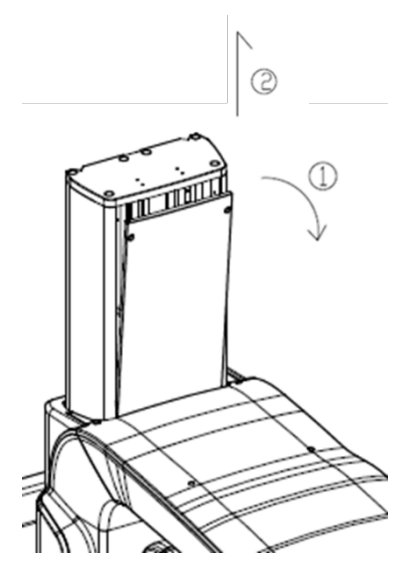

#### **Determining the Height**

Determine the screw height using the following formula.

Hscrew height =100 mm - d

- 100 mm: the minimum desired distance between the ceiling and the top of the equipment when the column is fully extended.
- d = H<sub>ceiling</sub> H<sub>Max</sub> = H<sub>ceiling</sub> 2306 mm (Example height: The height of the equipment without Base)

Ex) If H<sub>ceiling</sub> is 2200 mm, H<sub>screw height</sub> value is calculated as follows:

d = H<sub>ceiling</sub> - H<sub>Max</sub> = 2200 mm - 2306 mm = -106 mm

H<sub>screw height</sub> = 100 mm - d = 100 mm + 106 mm = 206 mm (If d is more than 100 mm, the column height limit is not necessary.)

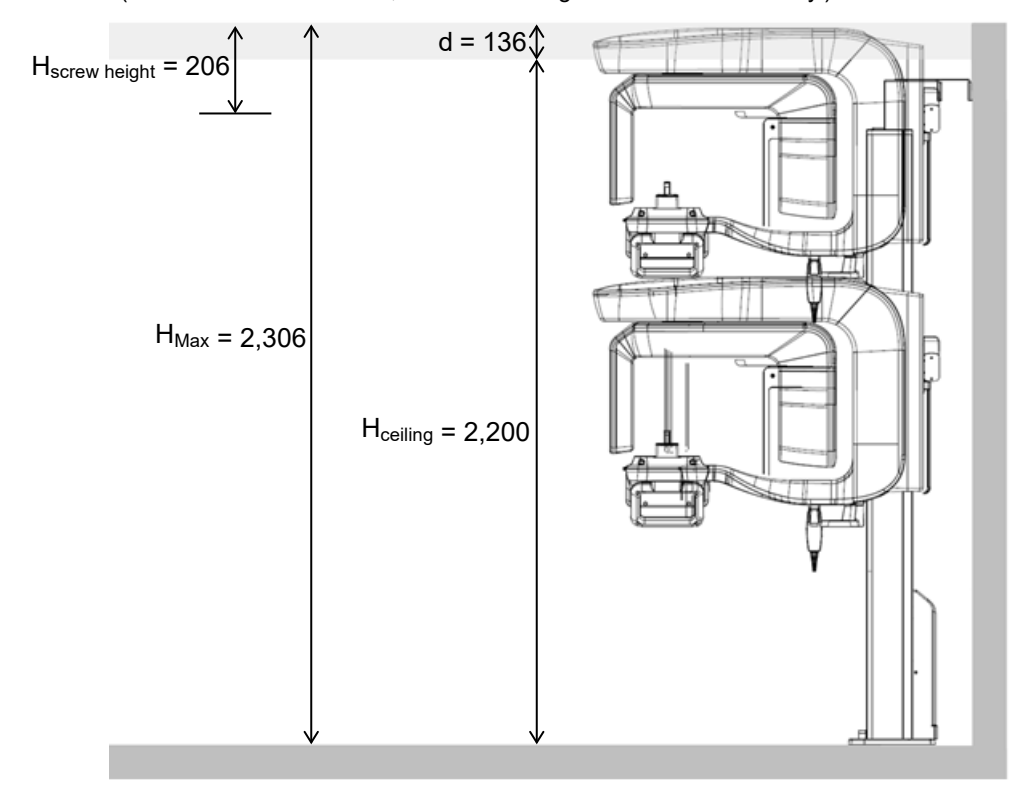

#### Adjusting the Screw Height

We know the  $H_{screw height}$  is 236 mm from the previous example. So, we will move the screw from the default (current) position to the new one.

- Important

   Important

   Do Not unscrew completely the bolt. If not, it could drop to the column and may cause big trouble to retrieve it out.
- 1. Loosen two bolts halfway (important!).

Looking up the scale, slide the Limit Block down to a new location (H<sub>screw height =</sub> 236 mm) and fix it back.

## **Limit Block**

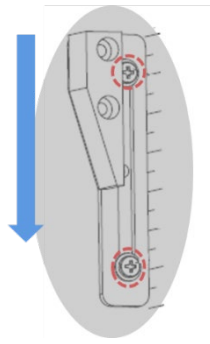

3. Put the covers back in reverse order and fix them with the bolts.

## D. Connecting the 3<sup>rd</sup> party Exposure Switch (Optional)

This section explains how to connect the third-party **Exposure Switch** with the equipment from **VATECH**.

#### < How to >

- 1. Cut the Exposure Switch cable provided with the equipment.
- 2. According to the following schematic diagram, rewire the cables.
- 3. Double-check the wiring before use.

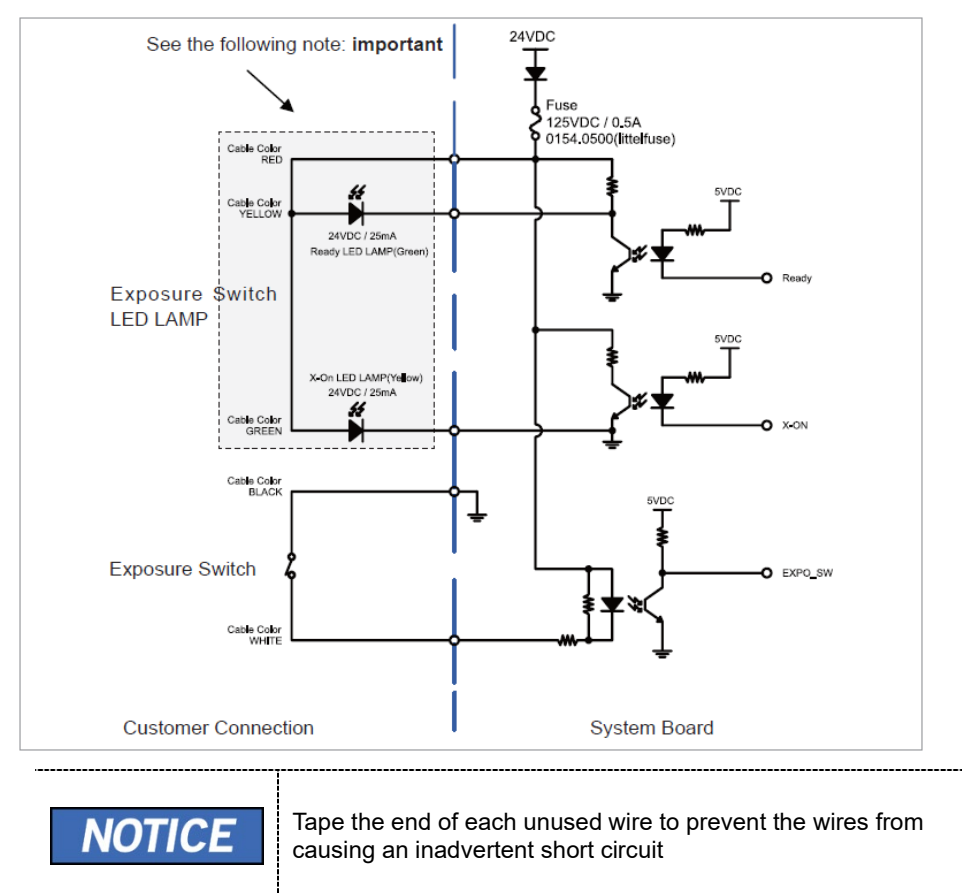

## E. Checking PC BIOS Settings

#### < HP PC BIOS Setup >

#### PC Model: HP Z4

| PC BIOS default |               |                           |           |
|-----------------|---------------|---------------------------|-----------|
| Main Menu       | Setup Value   |                           |           |
| Advanced        | Power Options | Runtime Power Management  | [Disable] |
| Advanced        | Power Options | Idle Power Savings        | [Normal]  |
| Advanced        | Power Options | Enhanced Halt State (C1E) | [Disable] |

## F. Installation Checklist

#### 1. General Information:

#### **Customer**

| Information about the Equipment Purchaser |  |  |
|-------------------------------------------|--|--|
| Name of Clinic or Hospital                |  |  |
| Address                                   |  |  |
| Phone                                     |  |  |
| E-Mail                                    |  |  |
| Website                                   |  |  |

#### <u>Dealer</u>

| Information about the Equipment Seller |  |  |
|----------------------------------------|--|--|
| Name of Dealer                         |  |  |
| Address                                |  |  |
| Phone                                  |  |  |
| E-Mail                                 |  |  |
| Website                                |  |  |

#### 2. Installation Information:

| Address of Installation Site   |  |
|--------------------------------|--|
| Names of Installers            |  |
| Scheduled Date of Installation |  |
| Date of installation           |  |
| Model                          |  |
| Serial No.                     |  |

#### 3. System Delivery to Site:

|                                                                                        | Yes | No |
|----------------------------------------------------------------------------------------|-----|----|
| Did you review and identify the delivery route and method for equipment in advance?    |     |    |
| Is the freight elevator available?                                                     |     |    |
| Is the security guard, if any, notified of the installation in advance?                |     |    |
| Are two installers, including the helpers, available to move and unload the equipment? |     |    |

#### 4. Before Installation:

Site Check List

|                                                                                                    | Yes | No |
|----------------------------------------------------------------------------------------------------|-----|----|
| Is the room large enough?<br>At minimum,<br>with CEPH unit: 2,044.3 mm (L) x 2,457.5 mm (W) x 2,437.5<br>mm (H)<br>Without CEPH unit: 2,805.9 mm (L) x 2,457.5 mm (W) x 2,437.5<br>mm (H) |     |    |
| Is the door entrance wider than 800mm (32")?                                                                                                    |     |    |
| Is a radiation protection plan in place?                                                                                                    |     |    |
| Do equipment and PC use the same dedicated circuit?                                                                                                    |     |    |
| Does the electrical input condition to the installation site meet the MEIGaN requirements?                                                                                                |     |    |
| Is the local Network IP address of clinic 192.168.33.xx?                                                                                                    |     |    |
| Is a compressor or air conditioner suction located right next to X-ray Room?                                                                                                    |     |    |
| Is the floor flat and level?                                                                                                    |     |    |
| Is the carpet on the floor? If so, remove it.                                                                                                    |     |    |

#### Before Opening Boxes

|                                                                                         | Yes | No |
|-----------------------------------------------------------------------------------------|-----|----|
| Did the delivery company carry and handle with caution?                                 |     |    |
| Did the installers take pictures of boxes before opening them?                          |     |    |
| Did the installer make sure there are not any suspicious holes or scratches on the box? |     |    |
| Is the ShockWatch indicator red?                                                        |     |    |
| Is the TiltWatch indicator red?                                                         |     |    |

#### After Opening Boxes

|                                                                                                    | Yes | No |
|----------------------------------------------------------------------------------------------------|-----|----|
| Did the installers make sure there are not any scratches or broken surface equipment?                 |     |    |
| Are all accessories and cases included in the box?                                                    |     |    |
| Have you read the installation manual out in its entirety before starting the installation?           |     |    |
| Did the installer take pictures after opening the boxes?                                              |     |    |
| Did the installer make sure there are not any suspicious holes or scratches on the box after opening? |     |    |

#### 5. While Installing Equipment

|                                                                                                    | Yes | No |
|----------------------------------------------------------------------------------------------------|-----|----|
| Are installers careful with any sensitive parts while carrying equipment?                           |     |    |
| Did the installers make sure that various cables, especially optic cables, are not coiled too much? |     |    |
| Did the installers perform installations, according to the manual?                                  |     |    |
| Did the installers do not touch or place pressure on sensors while installing?                      |     |    |
| Did the installer make sure the harness and equipment are well connected and not damaged?           |     |    |
| Did the installers check if the emergency button (switch) is working properly?                      |     |    |
| Did the equipment be well balanced?                                                                 |     |    |

#### 6. After Installation

|                                                                                               | Yes | No |
|-----------------------------------------------------------------------------------------------|-----|----|
| Does the chin rest successfully initialize after turning on the system?                       |     |    |
| Are the cables organized well?                                                                |     |    |
| Is it OK after checking visually the equipment?                                               |     |    |
| Is the normal voice message audible during system initialization after turning on the system? |     |    |
| Does the LED on the front of the equipment turn green?                                        |     |    |
| Do the equipment Up/Down switch works properly?                                               |     |    |

## 7. Software Compatibility

|                                                                                                   | Yes      | No |
|---------------------------------------------------------------------------------------------------|----------|----|
| Anti-virus software installed?                                                                    |          |    |
| A firewall installed? If yes, indicate software or hardware.                                      |          |    |
|                                                                                                   | Туре:    |    |
| Is the 3 <sup>rd</sup> party software installed? If yes, indicate the name(s) and versions.       |          |    |
| Are they compatible with software from <b>Vatech</b> ®? If No, indicate the name(s) and versions. | Version: |    |

#### 8. Electrical Requirements:

|                                                                                                    | Yes | No |
|----------------------------------------------------------------------------------------------------|-----|----|
| Is the circuit breaker installed and evaluated in the distribution panel for over-current protection w/20A? |     |    |
| Is internal line impedance checked? ( $Z_{input} \le 0.5\Omega$ )                                           |     |    |
| Do equipment and PC use the same dedicated circuit?                                                         |     |    |

### 9. Network Configuration:

|                                                 | Yes      | No |
|-------------------------------------------------|----------|----|
| Is a network configured with 1 Gbit/s of CAT5?  |          |    |
| Is the equipment connected to thenetwork?       |          |    |
| Is the network installation company identified? |          |    |
| What is the TCP/IP address assigned?            | Address: |    |
| What is the subnet masking address?             | Address: |    |
| Is there a DHCP server?                         |          |    |

## Intentionally left blank

#### Copyright by © 2018 VATECH Co., Ltd.

All rights reserved.

The documentation, brand name, and logo used in this manual are copyrighted.

No part of this manual may be reproduced, transmitted, or transcribed without the expressed written permission of the manufacturer.

We reserve the right to make any alterations that may be required due to technical improvement. For the most current information, contact your **VATECH** representative.

Tel: (+82) 1588-9510

Email: gcs@vatech.co.kr

Website: www.vatech.com

Headquarters: 13, Samsung 1-ro 2-gil, Hwaseong-si, Gyeonggi-do, 18449, Korea

Factory: 13, Samsung 1-ro 2-gil, Hwaseong-si, Gyeonggi-do, 18449, Korea

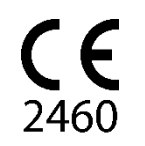

The CE symbol grants this product compliance to the European Directive for Medical Devices 93/42/EEC as amended by 2007/47/EC as a class IIb device.

# Smart Plus<sup>™</sup>

ZIP Code : 18449 13, Samsung 1-ro 2-gil, Hwaseong-si, Gyeonggi-do, Republic of Korea www.vatech.com

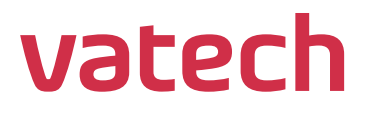